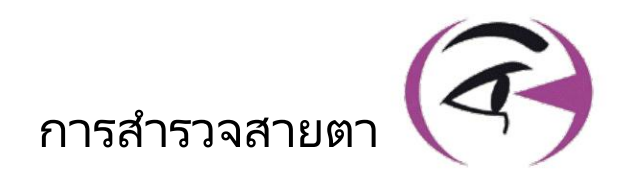

# คู่มือ ผู้ใช้ VISIOLITE®4K

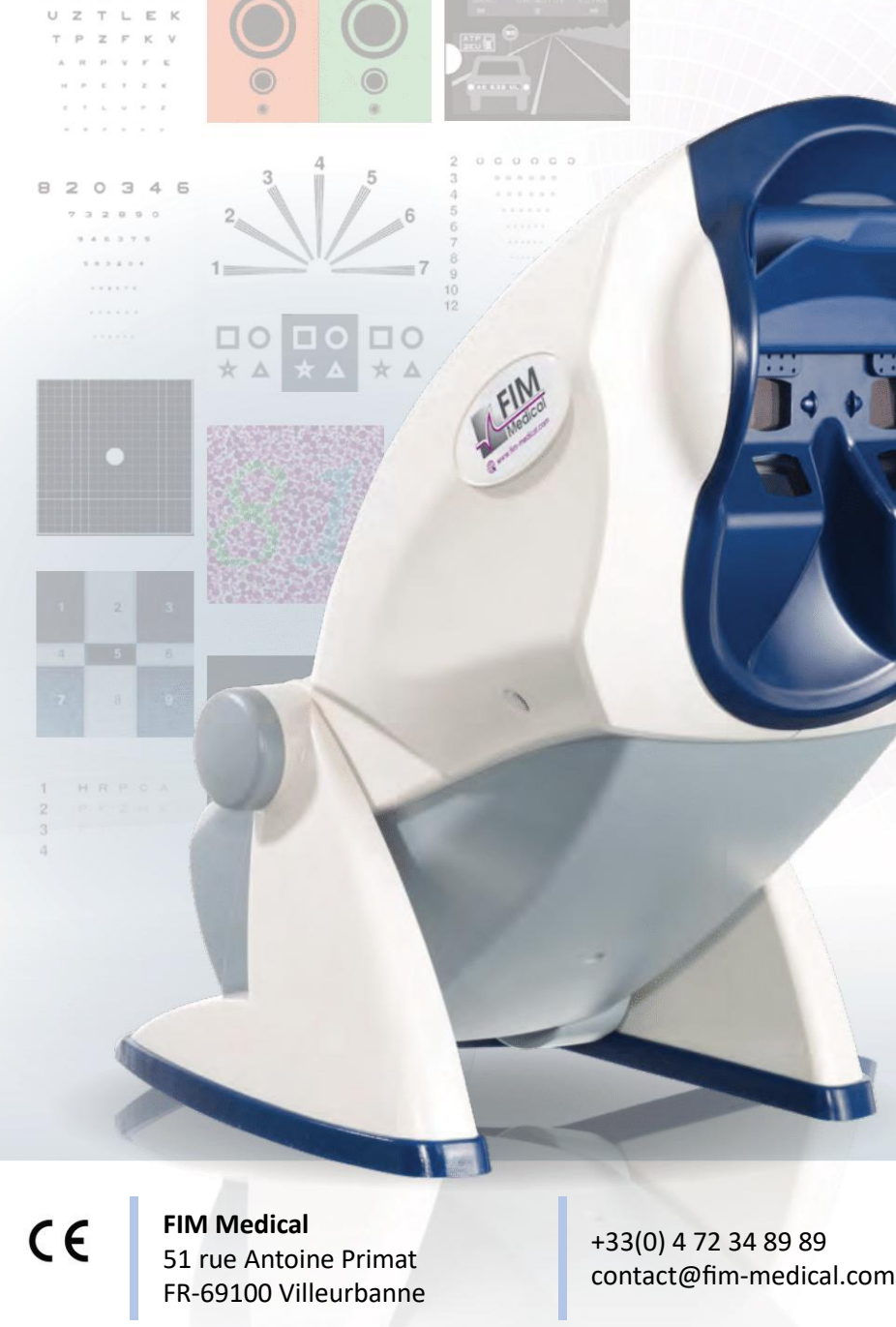

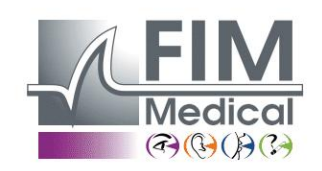

www.fim-medical.com

CHAPVE

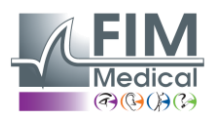

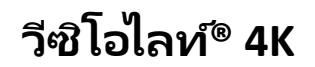

# สารบัญ

| 1. | ข้อม | มูลด้านกฎระเบียบ                                                         | 5  |
|----|------|--------------------------------------------------------------------------|----|
|    | 1.1. | คำเตือนด้านความปลอดภัย                                                   | 5  |
|    | 1.2. | จุดประสงค์การใช้                                                         | 5  |
|    | 1.3. | ผู้ประกอบการที่วางแผนไว้                                                 | 5  |
|    | 1.4. | ข้อห้ามทางการแพทย์                                                       | 5  |
|    | 1.5. | ประโยชน์และความเสี่ยงทางคลินิก                                           | 6  |
|    | 1.6. | เหตุการณ์ร้ายแรงหรือความเสี่ยงจากเหตุการณ์ร้ายแรง                        | 6  |
| 2. | ข้อม | มูลทางเทคนิค                                                             | 7  |
|    | 2.1. | วัสดุที่จัดเตรียมไว้                                                     | 7  |
|    | 2.2. | ภาพรวมอุปกรณ์                                                            | 7  |
|    | 2.3. | ลักษณะทางเทคนิค                                                          | 9  |
|    | 2.3  | .1. คุณสมบัติของ Visiolite® 4K ที่ควบคุมด้วยคอมพิวเตอร์หรือจากระยะไกล    | 9  |
|    | 2.3  | .2. ข้อกำหนดฮาร์ดแวร์สำหรับซอฟต์แวร์ VisioWin®                           | 10 |
|    | 2.3  | .3. ลักษณะเฉพาะของ VisioClick®                                           | 10 |
|    | 2.4. | ความเฉื่อยทางแม่เหล็กไฟฟ้า                                               | 10 |
|    | 2.5. | สัญลักษณ์                                                                | 11 |
| 3. | การ  | รติดตั้ง Visiolite® 4K                                                   | 12 |
|    | 3.1. | การแกะกล่องอุปกรณ์                                                       | 12 |
|    | 3.2. | การเชื่อมต่อสายเคเบิล                                                    | 12 |
|    | 3.3. | เวอร์ชันคอมพิวเตอร์: เริ่มต้นและเข้าถึงโปรแกรมติดตั้ง VisioWin® ครั้งแรก | 13 |
|    | 3.4. | เวอร์ชันคอมพิวเตอร์: การติดตั้งซอฟต์แวร์ VisioWin®                       | 13 |
| 4. | การ  | ส์ช้ Visiolite® 4K แบบคอมพิวเตอร์                                        | 14 |
|    | 4.1. | การปรับความเอียง                                                         | 14 |
|    | 4.2. | การเริ่มต้นซอฟต์แวร์ VisioWin®                                           | 14 |
|    | 4.3. | หน้าแรกซอฟต์แวร์ VisioWin®                                               | 15 |
|    | 4.3  | .1. คำอธิบายอินเทอร์เฟซผู้ใช้                                            | 15 |
|    | 4.3  | .2. คำอธิบายไอคอน                                                        | 16 |
|    | 4.4. | การตั้งค่าซอฟต์แวร์ VisioWin®                                            | 17 |
|    | 4.4  | .1. การตั้งค่าหั่วไป                                                     | 17 |
|    | 4.4  | .2. การจัดการผู้ใช้                                                      | 20 |
|    | 4.4  | .3. การแก้ไขลำดับ                                                        | 21 |
|    | 4.4  | .4. พารามิเตอร์การให้คะแนน                                               | 22 |
|    | 4.4  | .5. พารามิเตอร์คำสั่งการทดสอบ                                            | 22 |
|    | 4.4  | .6. การตั้งค่า VisioClick®                                               | 23 |
|    | 4.5. | การจัดการโปรไฟล์ผู้ป่วย                                                  | 24 |
|    | 4.5  | .1. การจัดการโปรไฟล์ผู้ป่วย (ไม่รวมอินเทอร์เฟซซอฟต์แวร์ของบริษัทอื่น)    | 24 |
|    | 4.5  | .2. การจัดการโปรไฟล์ผู้ป่วย (อินเทอร์เฟซซอฟต์แวร์ของบริษัทอื่น)          | 25 |
|    | 4.6. | การดำเนินการสอบใหม่                                                      | 26 |
|    | 4.6  | 5.1. ข้อควรระวังในการใช้                                                 | 26 |
|    | 4.6  | 5.2. การทำการทดสอบการมองเห็น                                             | 26 |
|    | 4.6  | 5.3. การใช้ลำดับการทดสอบ                                                 | 28 |
|    | 4.6  | 5.4. การทำงานอัตโนมัติด้วย VisioClick®                                   | 29 |
|    | 4.7. | การดูผลสอบ                                                               | 31 |
|    | 4.7  | .1. รายงานการตรวจสอบ                                                     | 31 |
| 5. | การ  | ร์ใช้ Visiolite® 4K ที่ควบคุมระยะไกล                                     | 32 |
|    | 5.1. | การทำการตรวจวินิจฉัยแบบควบคุมระยะไกล                                     | 32 |

#### <mark>FIM</mark> Medical ๑๏ฺษษษ วิซิโอไลท์® 4K

กุมภาพันธ์ 2025

| 5.1.1.                         | การสตาร์ทด้วยรี โมทคอนโทรล                    |    |
|--------------------------------|-----------------------------------------------|----|
| 5.1.2.                         | การเชบลอคการตอบสนอง<br>ข <sub>าส</sub> ร ร ขร |    |
| 5.1. การ                       | เชร เมทคอนเทรลเนเหมดแมนนวล<br>१ พรธร. ร       |    |
| 5.2. การ                       | เชร เมทคอนเทรลเนเหมดลาดบ                      |    |
| 5.3. การ                       | เตงคาการเขาถง Wi-Fi ของเวบแอบ                 |    |
| 5.4. การ                       | แก เขลาดบผาน webapp                           |    |
| <ol> <li>6. คาอธบาย</li> </ol> | มการทดลอบ                                     |    |
| 6.1. หอง                       | เสมุดทดสอบ                                    |    |
| 6.2. fills                     | ทดสอบความคมขดเนการมองเหน                      |    |
| 6.2.1.                         | จุดมุงหมายและการนาเลนอการทดลอบ                |    |
| 6.2.2.                         | การดำเนินการทดสอบ                             |    |
| 6.2.3.                         | คาอธบายของอนเทอรเพซ visiowin‴                 |    |
| 6.2.4.                         | คาอธบายอนเทอรเพซการควบคุมระยะ เกล             |    |
| 6.2.5.                         | ขอแนะนา เนการแจงผูบวย                         | 40 |
| 6.3. การ                       | ทดสอบความเวตอความคมชด                         | 40 |
| 6.3.1.                         | จุดมุงหมายและการนาเสนอการทดสอบ                | 40 |
| 6.3.2.                         | การดำเนินการทดสอบ                             | 40 |
| 6.3.3.                         | คำอธิบายของอื่นเทอร์เฟซ VisioWin®             | 41 |
| 6.3.4.                         | คำอธิบายอินเทอร์เฟซการควบคุมระยะไกล           | 41 |
| 6.3.5.                         | ข้อแนะน้ำ ในการแจ้งผู้ป่วย                    | 41 |
| 6.4. การ                       | ทดสอบสายตาเอียง                               | 42 |
| 6.4.1.                         | จุดมุ่งหมายและการนำเสนอการทดสอบ               | 42 |
| 6.4.2.                         | การดำเนินการทดสอบ                             | 42 |
| 6.4.3.                         | คำอธิบายของอินเทอร์เฟซ VisioWin <sup>®</sup>  | 42 |
| 6.4.4.                         | คำอธิบายอินเทอร์เฟซการควบคุมระยะไกล           | 43 |
| 6.4.5.                         | ข้อแนะนำในการแจ้งผู้ป่วย                      | 43 |
| 6.5. การ                       | ทดสอบลานสายตาแบบเต็ม                          | 44 |
| 6.5.1.                         | จุดมุ่งหมายและการนำเสนอการทดสอบ               | 44 |
| 6.5.2.                         | การดำเนินการทดสอบ                             | 45 |
| 6.5.3.                         | คำอธิบายของอินเทอร์เฟซ VisioWin <sup>®</sup>  | 45 |
| 6.5.4.                         | คำอธิบายอินเทอร์เฟซการควบคุมระยะไกล           | 46 |
| 6.5.5.                         | ข้อแนะนำในการแจ้งผู้ป่วย                      | 46 |
| 6.6. การ                       | ทดสอบดูโอโครม                                 | 46 |
| 6.6.1.                         | จุดมุ่งหมายและการนำเสนอการทดสอบ               | 46 |
| 6.6.2.                         | การดำเนินการทดสอบ                             | 46 |
| 6.6.3.                         | คำอธิบายของอินเทอร์เฟซ VisioWin®              | 47 |
| 6.6.4.                         | คำอธิบายอินเทอร์เฟซการควบคุมระยะไกล           | 47 |
| 6.6.5.                         | ข้อแนะนำในการแจ้งผู้ป่วย                      | 47 |
| 6.7. การ                       | หดสอบความโล่งใจ – สเตอริโอสโคปี               | 48 |
| 6.7.1.                         | จุดมุ่งหมายและการนำเสนอการทดสอบ               | 48 |
| 6.7.2.                         | การดำเนินการทดสอบ                             | 48 |
| 6.7.3.                         | คำอธิบายของอินเทอร์เฟซ VisioWin®              | 49 |
| 6.7.4.                         | คำอธิบายอินเทอร์เฟซการควบคุมระยะไกล           | 49 |
| 6.7.5.                         | ข้อแนะนำในการแจ้งผู้ป่วย                      | 49 |
| 6.8. ทดส                       | สอบโฟเรีย                                     | 50 |
| 6.8.1.                         | จุดมุ่งหมายและการนำเสนอการทดสอบ               | 50 |
| 6.8.2.                         | การดำเนินการทดสอบ                             | 50 |
| 6.8.3.                         | คำอธิบายของอินเทอร์เฟซ VisioWin®              | 51 |
|                                |                                               |    |

# <mark>FIM ว</mark>ีซิโอไลท์® 4K

กุมภาพันธ์ 2025

| 6    | 5.8.4.  | คำอธิบายอินเทอร์เฟซการควบคุมระยะไกล          | 51 |
|------|---------|----------------------------------------------|----|
| 6    | 5.8.5.  | ข้อแนะนำในการแจ้งผู้ป่วย                     | 51 |
| 6.9. | . ทด    | เสอบการหลอมรวม                               | 52 |
| 6    | 5.9.1.  | จุดมุ่งหมายและการนำเสนอการทดสอบ              | 52 |
| 6    | 5.9.2.  | การดำเนินการทดสอบ                            | 52 |
| 6    | 5.9.3.  | คำอธิบายของอินเทอร์เฟซ VisioWin®             | 52 |
| 6    | 5.9.4.  | คำอธิบายอินเทอร์เฟซการควบคุมระยะไกล          | 53 |
| 6    | 5.9.5.  | ข้อแนะนำในการแจ้งผู้ป่วย                     | 53 |
| 6.10 | 0. กา   | รทดสอบตาราง Amsler                           | 53 |
| 6    | 5.10.1. | จุดมุ่งหมายและการนำเสนอการทดสอบ              | 53 |
| 6    | 5.10.2. | การดำเนินการทดสอบ                            | 53 |
| 6    | 5.10.3. | คำอธิบายของอินเทอร์เฟซ VisioWin <sup>®</sup> | 54 |
| 6    | 5.10.4. | คำอธิบายอินเทอร์เฟซการควบคุมระยะไกล          | 54 |
| 6    | 5.10.5. | ข้อแนะนำในการแจ้งผู้ป่วย                     | 54 |
| 6.1  | 1. กา   | รทดสอบการรับรู้สี                            | 55 |
| 6    | 5.11.1. | จุดมุ่งหมายและการนำเสนอการทดสอบ              | 55 |
| 6    | 5.11.2. | การดำเนินการทดสอบ                            | 55 |
| 6    | 5.11.3. | คำอธิบายของอินเทอร์เฟซ VisioWin®             | 56 |
| 6    | 5.11.4. | คำอธิบายอินเทอร์เฟซการควบคุมระยะไกล          | 56 |
| 6    | 5.11.5. | ข้อแนะนำในการแจ้งผู้ป่วย                     | 56 |
| 6.12 | 2. กา   | รทดสอบความต้านทานต่อแสงสะท้อน                | 57 |
| 6    | 5.12.1. | จุดมุ่งหมายและการนำเสนอการทดสอบ              | 57 |
| 6    | 5.12.2. | การดำเนินการทดสอบ                            | 57 |
| 6    | 5.12.3. | คำอธิบายของอินเทอร์เฟซ VisioWin®             | 57 |
| 6    | 5.12.4. | ข้อแนะนำในการแจ้งผู้ป่วย                     | 58 |
| 6.13 | 3. กา   | รทดสอบความไวต่อแสงสะท้อน                     | 59 |
| 6    | 5.13.1. | จุดมุ่งหมายและการนำเสนอการทดสอบ              | 59 |
| 6    | 5.13.2. | การดำเนินการทดสอบ                            | 59 |
| 6    | 5.13.3. | คำอธิบายของอินเทอร์เฟซ VisioWin®             | 60 |
| 6    | 5.13.4. | ข้อแนะนำในการแจ้งผู้ป่วย                     | 60 |
| 7. ก | ารบำรุ  | งรักษา Visiolite® 4K                         | 61 |
| 7.1. | . กา    | รทำความสะอาด                                 | 61 |
| 7    | '.1.1.  | การฆ่าเชื้อส่วนรองรับด้านหน้าและพลาสติก      | 61 |
| 7    | '.1.2.  | การทำความสะอาดเลนส์                          | 61 |
| 7.2. | . กา    | รบำรุงรักษาตามระยะเวลา                       | 61 |
| 7.3. | . คว    | ามช่วยเหลือจากซอฟต์แวร์ Visiowin             | 61 |
| 7.4. | . กา    | รกำจัด                                       | 62 |
| 7.5. |         | ประกัน                                       | 62 |
| 7.6. | . ตร    | เอดอายุการใช้งาน                             | 62 |
| 7.7. | . กา    | รแก้ไขปัญหา                                  | 63 |

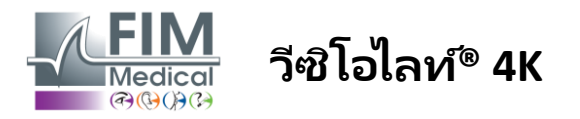

# 1. ข้อมูลด้านกฎระเบียบ

# 1.1. คำเตือนด้านความปลอดภัย

ห้ามใช้ Visiolite® 4K ในสถานที่ที่ไม่ใช่ทางการแพทย์

ห้ามถอดประกอบอุปกรณ์หรือทำงานกับส่วนประกอบภายใน

ห้ามใช้ Visiolite® 4K ในบรรยากาศที่มีการระเบิด หรือในบริเวณที่มีก๊าซยาสลบ

ใช้เฉพาะแหล่งจ่ายไฟและอุปกรณ์เสริมที่มาพร้อมกับ Visiolite® 4K เพื่อให้มั่นใจถึงประสิทธิภาพและความปลอดภัย

้ไม่ควรจุ่มหรือพ่น Visiolite® 4K ด้วยของเหลวเพื่อฆ่าเชื้อ

Visiolite® 4K จะต้องวางบนพื้นผิวที่เรียบและมั่นคง

Visiolite® 4K เป็นอุปกรณ์ออปติกที่เปราะบางและจะต้องขนส่งในรถเข็น FIM Medical หรือหากทำไม่ได้จะต้องเก็บไว้ในบรรจุภัณฑ์เดิมเพื่อป้องกันไม่ให้เกิดแรงสั่นสะเทือนและแรงกระแทก

ก่อนที่จะนำ Visiolite® 4K ไปใช้งาน โปรดใช้เวลาที่จำเป็นเพื่อให้แน่ใจว่าอุปกรณ์ได้รับการปรับให้เข้ากับอุณหภูมิการทำงานและสภาพความชื้นที่ระบุในวรรค2.3.1โ ดยเฉพาะอย่างยิ่งเมื่อเปลี่ยนจากการจัดเก็บหรือขนส่งไปเป็นการใช้งานโดยตรง เพื่อให้มั่นใจถึงการทำงานที่เหมาะสมที่สุดและหลีกเลี่ยงความเสี่ยงต่อความเสียหาย

### 1.2. จุดประสงค์การใช้

Visiolite® 4K คืออุปกรณ์มองเห็นที่ใช้คอมพิวเตอร์ ซึ่งช่วยให้สามารถคัดกรองความผิดปกติทางการมองเห็นได้ ผู้ป่วยอาจเป็นเด็กอายุ 5 ปีขึ้นไปหรือผู้ใหญ่ (ชายหรือหญิง) ก็ได้

# 1.3. ผู้ประกอบการที่วางแผนไว้

Visiolite®

ต้องใช้โดยผู้เชี่ยวชาญด้านการแพทย์ที่ผ่านการรับรองในการตีความผลลัพธ์และรับรองความสอดคล้องกับกฎด้านสุขอนามัยและ การปนเปื้อนของแบคทีเรียเท่านั้น การส่งผลการตรวจจะต้องมาพร้อมกับคำอธิบายทางการแพทย์เสมอ

ู้ไม่ควรใช้ Visiolite® 4K เพื่อวัตถุประสงค์ในการสั่งจ่ายยา และไม่ควรทำให้เกิดการสั่งจ่ายยาหรือการวินิจฉัยก่อนหรือหลังการผ่าตัดในกรณีใดๆ มีเพียงแพทย์ผู้เชี่ยวชาญเท่านั้นที่สามารถยืนยันและรับรองผลที่ได้จาก Visiolite® 4K ร่วมกับการตรวจอื่นๆ เพื่อกำหนดการแก้ไขหรือการผ่าตัด

# 1.4. ข้อห้ามทางการแพทย์

ู้ไม่ควรทำการทดสอบแสงสะท้อน Visiolite<sup>®</sup> 4K กับผู้ป่วยที่มีความไวต่อแสงที่เพิ่งรับประทานยาที่เพิ่มความไวต่อแสง (ตัวอย่างที่อ้างถึงในจิตรกรรม1) เคยได้รับการผ่าตัดตาหรือได้รับบาดเจ็บในช่วง 3 เดือนที่ผ่านมา หรือมีโรคอย่างใดอย่างหนึ่งต่อไปนี้: โรคผิวเผือก โรคซีสติน โรคกระจกตาอักเสบ โรคตาอักเสบ

หากมีข้อสงสัย ควรขอคำแนะนำจากแพทย์ก่อนทำการทดสอบแสงสะท้อน

หากมีอาการไม่สบายหรือปวดบริเวณดวงตา ควรหยุดการทดสอบ

4K

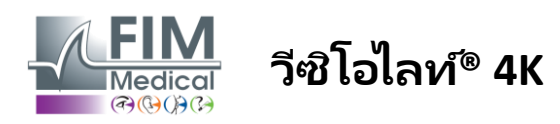

### จิตรกรรม1:รายการตัวอย่างยาที่เพิ่มความไวแสงที่ไม่ครบถ้วน

| ยาปฏิชีวนะ             | ยาต้านเชื้อรา                      | ยาต้านอาการซึมเศร้า        |  |
|------------------------|------------------------------------|----------------------------|--|
| ดอกซีไซคลิน            | กริซิโอฟูลวิน                      | อะมิทริปไทลีน              |  |
| ซิโปรฟลอกซาซิน         | วอริโคนาโซล                        | อิมิพรามีน                 |  |
| เลโวฟลอกซาซิน          |                                    | เซอร์ทราลีน                |  |
| ซัลฟาเมทอกซาโซล        |                                    |                            |  |
| ยาแก้แพ้               | ยาต้านการอักเสบที่ไม่ใช่สเตียรอยด์ | ยาขับปัสสาวะ               |  |
| ไดเฟนไฮดรามีน          | ไอบูโพรเฟน                         | ไฮโดรคลอโร่ไหอาไซด์        |  |
| โพรเมทาซีน             | นาพรอกเซน                          | ฟูโรเซไมด์                 |  |
|                        | ไพรอกซิแคม                         |                            |  |
|                        |                                    |                            |  |
| ยาโรคหัวใจและหลอดเลือด | ยาจิตเวช                           | ยารักษาเบาหวาน             |  |
| อะมิโอดาโรน            | คลอร์โพรมาซีน                      | กลิพิไซด์                  |  |
| นิเฟดิปิน              | ไทโอริดาซีน                        | ไกลเบนคลาไมด์หรือไกลบูไรด์ |  |
| ควินิดีน               |                                    |                            |  |

### 1.5. ประโยชน์และความเสี่ยงทางคลินิก

ประสิทธิภาพ การทดสอบภาพแบบหลากหลาย และความสอดคล้องกับ ISO 8596 ของ Visiolite® 4K ช่วยให้เกิดประโยชน์ทางคลินิกเชิงคุณภาพในการคัดกรองความผิดปกติทางการมองเห็นที่แตกต่างกันสำหรับผู้ป่วย

้ไม่มีซ้อจำกัดเกี่ยวกับจำนวนการตรวจที่ดำเนินการต่อผู้ป่วยหนึ่งคนด้วย Visiolite® 4K ดังนั้นจึงไม่มีความเสี่ยงใดๆ ที่เกี่ยวข้องกับการใช้งาน

### 1.6. เหตุการณ์ร้ายแรงหรือความเสี่ยงจากเหตุการณ์ร้ายแรง

้ในกรณีที่เกิดเหตุการณ์หรือความเสี่ยงที่จะเกิดเหตุการณ์ร้ายแรงที่เกี่ยวข้องกับอุปกรณ์ ผู้ประกอบวิชาชีพด้านการแพทย์หรือผู้ใช้สามารถทำการประกาศต่อหน่วยงานที่มีอำนาจของรัฐสมาชิกของสหภาพยุโรปได้ ในทุกกรณี ผู้ผลิตจะต้องได้รับแจ้งโดยเร็วที่สุด เพื่อที่จะประกาศและดำเนินการในกรณีความระมัดระวังด้านวัสดุ

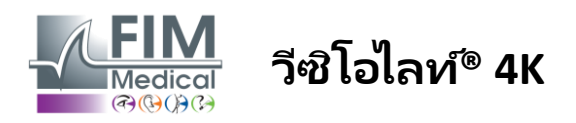

# 2. ข้อมูลทางเทคนิค

# 2.1. วัสดุที่จัดเตรียมไว้

ฮาร์ดแวร์ที่รวมอยู่ในอุปกรณ์ Visiolite® 4K:

- ตัวรองด้านหน้าถอดออกได้
- แหล่งจ่ายไฟภายนอกทางการแพทย์ IEC60601 (หมายเลขชิ้นส่วน Globtek GTM41060-2512)
- ผ้าไมโครไฟเบอร์สำหรับเช็ดแว่นตา
- สายเคเบิล USB Type C ถึง Type A
- คู่มือผู้ใช้และซอฟต์แวร์ VisioWin® (เวอร์ชันคอมพิวเตอร์)
- เอกสารข้อเท็จจริง
- บล็อกอินพุตรีโมทคอนโทรลและซีดี (สำหรับเวอร์ชันรีโมทคอนโทรลเท่านั้น)
- ตัวเลือก: VisioClick<sup>®</sup>, สาย USB Type A ถึง B, ชุดหูฟังเสียง, กระเป๋าใส่สำหรับพกพา

# 2.2. ภาพรวมอุปกรณ์

Visiolite® 4K เป็นอุปกรณ์ทางการแพทย์สำหรับการคัดกรองความผิดปกติของการทำงานของการมองเห็นต่างๆ เช่น สายตาผิดปกติ สายตายาว สายตายาวตามวัย สายตาสั้น สายตาเอียง AMD สายตาสั้น หรือภาวะผิดปกติของสี

หลักการของอุปกรณ์คือการแสดงภาพให้คนไข้เห็น การตรวจพบความบกพร่องทางการมองเห็นนั้นสามารถตรวจพบได้ขึ้นอยู่กับการรับรู้ของผู้ป่วย

การทดสอบจะกระตุ้นให้ผู้ป่วยมองเห็นในระยะใกล้ ระยะไกล ระยะกลาง และสายตายาว (+1δ) มีระยะที่แตกต่างกันสำหรับแต่ละวิสัยทัศน์ขึ้นอยู่กับการกำหนดค่า (ดูความยาวโฟกัสของแสงในย่อหน้า)2.3.1-

การทดสอบสามารถทำได้โดยใช้การมองเห็นแบบตาเดียว (ขวาหรือซ้าย) หรือใช้การมองเห็นแบบสองตา ข้อจำกัดอาจนำไปใช้กับการทดสอบรายบุคคล

Visiolite® 4K ยังช่วยให้สามารถทำการทดสอบภาพได้ในระดับแสงที่แตกต่างกัน:

- ระบบไฟส่องสว่างสำหรับถ่ายภาพ (ปรับได้ 160 cd/m² ตามคำขอของผู้ป่วยถึง 80 cd/m²)
- แสงสว่างระดับเมโสปิก (ความสว่างต่ำ 3 cd/m²)

อุปกรณ์ทำงานในโหมดควบคุมสองโหมด:

- อิสระในเวอร์ชันควบคุมระยะไกล
- เชื่อมต่อในรูปแบบคอมพิวเตอร์

Visiolite® 4K ได้รับการออกแบบให้เหมาะกับหลักสรีรศาสตร์มากที่สุด โดยมาพร้อมกับเซ็นเซอร์ตรวจจับศีรษะที่ตรวจจับตำแหน่งหน้าผากของผู้ป่วย เมื่อวางตำแหน่งถูกต้องแล้ว การสอบก็สามารถเริ่มได้

Visiolite<sup>®</sup> 4K มอบข้อดีดังต่อไปนี้ให้กับคุณ:

- หลักสรีรศาสตร์ในการใช้งานและการขนส่งในรูปแบบควบคุมระยะไกลหรือคอมพิวเตอร์
- การเริ่มต้นและการดำเนินการที่รวดเร็ว
- กำหนดค่าได้สูงและทำงานอัตโนมัติได้
- เชื่อมต่อกับซอฟต์แวร์ธุรกิจหลักๆ ได้อย่างดี

การตรวจสามารถดำเนินการได้โดยอิสระโดยคนไข้โดยใช้อุปกรณ์เสริม VisioClick® ที่จำหน่ายเป็นตัวเลือก อุปกรณ์เสริมระบบอัตโนมัตินี้ทำงานจากคำแนะนำด้วยเสียงที่ถ่ายทอดผ่านชุดหูพึงเสียงซึ่งผู้ป่วยตอบสนองผ่านปุ่มกด

FD1160.DOC.016 V02.01.00 กุมภาพันธ์ 2025

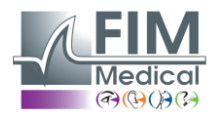

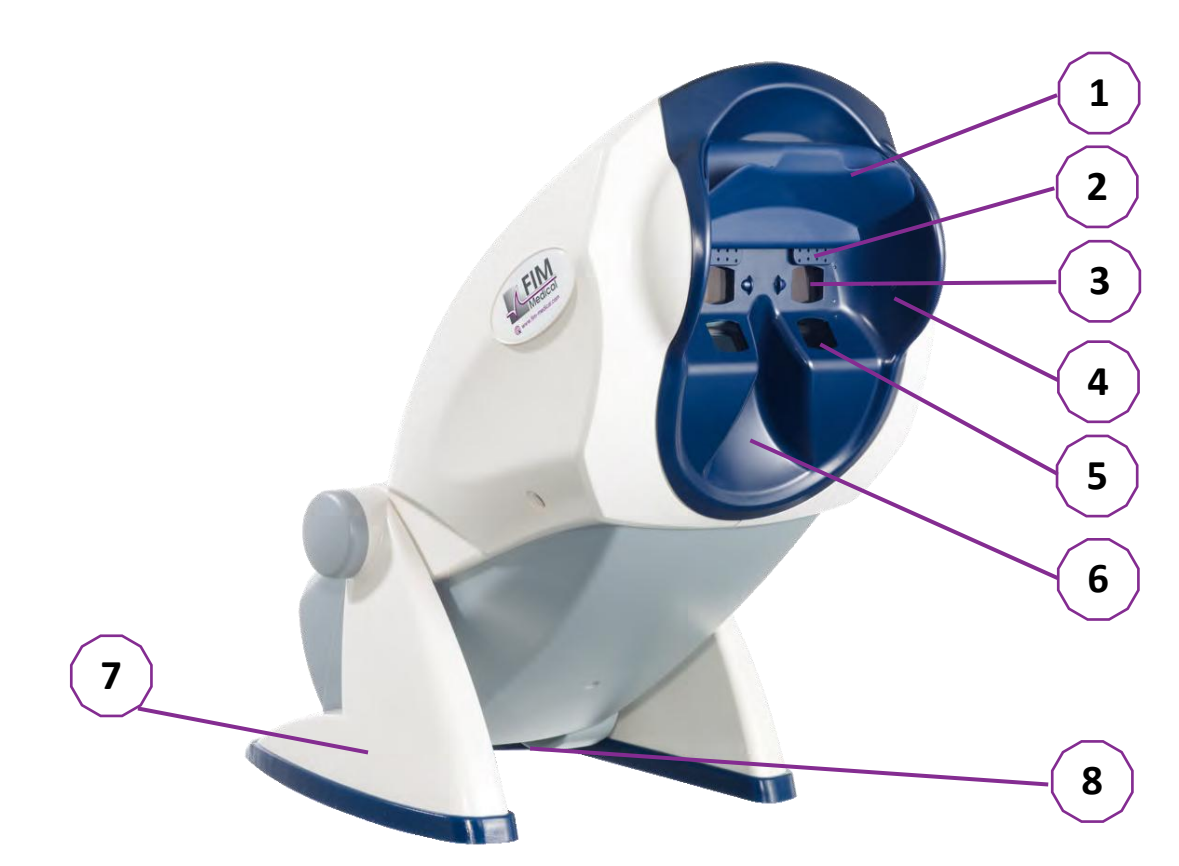

- 1 ที่รองรับหน้าผากแบบถอดออกได้และโซนตรวจจับการมีอยู่ของศีรษะของผู้ป่วย
- 2 แว่นตาสำหรับตรวจลานสายตาส่วนกลางแบบยืดหดได้
- 3 ออปติกสำหรับการทดสอบการมองเห็นระยะใกลและระยะกลาง

วีซิโอไลท์® 4K

- 4 ซีรี่ส์ LED สำหรับการทดสอบลานสายตาส่วนปลาย
- 5 การทดสอบอุปกรณ์ออปติกสำหรับการมองเห็นระยะใกล้
- 6 ตำแหน่งจมูกตามหลักสรีรศาสตร์
- 7 ขาตั้งถ่วงน้ำหนักกันลื่นเพื่อให้มั่นใจถึงความเสถียรของอุปกรณ์
- 8 ตำแหน่งของขั้วต่อและสวิตช์เปิด/ปิด
- 9 รีโมทคอนโทรลพร้อมหน้าจอสัมผัสขนาด 7 นิ้ว (เฉพาะรุ่นรีโมทคอนโทรลเท่านั้น)
- 10 ตัวเลือกอัตโนมัติ: กล่องตอบสนอง VisioClick® พร้อมการรองรับชุดหูฟัง
- 11 ตัวเลือกอัตโนมัติ: หูฟังบนขาตั้ง
- 12 ตัวเลือกอัตโนมัติ: ฝาปิดสุขอนามัยแบบใช้ครั้งเดียว

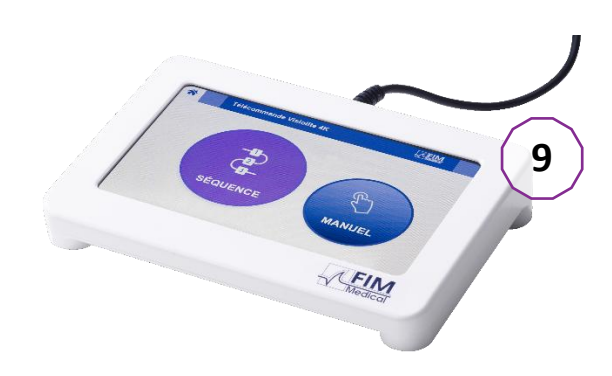

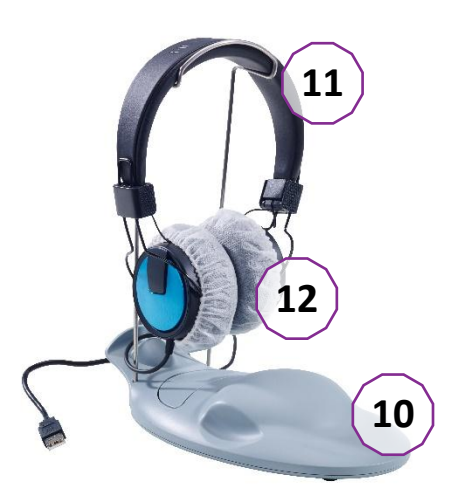

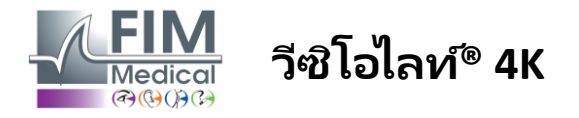

### 2.3. ลักษณะทางเทคนิค

# 2.3.1. คุณสมบัติของ Visiolite<sup>®</sup> 4K ที่ควบคุมด้วยคอมพิวเตอร์หรือจากระยะไกล

| หน้าจอแสดงผล                              | จอ TFT-LCD 5.46 นิ้ว 4K 2160p (3840x2160)                                                                                                    |                                                                                           |                      |                            |                                     |
|-------------------------------------------|----------------------------------------------------------------------------------------------------|-------------------------------------------------------------------------------------------|----------------------|----------------------------|-------------------------------------|
| ประเภทไฟแบ็คไลท์                          | ไฟคู่ (2x12 LED)                                                                                                    |                                                                                           |                      |                            |                                     |
| ระดับความสว่าง                            | โฟโต้พิค 80 หรือ 160 cd/m²<br>เมโสปิก 3 cd/m²                                                                                                    |                                                                                           |                      |                            |                                     |
| ระยะโฟกัสของแสง                           | ขึ้นอยู่กับรุ่น:<br>การมองเห็นระยะใศ<br>33.00 ± 0.25 ซม.<br>14.0 ± 0.1 นิ้ว<br>16.0 ± 0.1 นิ้ว<br>เลนส์สายตายาว : +:                                                                                                    | เล้ การมองเห็นระด้<br>60.0 ± 0.5 ซม.<br>80.0 ± 0.5 ซม.<br>24.0 ± 0.2 นิ้ว<br>1 ไดออปเตอร์ | ับกลาง               | การมอ<br>5.0 ± (<br>20.0 ± | งเห็นระยะไกล<br>D.1 ม.<br>: 0.4 ฟุต |
| การเชื่อมต่อ                              | USB-C / RJ45                                                                                                    |                                                                                           |                      |                            |                                     |
| หน่วยจ่ายไฟ                               | อินพุต: 100-240V /<br>เอาต์พุต: 12V DC /<br>ความยาวสาย: 2.99                                                                                                    | AC / 50-60Hz / 0.6A<br>สูงสุด 24W / 2.08A<br>ม.                                           | โกล<br>251           | บเทค (<br>2                | GTM41060-                           |
| ระดับการป้องกัน                           | ทางการแพทย์พร้อม<br>EN60601-1)                                                                                                    | การป้องกันผู้ป่วย 2 ระเ                                                                   | ดับ (2 x №           | /IOPP I                    | พิยบกับ                             |
| ช้นเรียนไฟฟ้า                             | ครั้งที่สอง                                                                                                    |                                                                                           |                      |                            |                                     |
| หน้าจอควบคุมระยะไกล                       | จอTFT-LCD 7'' 800x480 การสัมผัสแบบ Capacitive                                                                                                    |                                                                                           |                      |                            |                                     |
| สายรีโมทคอนโทรล                           | USB Type C / ความยาวสาย: 2.10ม.                                                                                                    |                                                                                           |                      |                            |                                     |
| แหล่งจ่ายไฟควบคุมระยะไกล                  | 5V DC / 2.5W สูงสุด / 500 mA                                                                                                    |                                                                                           |                      |                            |                                     |
| อุณหภูมิในการเก็บรักษา                    | -10 ถึง 60°C                                                                                                    |                                                                                           |                      |                            |                                     |
| อุณหภูมิในการทำงาน                        | 15 ถึง 35°C                                                                                                    |                                                                                           |                      |                            |                                     |
| มาตรฐานอ้างอิง                            | มาตรฐาน EN ISO 13485, EN 60601-1, EN 60601-1-2, IEC 60601-1-6,<br>EN 62366-1, EN ISO 10993-1, EN ISO 10993-5, EN ISO 10993-10,<br>มาตรฐาน EN ISO 14971, EN 62304/A1, EN ISO 15223-1, ISO 8596,<br>ANSI Z80.21, มาตรฐาน EN ISO 15004-2 |                                                                                           |                      |                            |                                     |
| ช้นเรียนแพทย์                             | I                                                                                                    |                                                                                           |                      |                            |                                     |
| ชั้นเรียนการรักษาความปลอดภัยซอฟต์<br>แวร์ | А                                                                                                    |                                                                                           |                      |                            |                                     |
| รหัส GMDN                                 | 65177                                                                                                    |                                                                                           |                      |                            |                                     |
| ส่วนที่ผู้ป่วยนำไปใช้                     | ส่วนรองรับด้านหน้<br>า                                                                                                    | ประเภท บี                                                                                 |                      |                            |                                     |
| ขนาด                                      | 50x27x25ซม.                                                                                                    | Visiolite® 4K<br>บรรจุภัณฑ์                                                               | ขนาด<br>19x13><br>ม. | x4ซ                        | ระยะไกล                             |
| น้ำหนัก                                   | 4.5 กก.                                                                                                    | Visiolite® 4K<br>เพียงตัวเดียว                                                            | 0.475 f              | กก.                        | ระยะไกล                             |

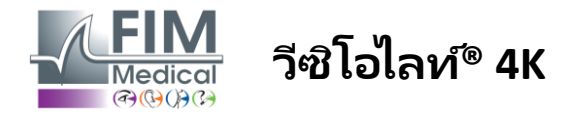

### 2.3.2. ข้อกำหนดฮาร์ดแวร์สำหรับซอฟต์แวร์ VisioWin®

| ซอฟต์แวร์ VisioWin® | การกำหนดค่าขั้นต่ำ    | การกำหนดค่าที่แนะนำ       |
|---------------------|-----------------------|---------------------------|
| ระบบปฏิบัติการ      | Windows 7, 8 หรือ 8.1 | Windows 10 หรือ 11        |
| โปรเซสเซอร์         | เพนเทียม IV 2.8GHz    | Intel Core i3 หรือสูงกว่า |
| สถาปัตยกรรม         | 64 บิต                | 64 บิต                    |
| หน่วยความจำ         | ແ <b>ຣ</b> ມ 2GB      | แรม 4GB                   |
| พื้นที่ดิสก์        | 16GB                  | 20GB                      |
| การ์ดจอ             | 256MB                 | 512MB                     |
| ความละเอียดจอภาพ    | 1024x768              | 1920x1080                 |

| 2.3.3. ลักษณะเฉพาะของ VisioClick®    |                                                               |
|--------------------------------------|---------------------------------------------------------------|
| ความเครียด                           | 5VDC (ผ่านพอร์ต USB)                                          |
| พลัง                                 | สูงสุด 2.5W                                                   |
| อิมพีแดนซ์เอาต์พุต                   | 16 Ω - 32 Ω                                                   |
| ขั้วต่อเสียง                         | แจ็คเสียงสเตอริโอ 3 ขั้ว (TRS) ขนาด 3.5 มม.                   |
| ความยาวสายหูฟัง                      | 1.2 ມ.                                                        |
| ช่วงความถี่                          | 20 เฮิรตซ์ - 20 กิโลเฮิรตซ์                                   |
| ช้นเรียนแพทย์                        | 1                                                             |
| ช้นเรียนการรักษาความปลอดภัยซอฟต์แวร์ | Α                                                             |
| ส่วนที่ผู้ป่วยนำไปใช้                | ฝาปิดจุกหูฟัง พิมพ์ BF                                        |
| วัสดุของหมวกกันน๊อค                  | โพลีโพรพีลีนแบบไม่ทอ 35g/m² เช้ากันได้ทางชีวภาพ               |
| ขนาด                                 | 25x14x5ซม. กล่องตอบรับเท่านั้น (ไม่รวมการสนับสนุนและชุดหูฟัง) |
| น้ำหนัก                              | 0.70<br>0.475กก. เคสเท่านั้น 0 กก.<br>0 กก.                   |

# 2.4. ความเฉื่อยทางแม่เหล็กไฟฟ้า

Visiolite® 4K เป็นไปตามข้อกำหนดของ EN 60601-1-2 ในเรื่องความเข้ากันได้ทางแม่เหล็กไฟฟ้าของอุปกรณ์ทางการแพทย์ การออกแบบทางอิเล็กทรอนิกส์ของ Visiolite® 4K ช่วยให้หน้าจอแสดงผลมีภูมิคุ้มกันต่อการรบกวนทางแม่เหล็กไฟฟ้าโดยรอบ ความใกล้ชิดของอุปกรณ์คลื่นความถี่วิทยุจึงไม่ส่งผลกระทบต่อความน่าเชื่อถือของการแสดงผลการทดสอบการคัดกรองความผิด ปกติทางสายตา

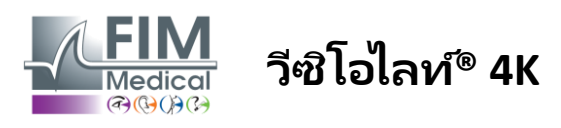

# 2.5. สัญลักษณ์

((พ) คลื่นแม่เหล็กไฟฟ้าที่ไม่ก่อให้เกิดไอออน (Wifi 2412 MHz - 2484 MHz)

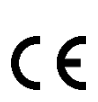

เครื่องหมาย CE MDR 2017/745

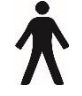

ชิ้นส่วนที่ใช้ประเภท B

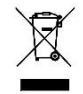

ห้ามทิ้งรวมกับขยะที่ไม่ได้คัดแยก-แต่ได้รับการบำบัดตามข้อกำหนดเกี่ยวกับขยะอุปกรณ์ไฟฟ้าและอิเล็กทรอนิกส์ (WEEE)

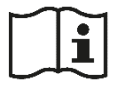

ศึกษาคู่มือการใช้งาน

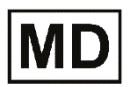

อุปกรณ์ทางการแพทย์

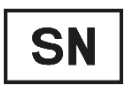

หมายเลขซีเรียล

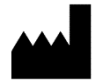

การระบุผู้ผลิต

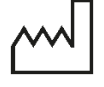

วันที่ผลิต

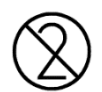

อย่านำมาใช้ซ้า ใช้ครั้งเดียว

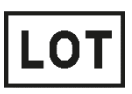

หมายเลขล็อต

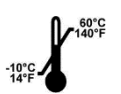

อุณหภูมิในการจัดเก็บระหว่าง -10 ถึง 60°C

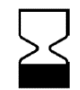

วันหมดอายุ

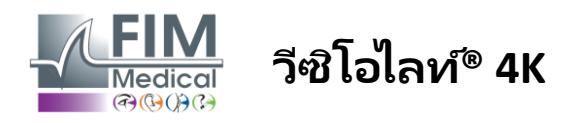

FD1160.DOC.016 V02.01.00 กมภาพันธ์ 2025

# 3. การติดตั้ง Visiolite® 4K

#### การแกะกล่องอุปกรณ์ 3.1.

การเข้าถึง Visiolite® 4K-เปิดกล่องและนำถาดโฟมแบบแบ่งช่องที่มีวัสดุตามที่ระบุในย่อหน้าออก2.1-ยก Visiolite® 4K ขึ้นโดยใช้ด้ามจับ

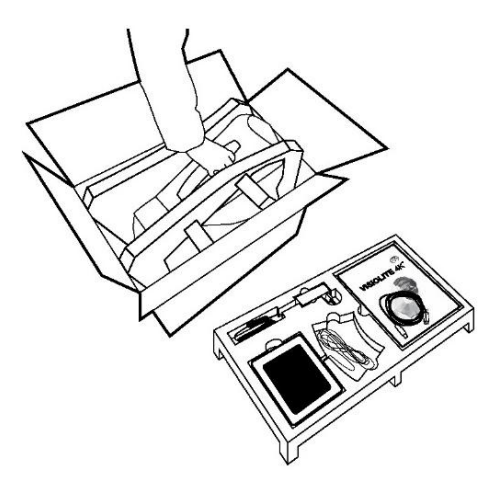

้จะต้องเก็บกระดาษแข็ง วัสดุโฟมกันกระแทก และสายเคเบิลไว้เพื่อการขนส่งเพื่อการบำรุงรักษา

#### การเชื่อมต่อสายเคเบิล 3.2.

เอียงเครื่องไปที่ตำแหน่งเสียบปลั๊ก

้สอดสายเคเบิลผ่านด้านหลังระหว่างฐานและตัวเครื่องของ Visiolite® 4K

เวอร์ชั่นคอมพิวเตอร์:

จากนั้นจึงเชื่อมต่อสายไฟ

เชื่อมต่อขั้วต่อประเภท A ของสาย เข้ากับพีซีที่มีการติดตั้งซอฟต์แวร์ VisioWin®

### เวอร์ชั่นควบคุมระยะไกล:

้เชื่อมต่อขั้วต่อ Type C ของสาย USB เข้ากับ Visiolite® 4K เชื่อมต่อขั้วต่อประเภท C ของสายควบคุมระยะไกลเข้ากับ Visiolite® 4K จากนั้นจึงเชื่อมต่อสายไฟ จากนั้น Visiolite® 4K ที่ควบคุมระยะใกลก็พร้อมใช้งาน

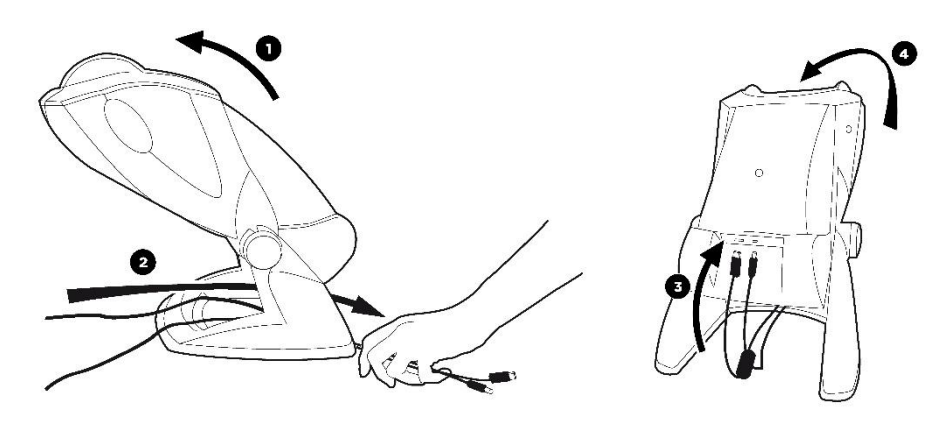

USB

้ใช้เฉพาะแหล่งจ่ายไฟและอุปกรณ์เสริมที่มาพร้อมกับ Visiolite® 4K เพื่อให้มั่นใจถึงประสิทธิภาพและความปลอดภัย

Visiolite® 4K จะต้องวางบนพื้นผิวที่เรียบและมั่นคง

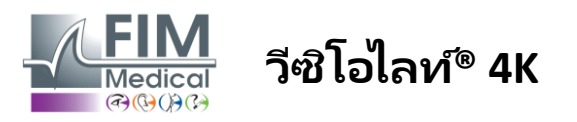

FD1160.DOC.016 V02.01.00 กมภาพันธ์ 2025

## 3.3. เวอร์ชันคอมพิวเตอร์: เริ่มต้นและเข้าถึงโปรแกรมติดตั้ง VisioWin® ครั้งแรก

ลิ่งค์ดาวน์โหลดซอฟต์แวร์ VisioWin® นั้นมีอยู่ในแผ่นข้อมูลที่จัดมาให้พร้อมกับอุปกรณ์

เมื่อเชื่อมต่อ Visiolite® 4K เข้ากับพีซีแล้ว ยังสามารถเข้าถึงไฟล์ปฏิบัติการการติดตั้งซอฟต์แวร์ VisioWin® หรือคู่มีอผู้ใช้เวอร์ชัน PDF ได้โดยกดที่ตัวรองรับด้านหน้าทันทีหลังจากเปิดอุปกรณ์ จากนั้น Windows จะจดจำ Visiolite® 4K เป็นอุปกรณ์จัดเก็บข้อมูลขนาดใหญ่ซึ่งจะเปิดโฟลเดอร์ในตัวสำรวจไฟล์

โปรดหราบว่าเวลาในการคัดลอกไฟล์การติดตั้งอาจจะนานกว่าการดาวน์โหลดผ่านอินเทอร์เน็ต

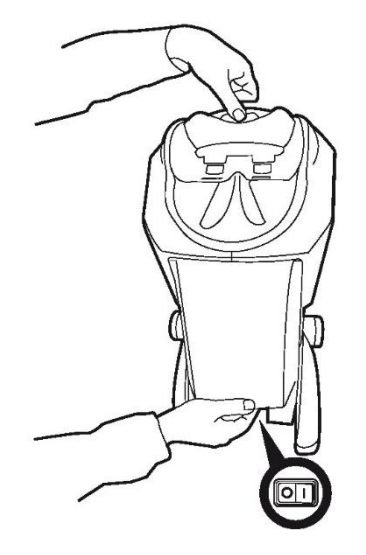

### 3.4. เวอร์ชันคอมพิวเตอร์: การติดตั้งซอฟต์แวร์ VisioWin®

้ต้องมีสิทธิ์ผู้ดูแลระบบจึงจะติดตั้งซอฟต์แวร์ VisioWin<sup>®</sup> ได้

เรียกใช้ไฟล์ติดตั้ง SetupVisioWin.exe ที่เรียกค้นมาตามคำแนะนำในย่อหน้า3.3-

เลือกภาษาของตัวช่วยติดตั้ง

ซอฟต์แวร์ VisioWin<sup>®</sup> สามารถใช้งานได้ภายใต้เงื่อนไขใบอนุญาตที่ต้องอ่านและอนุมัติ

หากคุณปฏิเสธเงื่อนไขเหล่านี้ภายใน 48 ชั่วโมงหลังการติดตั้ง คุณมีสิทธิ์ที่จะคืนอุปกรณ์ได้

้ป้อนรหัสลิขสิทธิ์ที่ได้รับจากแผ่นข้อมูลที่ส่งมาพร้อมกับอุปกรณ์

| Enter a vali | d installation k | ey             |                 |            |  |  |
|--------------|------------------|----------------|-----------------|------------|--|--|
| Install key  | validation       |                |                 |            |  |  |
|              |                  |                |                 |            |  |  |
| Enter a v    | alid serial num  | ber and contir | nue with the in | stallation |  |  |
| 1            |                  |                |                 |            |  |  |
|              |                  |                |                 |            |  |  |
|              |                  |                |                 |            |  |  |
|              |                  |                |                 |            |  |  |
|              |                  |                |                 |            |  |  |
|              |                  |                |                 |            |  |  |
|              |                  |                |                 |            |  |  |
|              |                  |                |                 |            |  |  |
|              |                  |                |                 |            |  |  |
|              |                  |                |                 |            |  |  |
|              |                  |                |                 |            |  |  |
|              |                  |                |                 |            |  |  |

เลือกโฟลเดอร์การติดตั้งสำหรับซอฟต์แวร์และฐานข้อมูล

หลังจากติดตั้งและเสร็จเรียบร้อยแล้ว สามารถใช้งาน Visiolite® 4K ได้โดยใช้ซอฟต์แวร์ VisioWin®

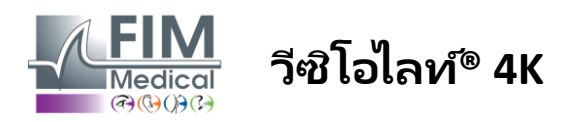

# 4. การใช้ Visiolite® 4K แบบคอมพิวเตอร์

### 4.1. การปรับความเอียง

ีก่อนใช้ Visiolite® 4K กับผู้ป่วย ให้ปรับความเอียงในขณะที่จับเท้าไว้

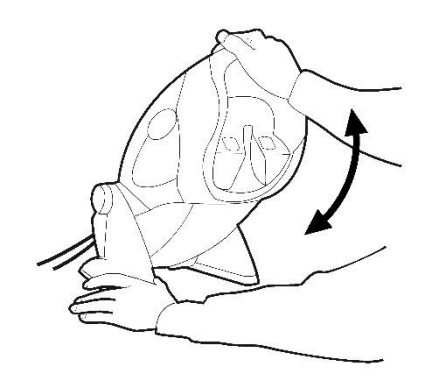

### 4.2. การเริ่มต้นซอฟต์แวร์ VisioWin®

เมื่อเริ่มต้นใช้งาน ซอฟต์แวร์ VisioWin<sup>®</sup> จะตรวจสอบว่าข้อกำหนดเบื้องต้นทางเทคนิคทั้งหมดเป็นไปตามข้อกำหนด เพื่อการใช้งานพังก์ชันต่างๆ อย่างเหมาะสมที่สุด

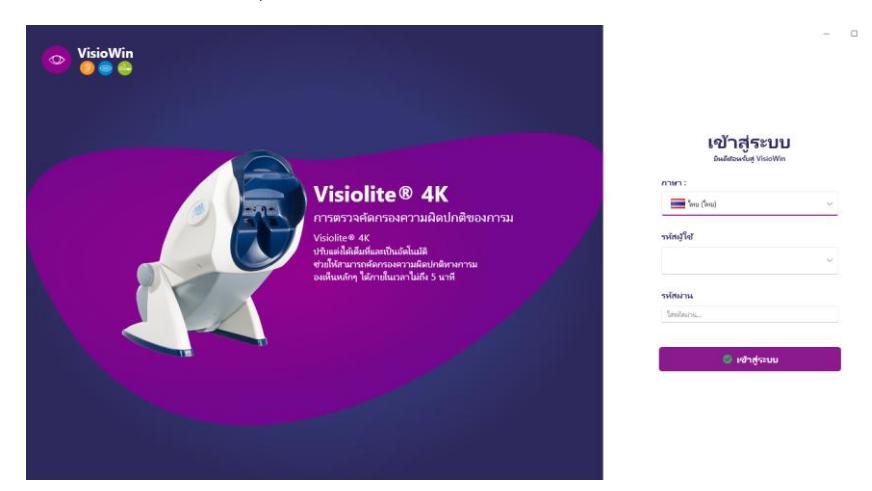

การเข้าถึงซอฟต์แวร์ VisioWin® ได้รับการรักษาความปลอดภัยด้วยอินเทอร์เฟซการตรวจสอบสิทธิ์ของผู้ใช้ เลือกภาษาอินเทอร์เฟซซอฟต์แวร์ เลือกชื่อผู้ใช้ และป้อนรหัสผ่านการเข้าถึง โดยมีตัวเลือกเทียบเท่ากับใดเร็กทอรีผู้ใช้ Windows (LDAP) ้ที่มีรายละเอียดในย่อหน้า0สามารถเข้าถึงซอฟต์แวร์ได้โดยใช้ข้อมูลประจำตัวในการเข้าสู่ระบบ Windows หากคุณลืมรหัสผ่าน คำถามยืนยันจะช่วยให้คุณสามารถตั้งรหัสผ่านใหม่ได้ 📀 การตรวจสอบผู้ใช้ 💿 รีเซ็ตรหัสผ่าน ×  $\times$ ดำกาม : รหัสผ่านใหม่ : เลือกดำถาม. คำตอบ : การยืนยันรหัสผ่าน : ใส่ด่าตลบ. ยืนยันรหัสผ่าน..

ยกเล็ก

ยกเลิก

ตกลง

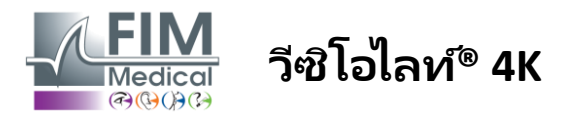

### 4.3. หน้าแรกซอฟต์แวร์ VisioWin®

### 4.3.1. คำอธิบายอินเทอร์เฟซผู้ใช้

อินเทอร์เฟซซอฟต์แวร์ VisioWin® แบ่งออกเป็นหลายส่วน:

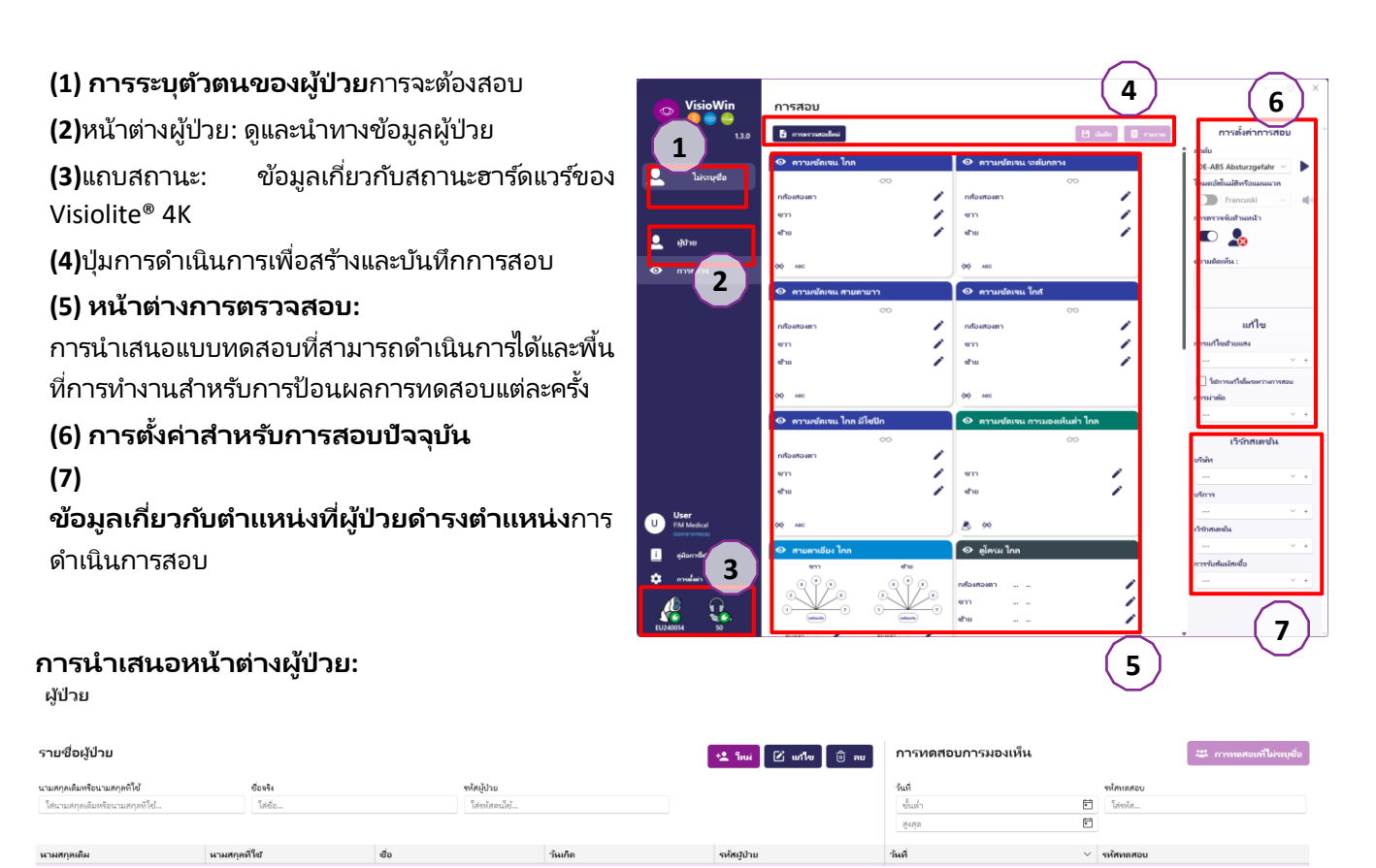

เมนูด้านข้างที่สองมีไว้สำหรับการกำหนดค่าซอฟต์แวร์โดยอาจมีแถบเครื่องมือตามบริบทด้วย เช่น สำหรับการจัดการลำดับการทดสอบ

| 💿 VisioWin<br>🔊 🤤 🚑  | การตั้งค่า           |                         |                                                     |                                                |
|----------------------|----------------------|-------------------------|-----------------------------------------------------|------------------------------------------------|
| 1.3.0                | หัวไป                | สำคับ DE ARS Abstructor |                                                     | การใช้ตะแนน ไม่อี                              |
|                      | ตัวเลือกภูมิภาค      | DL-ADS Absturzge        |                                                     | INN                                            |
| 1.1                  | การรับรองความถูกต้อง | การทดสอบ                | เงื่อนไข                                            | ลำดับ                                          |
| ั เมษะยุขอ           | ข้อมูล               | ดวามซัดเจน ตัวอักษร     | กล้องสองตา                                          | เพิ่ม ความชัดเจน แลนโดลท์                      |
|                      | ล่าดับ               | ความชัดเจน ตัวเลข       | ขวา                                                 | ถอน ใกล้ โฟโตปิก กล้องสองทา                    |
|                      | การให้คะแนน          | ความขัดเจน แลนโดลท์     | ข้าย                                                | ชื้น ความชัดเจน แลนโดลท์                       |
|                      | คำแนะนำ              | ความชัดเจน E จาก Raskin |                                                     | โกล้ ไฟไตปิก ขวา                               |
| - <sup>ij</sup> n 10 | VisioClick           | การมองเห็นต่ำ ตัวอักษร  | ใกล                                                 | ความชัดเจน แลนโดลท์<br>โอร์ โปโตโอ (รับ        |
| 🗿 การตรวจ            | ผ้ประกอบการ          | สายตาเอียง              | ระดับกลาง                                           |                                                |
|                      | 5562                 | ดโครม                   | สายคายาว                                            | ความชัดเจน และเโลลท์<br>ใกล โฟโตปิก กล้องสองตา |
|                      |                      | ສວາມແຫກຫ່ານ             | ใกล้                                                |                                                |
|                      |                      | 3                       |                                                     | ทรามงออกจน และแดลห<br>ใกล โฟโตปิก ขวา          |
|                      |                      |                         | มีโซปิก                                             | ความชัดเจน แลนโดลท์                            |
|                      |                      |                         | โฟโตปีก                                             | ใกล โฟโตปิก ซ้าย                               |
| - U                  |                      | mosn                    |                                                     | รูปนูน                                         |
| U FIM Medical        |                      | รักหิห                  | 1 RTHON 1 RTHON<br>2 1104 2 1104 3<br>3 1117 3 1117 | ใกล โฟโตปิก กล้องสองตา                         |
| ออกจากระบบ           |                      | Amsler                  |                                                     | ส                                              |
| 🧵 คู่มือการใช        |                      | แสงจ้าตรงกลาง           |                                                     | ใกล โฟโตปิก กล้องสองทา                         |
| A                    |                      | แสงจ้าด้านข้าง          |                                                     | ลานสายตา                                       |
|                      |                      | C                       |                                                     | ักล มีเซียก กล้องสองตา 🛛 👳                     |
| EU240014 50          |                      | 🗎 บันทึก                |                                                     |                                                |

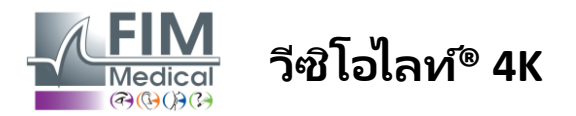

| 4.3.2.   | คำอธิบายไอคอน                                                                                           |
|----------|----------------------------------------------------------------------------------------------------|
| <b>_</b> | สร้างหรือเลือกโปรไฟล์ผู้ป่วย                                                                            |
| 0        | แสดงหน้ารีวิวปัจจุบัน                                                                                   |
| C        | เชื่อมต่อซีอกเก็ต                                                                                       |
| X        | ปลั๊กหลุด                                                                                               |
| i        | แสดงคู่มีอผู้ใช้                                                                                        |
| ?        | ตัวเลือกการสนับสนุนการเข้าถึง                                                                           |
| \$       | เข้าถึงหน้าการตั้งค่า                                                                                   |
| +        | เริ่มการสอบใหม่กับผู้ป่วยที่เลือก                                                                       |
| E        | รายงาน                                                                                                  |
|          | Visiolite® 4K ไม่ได้เชื่อมต่อหรือตรวจพบโดยพีซี                                                          |
|          | เชื่อมต่อ Visiolite® 4K แล้ว                                                                            |
| •        | หน้าผากของคนใข้ไม่ได้สัมผัสกับอุปกรณ์ ไม่สามารถเริ่มการทดสอบได้                                         |
| <u>-</u> | หน้าผากของคนไข้ถูกตำแหน่งเพื่อให้ทำการทดสอบได้ถูกต้อง                                                   |
|          | VisioClick® ไม่ได้เชื่อมต่อหรือตรวจพบโดยพีซี                                                            |
| P        | VisioClick® เชื่อมต่ออยู่ แต่ชุดหูฟังเสียงไม่ได้เสียบปลั๊กอย่างถูกต้อง ผู้ป่วยไม่ได้ยินคำแนะนำด้วยเสียง |
| ß        | เชื่อมต่อ VisioClick® แล้วและชุดหูฟังก็ใช้งานได้                                                        |
| O        | เริ่มการทดสอบ                                                                                           |

เริ่มต้นลำดับการทดสอบ

### ในโหมดอัตโนมัติ:

- VisioClick® เชื่อมต่อแล้ว ปุ่มตอบรับถูกปล่อยแล้ว  $\bigcirc$ 
  - เชื่อมต่อ VisioClick® แล้ว กดปุ่มรับสาย
- หน้าผากของคนไข้ไม่ได้สัมผัสกับอุปกรณ์
- หน้าผากของคนใช้สัมผัสกัน กดปุ่มตอบสนอง
- เริ่มต้นลำดับด้วยการคลิกปุ่มคำตอบ
  - หยุดลำดับโดยการคลิกปุ่มคำตอบ
  - เริ่มการทดสอบปัจจุบันใหม่โดยคลิกที่ปุ่มคำตอบ

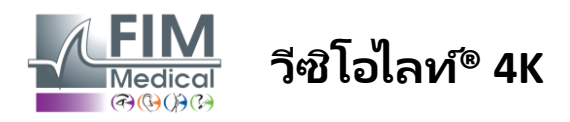

### 4.4. การตั้งค่าซอฟต์แวร์ VisioWin®

### 4.4.1. การตั้งค่าทั่วไป

| ทั่วไป               | _ การกำหนดค่าทั่วไป                                                              |   |
|----------------------|----------------------------------------------------------------------------------|---|
| ตัวเลือกภูมิภาค      | แ <i>ส</i> เดง :                                                                 |   |
| การรับรองความถูกต้อง | 2<br>11411210                                                                    | ~ |
| ข้อมูล               | SHIRMTM :                                                                        |   |
| ำดับ                 | 1./eiu                                                                           | ~ |
| าารให้คะแนน          |                                                                                  |   |
| ำแนะนำ               | ความช่ดเจน :                                                                     |   |
| /isioClick           | กณกบ                                                                             | - |
| ผู้ประกอบการ         |                                                                                  |   |
| รุรกิจ               | ุ ^ การกำหนดค่าขันสูง ─────                                                      |   |
|                      | กราฟิก :                                                                         |   |
| ប្តរោម               | กราฟิก :<br>📄 การปิดการเหง่ะตวามเร็วของวัสดุ (รัศตาร์พของแอปพลิเตชั่นที่จ่าเป็น) |   |
|                      | น้ำเข้าและส่งออกการตั้งค่า :                                                     |   |
|                      | เป็นำเข้า<br>[⊥] สงออก                                                           |   |

สามารถเข้าถึงได้จากการตั้งค่าในเมนูด้านข้าง การตั้งค่าหั่วไปช่วยให้คุณกำหนดได้ดังนี้:

- โหมดการแสดงผลการทดสอบภาพตามการดำเนินการด้วยตนเอง (ดูย่อหน้า4.6.2) หรือตามลำดับ (ดูวรรค4.6.3) การทดสอบการมองเห็น
  - หากต้องการใช้ด้วยตนเองและแสดงการทดสอบที่มีอยู่ทั้งหมด ให้เลือกตัวเลือก*ทั้งหมด*-
  - เพื่อจำกัดการแสดงผลเฉพาะการทดสอบที่กำหนดไว้ล่วงหน้าในลำดับเท่านั้น-เลือกลำดับ
- หน่วยของระยะทางภาพที่ทดสอบเป็นระบบเมตริก (ม./ซม.) หรือระบบอิมพีเรียล (ฟุต/นิ้ว)
- หน่วยวัดความคมชัดในการมองเห็น LogMAR, MAR, Tenths, Tenths x10, Snellen 20ft หรือ 6m

้จากแท็บทั่วไป คุณสามารถส่งออกหรือนำเข้าการตั้งค่าเพื่อจำลองจากหรือไปยังการติดตั้งอื่นได้โดยใช้ปุ่มที่กำหนด

การตั้งค่าจะได้รับการบันทึกในรูปแบบที่ปลอดภัยแบบเข้ารหัส

้เมนูย่อยของการตั้งค่าทั่วไปช่วยให้สามารถจัดการการตั้งค่าภูมิภาค การตรวจสอบสิทธิ์ และฐานข้อมูล

### 4.4.1.1. ตัวเลือกตามภูมิภาค

ตัวเลือกภูมิภาคช่วยให้คุณสามารถเปลี่ยนภาษาที่แสดง วันที่ เวลา หรือรูปแบบที่อยู่ได้ การตั้งค่าเหล่านี้มีความสำคัญต่อการจัดรูปแบบรายงานการตรวจสอบ

|     | ະ.      |
|-----|---------|
| การ | ตั้งค่า |

| ทั่วไป               | ุ ∩ การตั้งต่าภาษา         |
|----------------------|----------------------------|
| ตัวเลือกภูมิภาค      | คาษา:                      |
| การรับรองความถูกต้อง | 📕 ໂທຍ (ໂທຍ)                |
| ข้อมูล               |                            |
| ลำดับ                | รูปแบบวันที่ :             |
| การให้คะแนน          | ตั้งเลือกภูมิภาคเริ่มต้น 🗸 |
| คำแนะนำ              | รูปแบบเวลา :               |
| VisioClick           | ตั้งเลือกภูมิภาตเริ่มต้น 🗸 |
| ผู้ประกอบการ         | รูปแบบที่อยู่ :            |
| ธุรกิจ               | (เพิ่งสั้ปของไม่) [เมือง]  |
|                      |                            |

ซอฟต์แวร์ VisioWin® ตั้งค่าเริ่มต้นเป็นการตั้งค่าภูมิภาคของระบบปฏิบัติการ Windows

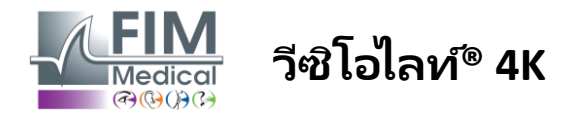

#### การตั้งค่าการตรวจสอบสิทธิ์ 4.4.1.2.

การตั้งค่าการตรวจสอบสิทธิ์ช่วยให้คุณกำหนดวิธีการเชื่อมต่อที่ปลอดภัยกับซอฟต์แวร์

้คุณสามารถปิดการใช้งานการเข้าถึงซอฟต์แวร์โดยใช้รหัสผ่านได้ โดยการยกเลิกการเลือกช่องใช้ชื่อผู้ใช้และรหัสผ่าน

| เพื่อให้แน่ใจว่าข้อมูลของผู้ป่วยได้รับการปกป้อง | ขอแนะนำอย่างยิ่งไม่ให้ปิดการใช้งานการควบคุมการเข้าถึงซอฟต์แวร์ |
|-------------------------------------------------|----------------------------------------------------------------|
| VisioWin® ด้วยการรับรองความถูกต้องแบบปลอดภัย    |                                                                |

์ โหมดการตรวจสอบสิทธิ์มี 2 โหมดและสามารถรวมกันได้:

- ฐานข้อมูล: คำจำกัดความของตัวระบุและรหัสผ่านสำหรับโปรไฟล์ผู้ใช้แต่ละรายของฐานข้อมูลห้องถิ่น \_
- ้ LDAP: ความเท่าเทียมกับใดเรกทอรีผู้ใช้ Windows (LDAP) \_

บริการ LDAP สามารถกำหนดค่าและทดสอบโดยอัตโนมัติได้โดยใช้ปุ่มเฉพาะ ้ยังสามารถกำหนดค่าด้วยตนเองโดยใช้การตั้งค่าเครือข่ายปัจจุบันได้

| การตั้งค่า           |                                                           |  |  |  |  |  |  |
|----------------------|-----------------------------------------------------------|--|--|--|--|--|--|
| ทั่วไป               | ุ∩ การรับรองความถูกต้อง                                   |  |  |  |  |  |  |
| ตัวเลือกภูมิภาค      | บริการรับรองความกกต้อง :                                  |  |  |  |  |  |  |
| การรับรองความถูกต้อง | इ.स. ~                                                    |  |  |  |  |  |  |
| ข้อมูล               | เข้าส่ระบบ :                                              |  |  |  |  |  |  |
| ลำดับ                | 🗌 อนุญาทให้ผู้ใช้เลียนแบบเซสซันของเขา                     |  |  |  |  |  |  |
| การให้คะแนน          |                                                           |  |  |  |  |  |  |
| คำแนะนำ              | CLDAP / AD                                                |  |  |  |  |  |  |
| VisioClick           | ดล่องแตล่ว :                                              |  |  |  |  |  |  |
| ผู้ประกอบการ         | 🕑 ใช้บริการ LDAP/AD หดสอบการเชื่อมต่อ การตรวจจับอัตโนมัติ |  |  |  |  |  |  |
| ธุรกิจ               | สั่วโดเมน :                                               |  |  |  |  |  |  |
|                      | fim.local                                                 |  |  |  |  |  |  |
|                      | ส่อเซิร์ฟเวอร์:                                           |  |  |  |  |  |  |
|                      | SRV-AD02.fim.local                                        |  |  |  |  |  |  |
|                      |                                                           |  |  |  |  |  |  |
|                      | 389                                                       |  |  |  |  |  |  |
|                      |                                                           |  |  |  |  |  |  |
|                      | SSL :                                                     |  |  |  |  |  |  |
|                      |                                                           |  |  |  |  |  |  |
|                      | ตัวเลือกการตราจสอบสีทธี LDAP :                            |  |  |  |  |  |  |
|                      | เล เรื่องการการก่อก                                       |  |  |  |  |  |  |
|                      | ตัวกรองการต้นหาญู้ใช้ :                                   |  |  |  |  |  |  |
|                      |                                                           |  |  |  |  |  |  |
|                      | เส้นทางการผ้นหาของเป็ย้ :                                 |  |  |  |  |  |  |
|                      |                                                           |  |  |  |  |  |  |
|                      | การสร้างผู้ใช้ :                                          |  |  |  |  |  |  |
|                      | รับข้อมูลจาก LDAP/AD สำหรับการสร้างผู้ใช้                 |  |  |  |  |  |  |
|                      | จับบทบาหจาก LDAP สำหรับการสร้างผู้ใช้                     |  |  |  |  |  |  |
|                      |                                                           |  |  |  |  |  |  |

ดูย่อหน้า0เพื่อกำหนดค่าโปรไฟล์ผู้ใช้และจัดการข้อมูลรับรองการเข้าถึง

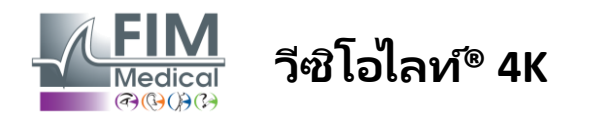

### 4.4.1.3. ข้อมูล

แท็บนี้ช่วยให้คุณเข้าถึงการตั้งค่าทั้งหมดที่เกี่ยวข้องกับฐานข้อมูลและการทำงานร่วมกันของซอฟต์แวร์ VisioWin® แบ่งออกเป็น 4 ส่วนดังนี้

### ผู้ให้บริการฐานข้อมูล:

ซอฟต์แวร์ VisioWin® ทำงานร่วมกับฐานข้อมูล PostgreSQL ที่สามารถเป็นแบบภายในเครื่องหรือแบบระยะไกลได้

การเชื่อมต่อกับฐานข้อมูลและความสมบูรณ์จะถูกทดสอบเมื่อเริ่มต้นซอฟต์แวร์

้คุณสามารถเปลี่ยนและทดสอบการตั้งค่าการเข้าถึงฐานข้อมูลได้โดยใช้ปุ่ม "ทดสอบการเชื่อมต่อ" ที่กำหนด

### นำเข้าอัตโนมัติ:

ช่วยให้ผู้ปฏิบัติงานสามารถนำเข้าข้อมูลผู้ป่วยเข้าสู่ซอฟต์แวร์ VisioWin® ดูการตรวจที่ดำเนินการก่อนหน้านี้ ดำเนินการการทดสอบใหม่ และส่งออกไปยังซอฟต์แวร์ธุรกิจได้ในภายหลัง

### การส่งออกอัตโนมัติ:

การส่งออกข้อมูลจากซอฟต์แวร์ ′VisioWin® ไปยังซอฟต์แวร์ทางธุรกิจที่ใช้กันอย่างแพร่หลายที่สุดนั้นเป็นไปได้ จึงรับประกันความสามารถในการทำงานร่วมกันของ Visiolite® 4K

### อีเอ็มอาร์:

โหมดแลกเปลี่ยนข้อมูลกับ EMR ด้วยโปรโตคอลแลกเปลี่ยนที่ปลอดภัย

หากคุณต้องการความเข้ากันได้กับ EMR โปรดแน่ใจว่าได้ทำเครื่องหมายในช่องแล้ว การเข้าสู่ระบบทำได้โดยการกรอกชื่อผู้ใช้และรหัสผ่านที่คุณใช้เมื่อคุณเข้าสู่ระบบซอฟต์แวร์ธุรกิจของคุณเป็นประจำ

ติดต่อ FIM Medical ເพื่อรับข้อมูลเพิ่มเติม

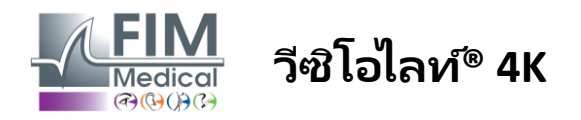

### 4.4.2. การจัดการผู้ใช้

การจัดการไดเรกทอรีโปรไฟล์ช่วยให้คุณสามารถดู สร้าง และแก้ไขโปรไฟล์ผู้ใช้ได้

หากต้องการเพิ่มผู้ใช้ใหม่ ให้คลิกใหม่

หากต้องการแก้ไขโปรไฟล์ผู้ใช้ ให้คลิกแก้ไข

หากต้องการลบโปรไฟล์ผู้ใช้: คลิกที่ลบ

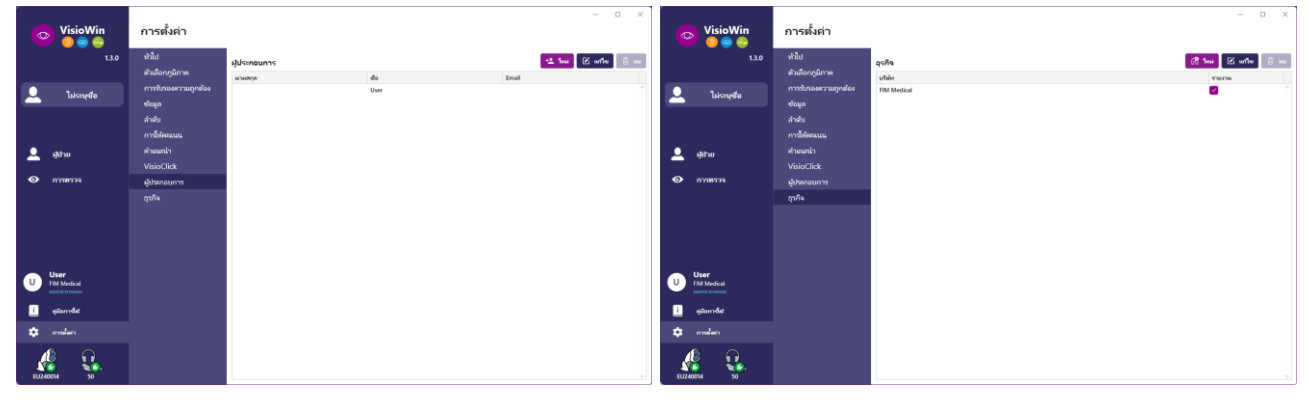

ฟังก์ชันการแก้ไขช่วยให้คุณแก้ไขข้อมูลทั้งหมดที่ป้อนไว้ก่อนหน้านี้โดยใช้แบบฟอร์มด้านล่างนี้

| 22521521222102621     |                    | การรับรองความถูกต้อง      |                       |
|-----------------------|--------------------|---------------------------|-----------------------|
| ก กระบรงพร ภาพถูกต่อง | ส่วนักเสี : *      | บริการรับรองความถูกต้อง : | ชื่อบัญชี : *         |
|                       | adalais            | Database $\vee$           | User                  |
|                       |                    | รหัสผ่าน : *              | การยืนยันรหัสผ่าน : * |
|                       |                    |                           | 😢 ยินยันรทัสผ่าน      |
|                       |                    | ดำถาม : *                 | ຄຳຫວນ : *             |
|                       |                    | อาหาร์โปรดของคุณคืออะไร ? | Spaghetti             |
| ทั่วไป                |                    | ทั่วไป                    |                       |
| นามสกุล : *           | ซื่อ : *           | นามสกุล : *               | สอ : *                |
| Dalais                | Adrien             | 😧 ใส่นามสกุล              | User                  |
| สอ :                  | อาซีพ :            | ส์จ :                     | อาชีพ :               |
| ыны.                  | ผู้ส่างมีมการ      | × 0                       | ผู้ต่างนินการ 🗸 🖉     |
| โทรสัพท์ :            | បីអេក :            | โทรศัพท์ :                | อีเมล :               |
| 0472344379            | a.clalais@fim-mec  | โส่หมายเลขโพรศัพพ์        | ใส่ที่อย่อีเมล        |
|                       | บัญซีที่ใช้งานอยู่ |                           | บัณชีที่ใช้งานอย่ :   |
|                       | ใช                 |                           |                       |

| ทั่วไป               |                      |
|----------------------|----------------------|
| นามสกุล :            | ประเภทธุรกิจ :       |
| FIM Medical          | บริษัทชอกได้กฬ ∨     |
| ที่อมู่              |                      |
| ที่อยู่ :            | เพิ่มเติม :          |
| lətriqui             | ใส่ที่อยู่เพิ่มเพิ่ม |
| รหัสไปรษณีย์ :       | រជី៦។ :              |
| ให่หนังใปหมณีมั      | ให้เมือง             |
| รัฐ/จังหวัด :        | ประเทศ :             |
| ใส่รัฐหรือจังหวัด    | โสประเทศ             |
| ຄືດຄ່ວ               | โกโก้                |
| หมายเลขโทรตัพท์:     | รูปภาพ :             |
| ใส่หมายเลขโลรสต้างกั |                      |
| หมายเลขแฟกซ์ :       |                      |
| ใส่หมายสงแฟกซ์       |                      |
| ที่อยู่อีเมก :       | Medica               |
| ໃກ່ຕົດຢູ່ວິເມກ       |                      |
|                      | กอ เรอกลู            |

การเปลี่ยนแปลงข้อมูลผู้ รหัสผ่านและคำถามยืนยันจะต้องได้รับการกำ บริษัทสามารถกำหนดให้เป็นบริษัทของคนไข้หรือผู้ตรวจ ใช้จะมีผลกับโปรไฟล์ หนดอย่างรอบคอบสำหรับผู้ใช้แต่ละราย โดยในกรณีนี้โลโก้จะรวมอยู่ในรายงานการตรวจ

ແດເລັດ

วิธีการตรวจสอบสิทธิ์สามารถปรับให้เหมาะกับ โปรไฟล์ผู้ใช้แต่ละราย (ดูย่อหน้า0-

เพื่อให้แน่ใจว่าข้อมูลของผู้ป่วยได้รับการปกป้อง จึงจำเป็นต้องเปลี่ยนรหัสผ่านเริ่มต้นตามคำแนะนำในท้องถิ่นเกี่ยวกับความยาวและความซับซ้อนของรหัสผ่าน

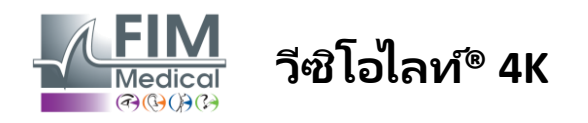

### 4.4.3. การแก้ไขลำดับ

้โดยค่าเริ่มต้น มีลำดับหลายลำดับใน VisioWin® ซึ่งสามารถปรับเปลี่ยนหรือเสริมด้วยลำดับใหม่ได้

- 🗋 สร้างลำดับใหม่
- 🖉 เปลี่ยนชื่อลำดับที่เลือก
- 🕂 โคลนลำดับที่เลือก
- <u>ี</u> ลบลำดับที่เลือก

| VisioWin<br>🌚 🎯 🚔                    | การตั้งค่า                |                                                   |                                                                                           |                                                      | –                                   |
|--------------------------------------|---------------------------|---------------------------------------------------|-------------------------------------------------------------------------------------------|------------------------------------------------------|-------------------------------------|
| 1.3.0                                | ทั่วไป<br>ตัวเลือกภูมิกาค | ล่าคับ DE-ABS Absturzg                            | ifahr 🗸 🗅 🖉 🛍                                                                             | การให้ดะแนน <sup>ไ</sup> ม่มี                        | ~                                   |
| <b>1</b> .14-                        | การรับรองความถูกต้อง      | การทดสอบ                                          | เงื่อนไข                                                                                  | ลำดับ                                                |                                     |
| 🥿 เมระบุชอ                           | ข้อมูล                    | ความซัดเจน ตัวอักษร                               | กล้องสองตา                                                                                | เพิ่ม ความชัดเจน                                     | แลนโดลท์                            |
|                                      | ລຳດັບ                     | ความขัดเจน ตัวเลข                                 | ขวา                                                                                       | ถอน ใกล้ โฟโตปิก                                     | กล้องสองตา                          |
|                                      | การให้คะแนน               | ความซัดเจน แลนโดลท์                               | ซ้าย                                                                                      | <b>ช้น ความชัดเจน</b><br>ใกล้ โฟโตปิก                | แลนโดลท์<br>ขวา                     |
| 🚨 ผู้ป่วย                            | คำแนะนำ<br>VisioClick     | ความซัดเจน E จาก Raskin<br>การมองเห็นต่ำ ตัวอักษร | ไกล                                                                                       | ลง<br>ความชัดเจน<br>ใกล้ โฟโตปิก                     | แลนโดลท์<br>ข้าย                    |
| 👁 การตรวจ                            | ผู้ประกอบการ              | สายตาเอียง                                        | ระดับกลาง                                                                                 | ความชัดเจน                                           | และโดละก์                           |
|                                      | ธุรกิจ                    | ดูโครม                                            | สายตายาว                                                                                  | ใกล โฟโตปิก                                          | กล้องสองตา                          |
|                                      |                           | ความแตกต่าง<br>สี<br>ฟิวส์ชั่น<br>ฟอรีส์          | ใกล้<br>มโซบิก<br>โฟโตปิก                                                                 | ความชัดเจน<br>ใกล โทโตปก<br>ความชัดเจน<br>ใกล โทโตปก | แลนโดลท์<br>ขวา<br>แลนโดลท์<br>ซ้าย |
| U User<br>FIM Medical<br>ออกจากระบบม |                           | รูปนูน<br>Amsler                                  | 1 RTHON 1 RTHON<br>2 4444 2 4444<br>3 7444 3 7444<br>4 4444<br>5 4444<br>5 4444<br>5 4444 | รูปนูน<br>ใกล โฟโตปิก<br>ส                           | กล้องสองตา                          |
| <u>i</u> คู่มือการใช                 |                           | แสงจ้าตรงกลาง                                     | 6                                                                                         | ุ<br>เกล โฟโตปิก                                     | กล้องสองตา                          |
| 🔅 การตั้งต่า                         |                           | แสงจ้าด้านข้าง<br>                                | ······································                                                    | <mark>ลานสายตา</mark><br>ใกล มีโซปิก                 | กล้องสองตา 🗸                        |
| EU240014 50                          |                           | 🗎 บันทึก                                          |                                                                                           |                                                      |                                     |

คลิกที่ปุ่มสร้างลำดับ เลือกการทดสอบแรกที่จะดำเนินการ วิสัยทัศน์ ระยะทาง และสภาพแสง จากนั้นตรวจสอบโดยคลิกที่เพิ่ม

ทำซ้ำเพื่อเพิ่มการทดสอบเพิ่มเติม

ลำดับการทดสอบสามารถเปลี่ยนแปลงได้โดยใช้ปุ่มเลื่อนขึ้นและเลื่อนลง

ใช้ปุ่มลบเพื่อลบการทดสอบออกจากลำดับ

เงื่อนไขของการทดสอบที่เพิ่มสามารถแก้ไขได้โดยตรงในรายการโดยการคลิกขวา

|         | ลำดับ                     |              |   |           |
|---------|---------------------------|--------------|---|-----------|
| เพิ่ม   | ฟิวส์ชั่น                 |              | í | ì         |
| ถอน     | ใกล โฟโ                   | ระยะทาง      | > | ใกล       |
| ขึ้น    | ความชัด                   | การส่องสว่าง | > | ระดับกลาง |
| aı      | ใกล ไฟไ                   | ด้านข้าง     | > | สายตายาว  |
| · · · · | สายตาเอียง<br>ใกล โฟโตปิก | ଷଦୀ          |   | ใกล้      |

เลือกโปรไฟล์คะแนนที่จะใช้ในการกำหนดเกณฑ์ความสำเร็จ (ดูย่อหน้า0-

คลิกบันทึกเพื่อตรวจสอบลำดับใหม่

การจะสร้างลำดับใหม่นั้นสามารถเริ่มจากลำดับที่มีอยู่แล้วซึ่งจะต้องโคลนและปรับเปลี่ยน

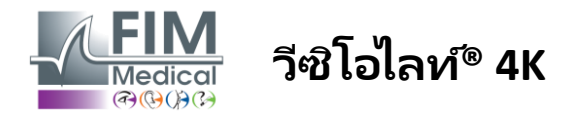

### 4.4.4. พารามิเตอร์การให้คะแนน

โปรไฟล์การให้คะแนนช่วยให้คุณกำหนดเกณฑ์ความสำเร็จสำหรับการทดสอบแต่ละประเภทได้

้คล้ายกับ Sequences คุณสามารถสร้าง เปลี่ยนชื่อ โคลน และลบคะแนนได้โดยใช้ไอคอนแถบบริบทเดียวกัน

| VisioWin<br>8 💿 🚔 | การตั้งค่า               |                                                | - | × |
|-------------------|--------------------------|------------------------------------------------|---|---|
| 1.3.0             | หั่วไป<br>ตัวเอืออกบิดวด | การให้คะแนน test 🗸 🗅 🖉 🗈                       |   |   |
| ไม่เราแส็ก        | ต การรับรองความถูกต้อง   | การทดสอบ การให้สุดะแนน                         |   |   |
| - minim           | ข้อมูล<br>ลำดับ          | ความชัดเจน ความแตกต่าง<br>ความแตกต่าง โกล 2 ∨  |   |   |
| • •               | การให้คะแนน<br>ดำแบะก่า  | ลี แสงจำต้ามข้าง                               |   |   |
| 🚽 ผู้ปวย          | VisioClick               | ส่งรัส ที่รับรู้ 6 ∨                           |   |   |
| 💿 การธรรจ         | ผู้ประกอบการ<br>ธุรกิจ   | ] รูปมูน<br>Amsler<br>แลงจัดสงกกว่<br>กามมายตา |   |   |
|                   |                          | แสงจ้าตรงกลาง                                  |   |   |
| U FIM Medical     |                          | Linimingen. Na 🗸                               |   |   |
| ดุมือการใช        |                          |                                                |   |   |
| 🗘 การตั้งต่า      |                          |                                                |   |   |
| EU240014 50       |                          |                                                |   |   |

ใช้ปุ่มเพิ่มและลบเพื่อกรอกรายการการทดสอบที่จะนำคะแนนไปใช้

จากนั้นจะต้องกำหนดคะแนนตามระดับผลลัพธ์ที่คาดหวังสำหรับการทดสอบแต่ละครั้ง

หน่วยของการให้คะแนนความคมชัดจะเหมือนกับหน่วยที่กำหนดไว้ในพารามิเตอร์ทั่วไป (ดูย่อหน้า4.4.1-

**ความสนใจ :**ทำเครื่องหมายที่ช่องใช้งานเพื่อให้โปรไฟล์คะแนนที่เลือกไว้ถูกนำไปใช้ในระหว่างการสอบ

### 4.4.5. พารามิเตอร์คำสั่งการทดสอบ

คำแนะนำที่มองเห็นได้ในไทล์ทดสอบสามารถปรับแต่งได้ในแท็บคำแนะนำ ข้อความในช่องผู้ป่วยสอดคล้องกับคำแนะนำที่ต้องแจ้งให้ผู้ป่วยทราบในการดำเนินการทดสอบ ข้อความในฟิลด์ตัวดำเนินการสอดคล้องกับคำสั่งในการป้อนผลลัพธ์ เลือกการทดสอบที่จะแก้ไข ทำการปรับปรุงใหม่ในช่องป้อนข้อมูล จากนั้นบันทึก คุณสามารถคืนค่าการตั้งค่าเริ่มต้นได้โดยการคลิกที่ค่าเริ่มต้น

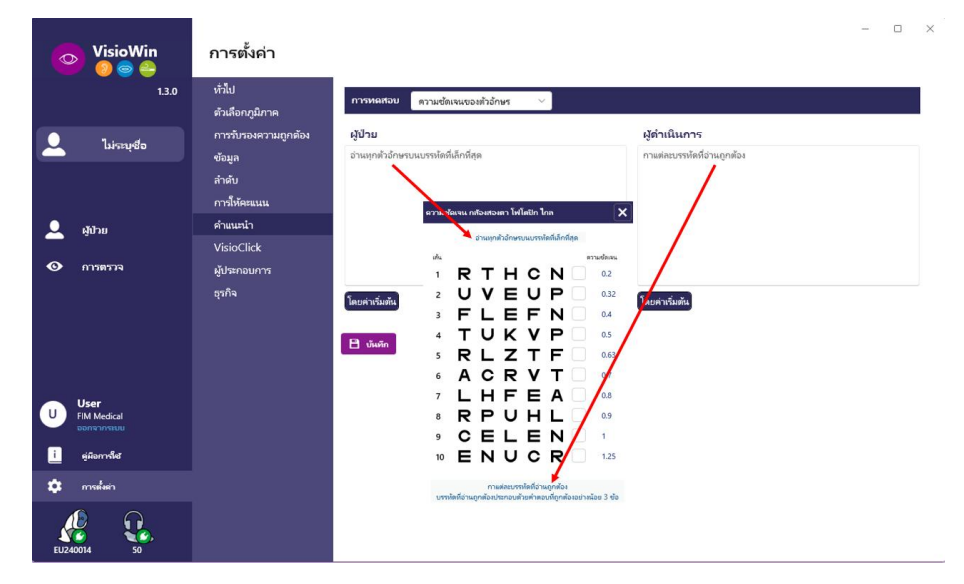

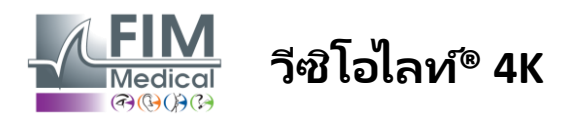

### 4.4.6. การตั้งค่า VisioClick®

| VisioWin<br>0 💿 🖨                                        | การตั้งค่า                                                                                                    | _                                                                                                    |                                                                                                    |                                    |                                                                                                    | - 0    | × |
|----------------------------------------------------------|----------------------------------------------------------------------------------------------------|----------------------------------------------------------------------------------------------------|----------------------------------------------------------------------------------------------------|------------------------------------|----------------------------------------------------------------------------------------------------|--------|---|
| 1.3.0                                                    | หั่วไป<br>ตัวเลือกภูมิภาค<br>การรับรองความถูกต้อง<br>ข้อมูล<br>สำคับ<br>ภาร์ที่คือแนน<br>คำแนรนำ<br>VisioClick<br>ผู้ประกอบการ<br>รุรกิจ | ภาษาที่มีให้<br>อังกฎษ ตรม<br>แอจมัน<br>อิตาลี<br>โปรดุเกล<br>คเปน<br>โปแลนด์<br>อาหรับ<br>เช็ก<br>ดัตซ์ | Тиларлагация<br>Nizozemski<br>Engleski<br>Njemački<br>Talijanski<br>Francuski<br>Španjolski<br>Poljski | <b>ภาษาเริ่มต้น</b><br>Francuski ∨ | <b>ปริมาณเริ่มต้น</b><br>0<br>-<br>-<br>-<br>-<br>-<br>-<br>-<br>-<br>-<br>-<br>-<br>-<br>-<br>-<br>-<br>-<br>-<br>- |        |   |
| U User<br>FM Medical<br>günnnfet<br>günnnfet<br>minekein |                                                                                                    | ्र इत्रे प्रिंग<br>प्                                                                                    | 7/8                                                                                                    |                                    | 40                                                                                                    | ວັປເດທ |   |

หน้าการตั้งค่าอัตโนมัติของ VisioClick® ช่วยให้คุณสามารถทำสิ่งต่อไปนี้ได้:

- เปลี่ยนการเลือกภาษาล่วงหน้าสำหรับคำแนะนำด้วยเสียง:
- เพิ่มภาษาจากรายการภาษาที่มีโดยการคลิกเพิ่ม
- ลบภาษาออกจากรายการภาษาที่โหลดไว้โดยคลิกที่ลบ
- เลือกภาษาที่จะออกอากาศตามค่าเริ่มต้นในชุดหูฟัง
- ตั้งค่าระดับเสียงหูฟังเริ่มต้น

คลิกอัปเดตเพื่อตรวจสอบการกำหนดค่าใหม่ที่จะนำไปใช้

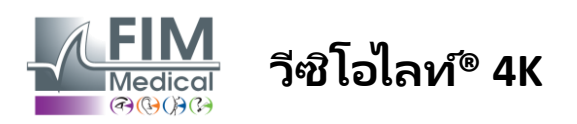

(ยกเว้นซอฟต์แวร์ของบริษัทอื่น)

# 4.5. การจัดการโปรไฟล์ผู้ป่วย

### 4.5.1. การจัดการโปรไฟล์ผู้ป่วย (ไม่รวมอินเทอร์เฟซซอฟต์แวร์ของบริษัทอื่น)

เพื่อบันทึกผลการตรวจในฐานข้อมูลห้องถิ่นของพีซี จำเป็นต้องสร้างโปรไฟล์ผู้ป่วยหรือเลือกผู้ป่วยที่มีอยู่ก่อน

จากเมนูข้างคลิกบนไอคอนผู้ป่วย⊂ี่เพื่อเข้าถึงอินเทอร์เฟซการดูโปรไฟล์ผู้ป่วย ช่องค้นหา (1) ช่วยให้คุณกรองฐานข้อมูลเพื่อเลือกโปรไฟล์ที่มีอยู่ คลิกแก้ไขเพื่อแก้ไขโปรไฟล์ของผู้ป่วยที่เลือก (3)

คลิกที่ ใหม่ (2) เพื่อสร้างโปรไฟล์ใหม่โดยใช้แบบฟอร์มอินพุต (4)

| VisioWin<br>2 @ @                                                    | ผู้ป่วย<br>ายชื่อผู้ป่วย 〔]    |                                     |             | 2<br>2<br>1000 2           | 5<br>111e 🗊 au   | การหดสอบก       | - □ × 6 7        |
|----------------------------------------------------------------------|--------------------------------|-------------------------------------|-------------|----------------------------|------------------|-----------------|------------------|
| 9                                                                    | มสกุลเดิมหรือนามสกุลที่ใช้     | ชื่อจริง                            | รหัสผู้ป่วย |                            |                  | วันที่          | รหัสทดสอบ        |
| 📥 เมระบุชอ                                                           | ส่นามสกุลเดิมหรือนามสกุลที่ใช่ | ใส่ชื่อ                             | ใส่รหัสคนไ  | ต้                         |                  | ชั้นต่ำ         | • ใส่รหัส        |
|                                                                      |                                |                                     |             |                            |                  | สู่งสุด         | ē                |
|                                                                      |                                | -0                                  | 4           | ~ - ~ ~ ~                  |                  | ~ -             | ~                |
| н                                                                    | ามสกุลเดิม ห                   | ามสกุลทีไข้                         | ชื่อ        | วันเกิด รหัส               | ผู้ป่วย          | วันที           | ั รห์สทดสอบ      |
|                                                                      | OVER                           |                                     | Harry       | 4/11/2511 2CC              | 85BC500D4CC51    | 26/2/2568       | 257E226D00DB2A52 |
|                                                                      | ACHANCE                        |                                     | Marc        | 10/11/2523 18C             | ECE5100D44975    |                 |                  |
| 💿 การตราจ                                                            | UNCL                           |                                     | mane        | ii 7,550 000               |                  |                 |                  |
| U User<br>FIM Medical<br>ออกจากระบบ<br>i ผู้ผิอการใหว่<br>การเสิงต่า |                                |                                     |             |                            |                  |                 |                  |
| EU240014 50 P                                                        | rage 1 of 1<br>ผู้ป่วย         | ระกัสประจำตัวผู้ป่วย / โหม          |             |                            | н н <b>1</b> ж н | 4               | - 0 X            |
| 1.3.0                                                                | รวะเชื่อเห็ปวะเ                | ทั่วไป                              | 4           |                            |                  | 025140521025112 |                  |
|                                                                      | 3 10-00/0 10                   | นามสกุลเดิม : *                     |             | ชื่อ : *                   |                  | 1130060011300   |                  |
| 1. iconsta                                                           | นามสกุลเดิมหรือนามสกุลที่      | SIMON                               |             | Raphaël                    |                  | วันที่          | รหัสหดสอบ        |
|                                                                      | ใส่นามสกุลเดิมหรือนามส         | นามสกุลที่ใช้ :                     |             | รหัสประจำตัวที่ไม่เข้า : * |                  | อั้นต่ำ         | 🗄 ใส่รหัส        |
|                                                                      |                                | ใส่นามสกุลที่ใช้                    |             | 362BE9DF0083D803           | C                | สูงสุด          | Ē                |
|                                                                      | หามสกุลเติม                    | เพศ :                               |             | เพศ :                      |                  | งันที่          | ✓ รท้สทดสอบ      |
|                                                                      | COVER                          | ซาย                                 | ~           |                            | ~ Ø              | 26/2/2568       | 257E226D00DB2A52 |
| 👱 ผู้ป่วย                                                            | LACHANCE                       | วันเกิด : *                         |             | ที่อยู่อีเมล :             |                  |                 |                  |
| 0                                                                    | CHARLES                        | 30/6/2524                           | Ē           | ป้อนผู้ติดต่อ              |                  |                 |                  |
| 🕒 การตรวจ                                                            |                                |                                     |             |                            |                  |                 |                  |
|                                                                      |                                | ที่อยู่                             |             |                            |                  |                 |                  |
|                                                                      |                                | ที่อยู่ :                           |             | เพิ่มเติม :                |                  |                 |                  |
|                                                                      |                                | ใส่ที่อยู่                          |             | ใส่ที่อยู่เพิ่มเติม        |                  |                 |                  |
|                                                                      |                                | รหัสไปรษณีย์ :                      |             | เมือง :                    |                  |                 |                  |
| U EIM Medical                                                        |                                | ใส่รหัศไปรษณีย์                     |             | ใส่เมือง                   |                  |                 |                  |
| บนรากราส                                                             |                                | ร้6/ຈັงหว้ด :                       |             | ประเทศ :                   |                  |                 |                  |
| i ต่มีอการใช                                                         |                                | รมู/ รงหา สด :<br>ใส่ร้อหรือจังหวัด |             | ไสประเทศ                   |                  |                 |                  |
|                                                                      |                                | <u>0</u> 1                          |             |                            |                  |                 |                  |
| 🗱 การตั้งต่า                                                         |                                |                                     |             |                            |                  |                 |                  |
|                                                                      |                                |                                     |             | 🔮 บันทึก                   | 🙁 ยกเล็ก         |                 |                  |
|                                                                      | Page 1 of 1                    |                                     |             | 144                        | 4 <b>1</b> b bi  |                 |                  |

สามารถลบผู้ป่วยที่เลือกอย่างถาวรได้โดยการคลิกปุ่มลบ (5) การสอบ (6) ช่วยให้คุณสามารถดูประวัติผลการตรวจของผู้ป่วยที่เลือกได้ รีวิวแบบไม่เปิดเผยชื่อ (7) แสดงความคิดเห็นที่ไม่ได้รับมอบหมายจากผู้ป่วย

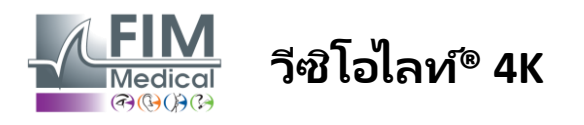

## 4.5.2. การจัดการโปรไฟล์ผู้ป่วย (อินเทอร์เฟซซอฟต์แวร์ของบริษัทอื่น)

เมื่อคุณทำเครื่องหมายในช่อง EMR (ดูย่อหน้า 4.4.1.3) หากต้องการบันทึกผลการตรวจในฐานข้อมูล EMR (ซอฟต์แวร์ของบริษัทอื่น) คุณจำเป็นต้องเลือกผู้ป่วยที่มีอยู่ในฐานข้อมูล EMR ของคุณ

จากเมนูข้างคลิกบนไอคอนผู้ป่วย

สามารถเรียงลำดับข้อมูลได้โดยใช้ตัวกรองที่แตกต่างกัน:

- อดทน
- การตรวจสอบดำเนินการ
- ผู้ดำเนินการ
- ผู้ปฏิบัติธรรม

หลังจากป้อนข้อมูลที่จำเป็นเพื่อการเรียงลำดับฐานข้อมูลที่ดีที่สุดแล้ว ให้คลิก (1)

คุณสามารถยกเลิกตัวกรองที่ใช้ได้ตลอดเวลาโดยคลิกที่ (2) หรือล้างตัวกรองโดยเลือก (3)

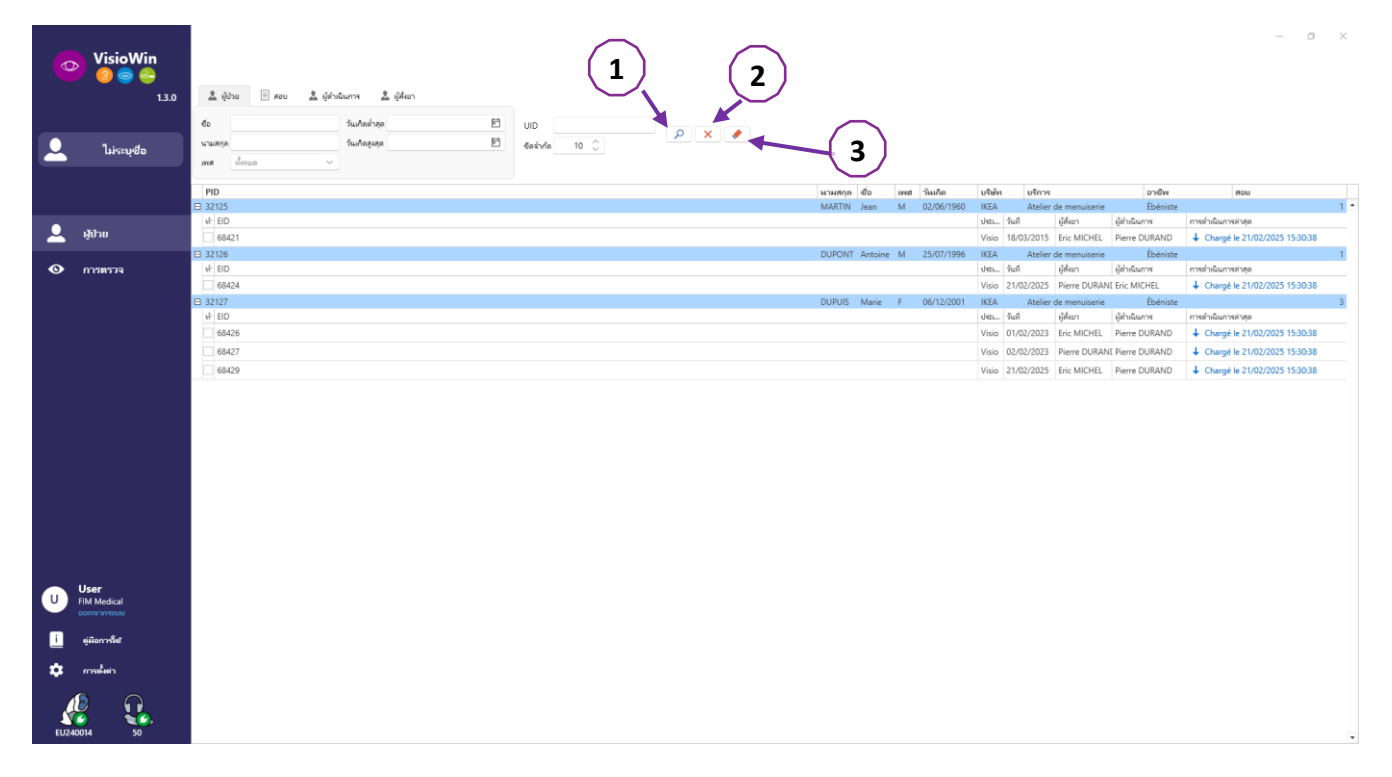

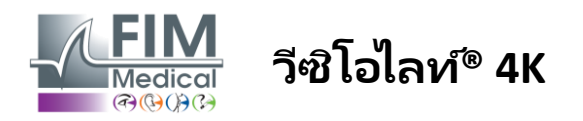

# 4.6. การดำเนินการสอบใหม่

# 4.6.1. ข้อควรระวังในการใช้

การทำงานของอุปกรณ์นั้นอาศัยการทำงานร่วมกันของกล้องสองตา ผู้ปฏิบัติงานจะต้องแน่ใจว่าผู้ป่วยมีการเชื่อมต่อกันอย่างเพียงพอเพื่อทำการตรวจ

ก่อนการตรวจใด ๆ ควรสอบถามผู้ป่วยก่อนว่าปกติผู้ป่วยสวมแว่นแก้ไขสายตาหรือไม่

สำหรับผู้ป่วยที่มีความไวต่อแสง สามารถลดระดับแสงได้ตลอดเวลาในระหว่างการทดสอบ

การตรวจควรดำเนินการในสภาพแวดล้อมที่เหมาะสมโดยให้แน่ใจว่าผู้ป่วยไม่ได้รับการรบกวนจากแหล่งกำเนิดแสงภายนอกอุปกร ณ์

กรณีทดสอบแสงสะท้อน

ให้เป็นไปตามข้อห้ามที่กำหนดไว้ในวรรค1.4ผู้ใช้จะต้องแจ้งขั้นตอนการทดสอบให้ผู้ป่วยทราบและจะต้องดูแลให้แน่ใจว่าจะไม่มีควา มรู้สึกไม่สบายต่อเนื่องเมื่อสิ้นสุดการทดสอบ

### 4.6.2. การทำการทดสอบการมองเห็น

แบบทดสอบภาพสามารถดูได้ที่หน้าการสอบและแสดงด้วยภาพขนาดย่อ

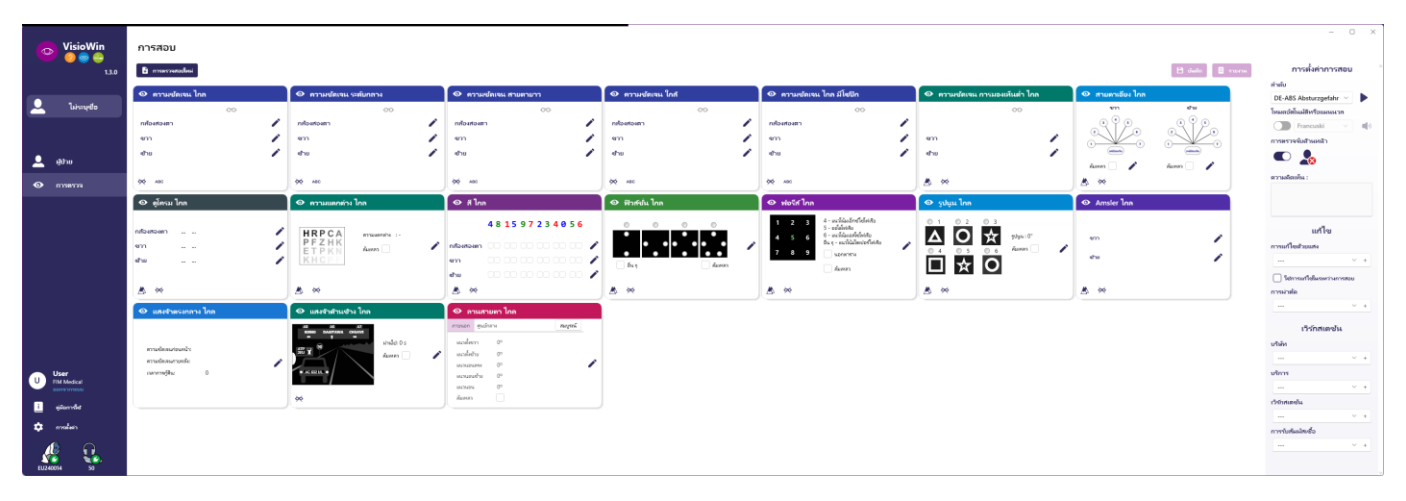

แต่ละเรื่องย่อจะเกี่ยวข้องกับความสามารถในการมองเห็น โมเดลออปโตไทป์ การมองเห็น ระยะห่าง หรือสภาพแสง โดยสามารถปรับเปลี่ยนเงื่อนไขการทดสอบต่างๆ ได้ เช่น

คลิกไอคอนที่มุมล่างซ้ายของภาพขนาดย่อเพื่อเปลี่ยนแปลงเงื่อนไขการทดสอบ

- Å การมองเห็นระยะไกล
- 📮 การมองเห็นระดับกลาง
- 📮 วิสัยทัศน์ขั้นกลางที่ 2
- 💷 การมองเห็นระยะใกล้
- 👾 ไม่มีการแก้ไขด้วยแสง
- 👓 การสวมใส่แก้ไขสายตา

- ABC ตัวอักษร FIM หรือ SLOAN
- **123** ตัวเลข
- 📒 อี ของ ราสกิน
- 😚 🛛 สัญลักษณ์ FIM
- C วงแหวนแลนโดลห์มี 4 ทิศทาง
- 🧿 วงแหวนแลนโดลท์มี 8 ทิศทาง

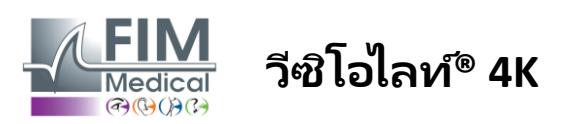

FD1160.DOC.016 V02.01.00

กุมภาพันธ์ 2025

### ้ไอคอน2⁄ช่วยให้คุณสามารถเปิดการทดสอบด้วยตนเองในโหมดการดูที่เหมาะสมได้

การทดสอบทางสายตาสามารถดำเนินการได้อย่างเป็นธรรมชาติและในลักษณะที่ตรงเป้าหมาย โดยต้องเปิดใช้งานการแสดงการทดสอบทั้งหมดในการตั้งค่าทั่วไป หรือในลักษณะลำดับตามลำดับที่กำหนดไว้ล่วงหน้าในโปรแกรมแก้ไขลำดับ (ดูย่อหน้า0-

(ดูย่อหน้า4.4.1)

จากแถบเครื่องมือหน้ารีวิว คุณสามารถทำได้ดังนี้:

- โริ่มลำดับการทดสอบที่เลือกไว้ก่อนหน้านี้จากเมนูแบบเลื่อนลง
- 🔊 โข้าถึงตัวแก้ไขลำดับ
- สลับไปเป็นโหมดอัตโนมัติ (ดูย่อหน้า4.6.4-
- +เพิ่มการทดสอบลงในลำดับปัจจุบัน
- เปิด/ปิดการตรวจจับด้านหน้า

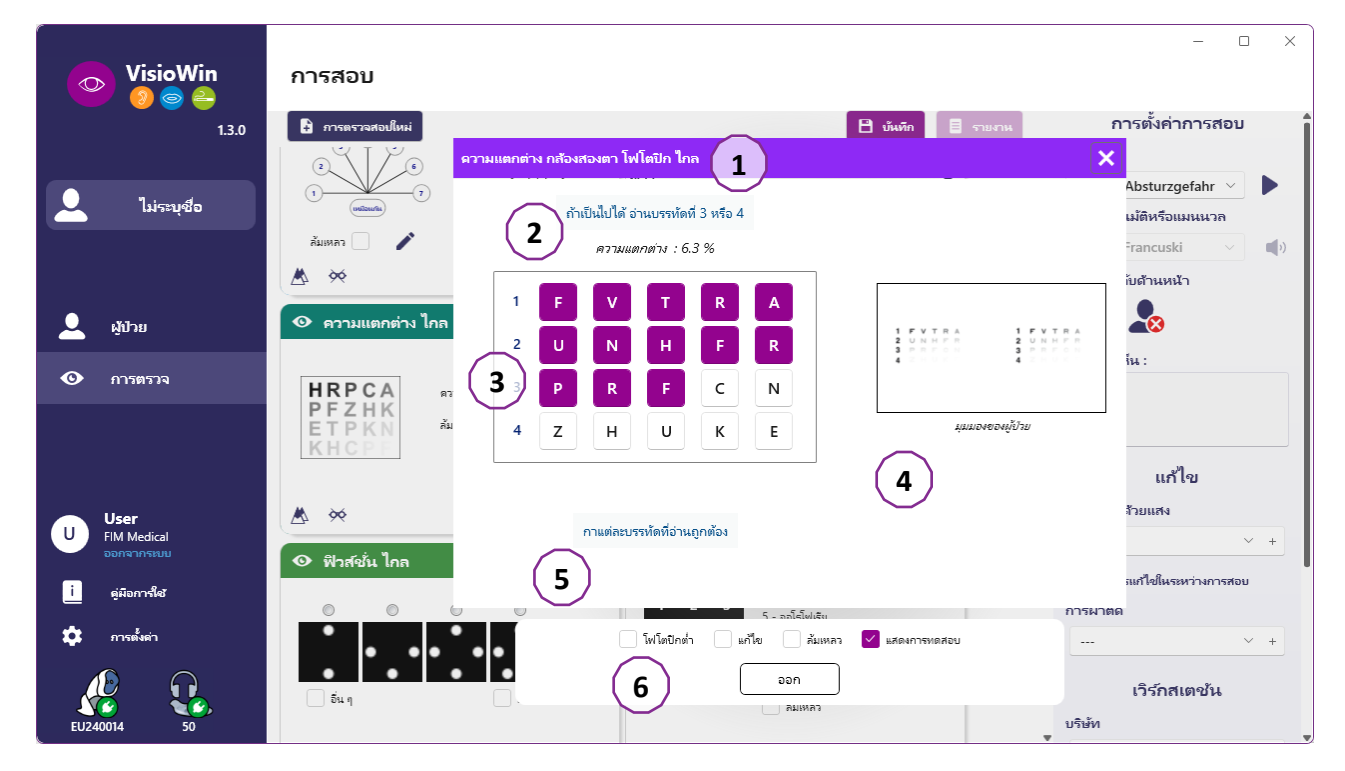

้ในการรันการทดสอบ หน้าต่างคำสั่งคู่จะปรากฏขึ้นในเบื้องหน้า

หน้าต่างด้านบน (1) ช่วยให้คุณสามารถดูคำแนะนำที่จะให้กับผู้ป่วยในการดำเนินการทดสอบ (2) เพื่อดูออปโตไทป์ (3) หรือสไลด์ (4) ที่แสดงใน Visiolite® 4K และป้อนผลลัพธ์ที่ผู้ป่วยรับรู้ สำหรับผู้ปฏิบัติงาน คำแนะนำในการป้อนผลลัพธ์ระบุไว้ที่ด้านล่างของหน้าต่างนี้ (5)

เมื่อป้อนผลการรับรู้ของผู้ป่วยแล้ว จะคำนวณความคมชัดหรือระบุแนวโน้มได้

ในหน้าต่างด้านล่าง (6) สามารถเปิดใช้งานตัวเลือกเพิ่มเติมได้หลายรายการ:

- ลดความเข้มแสงสำหรับผู้ที่ไวต่อแสง
- การใส่เลนส์สายตา
- การทดสอบล้มเหลว
- ดูตัวอย่างการทดสอบตามที่แสดงใน Visiolite® 4K และให้ผู้ป่วยดู
- ปุ่ม ก่อนหน้า และ ถัดไป จะเลื่อนดูการทดสอบในภาพขนาดย่อหรือลำดับ

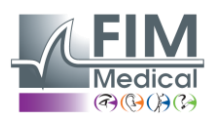

# วีซิโอไลท์® 4K

| 👁 ความชัดเจน ไกล |      |   |    |   |  |  |
|------------------|------|---|----|---|--|--|
|                  |      |   | 00 |   |  |  |
| กล้องสองตา       | 0.9  | × |    | 1 |  |  |
| ขวา              | 0.9  | × |    |   |  |  |
| เข้าย            | 1.25 | × |    |   |  |  |
|                  |      |   |    |   |  |  |
| ф АВС            |      |   |    |   |  |  |

การแสดงภาพการให้คะแนน

ระหว่างและหลังการสอบจะรายงานผลในสติ๊กเกอร์ข้อสอบที่เกี่ยวข้อง

หากพารามิเตอร์การให้คะแนนเปิดใช้งานอยู่

การตรวจสอบความถูกต้องหรือไม่ของเกณฑ์ที่กำหนดไว้ล่วงหน้าจะได้รับการระบุด้วยเครื่องหมายถูกสีเขียวหรือกากบาทสีแดงตา มลำดับ

เมื่อทำการทดสอบทั้งหมดเสร็จสิ้นแล้ว คลิกบันทึกเพื่อบันทึกผลการสอบลงในฐานข้อมูล

คลิกรายงานในแถบนำทางเพื่อดูรายงานการสอบ

## 4.6.3. การใช้ลำดับการทดสอบ

เพื่อความสะดวกในการใช้งานที่มากขึ้น

การแสดงแบบทดสอบในหน้าสอบสามารถจำกัดให้แสดงเฉพาะแบบทดสอบในลำดับที่เลือกไว้ในแถบเครื่องมือเท่านั้น การตั้งค่านี้จะต้องดำเนินการในการตั้งค่าทั่วไปตามที่อธิบายไว้ในวรรค4.4.1-

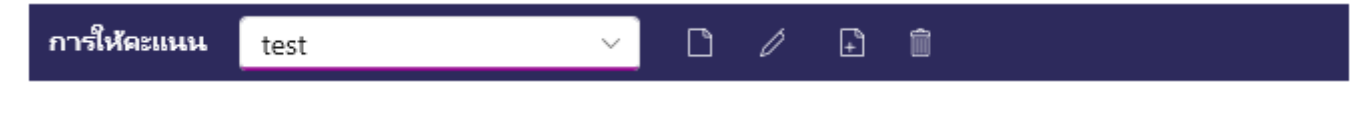

ในการเริ่มลำดับ ให้เลือกลำดับที่เหมาะสมจากเมนูแบบเลื่อนลงของแถบเครื่องมือ จากนั้นคลิกไอคอน🏲-

การทดสอบสามารถเชื่อมโยงตามลำดับที่กำหนดไว้ล่วงหน้าในการตั้งค่าลำดับ ใช้ปุ่มถัดไปและปุ่มก่อนหน้าเพื่อนำทางผ่านลำดับ

(ดูย่อหน้า0)

ในระหว่างและตอนท้ายของลำดับ ผลลัพธ์จะได้รับการรายงานในภาพขนาดย่อของการทดสอบที่เกี่ยวข้อง

เมื่อลำดับเสร็จสมบูรณ์แล้ว คลิกที่รายงานในแถบนำทางเพื่อดูรายงานการสอบ

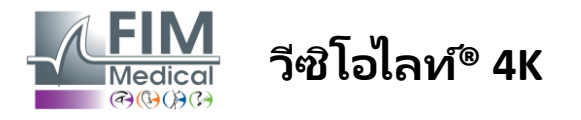

### 4.6.4. การทำงานอัตโนมัติด้วย VisioClick®

| หลีกเลี่ยงการใช้<br>ซึ่งจะทำให้คุณไม่สามารถเข้าใจคำแนะนำที่                                                                                                    | VisioClick®<br>ได้ยินจากชุดหูฟังเสียงได้อะ | ในสภาพแวดล้อมที่มีเสียงดัง<br>่างถูกต้อง                                                      |  |  |  |  |
|----------------------------------------------------------------------------------------------------|--------------------------------------------|-----------------------------------------------------------------------------------------------|--|--|--|--|
| การทดสอบความไวต่อแสงสะท้อนไม่สามาระ                                                                                                    | าทำได้ด้วย VisioClick®                     |                                                                                               |  |  |  |  |
| แม้ว่าอุปกรณ์ V<br>แต่ต้องมีผู้เชี่ยวชาญด้านการดูแลสุขภาพอะ                                                                                                    | isioClick®<br>ปู่ในบริเวณใกล้เคียงตลอดเ    | จะช่วยให้ผู้ป่วยมีความเป็นอิสระในระดับหนึ่ง<br>วลาเพื่อให้แน่ใจว่าการตรวจจะเป็นไปอย่างราบรื่น |  |  |  |  |
| ด้วยเหตุผลด้านสุขอนามัยและความเข้ากันไ<br>Medical                                                                                                    | ด้ทางชีวภาพ จึงจำเป็น                      | ต้องใช้หมวกอนามัยแบบใช้ครั้งเดียวจากแบรนด์ FIM                                                |  |  |  |  |
| FIM Medical พัฒนาเอียร์คัพเหล่านี้ขึ้นมาโดยเฉพาะเพื่อให้เป็นไปตามข้อจำกัดด้านความเข้ากันได้ทางชีวภาพของวัสดุ ISO<br>10993 และเพื่อรับประกันการส่งสัญญาณเสียงที่สมบูรณ์แบบตามมาตรฐาน IEC 60645-1 |                                            |                                                                                               |  |  |  |  |

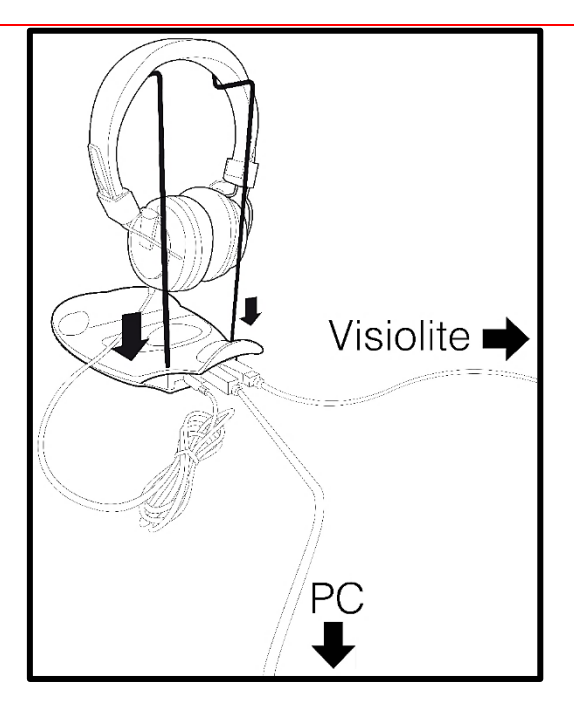

้วางที่ยึดหมวกกันนีอคแบบโลหะไว้ที่รูทั้งสองของ VisioClick®

เชื่อมต่อสาย USB Visiolite® 4k ขั้วต่อประเภท A เข้ากับ VisioClick® และขั้วต่อประเภท C เข้ากับ Visiolite® 4K

้เชื่อมต่อสาย USB VisioClick® ขั้วต่อประเภท B เข้ากับ VisioClick® และขั้วต่อประเภท A เข้ากับพีซี

เชื่อมต่อขั้วต่อแจ็คชุดหูฟังเข้ากับ VisioClick®

| U D | ເນື່ອນກ່ອວສເຫລັ່ວນຫຼວມຂຶ້ນມາຍອອກ້ອງແລ້ວ                             |
|-----|---------------------------------------------------------------------|
|     | เของ แบบเของของเข้าของ หยุ่นกองเซยา                                 |
|     | และชุดหูฟังควรปรากฏขึ้นตามที่ตรวจพบในแถบสถานะของซอฟต์แวร์ VisioWin® |

VisioClick<sup>®</sup>

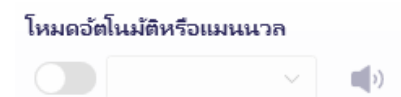

หากต้องการใช้โหมดอัตโนมัติจากหน้าการตรวจสอบ ให้เลื่อนปุ่มจากโหมดแมนนวลเป็นโหมดอัตโนมัติในแถบเครื่องมือ เถือกภาษาของคำแนะนำเสียงและปรับระดับเสียงด้วยแถบเลื่อน (ดูย่อหน้า4.4.6สำหรับการตั้งค่าเริ่มต้น)

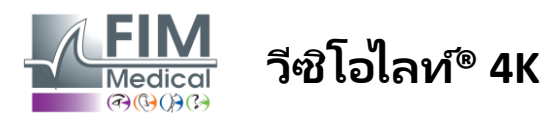

คลิกที่ไอคอน 🕨 จากแถบเครื่องมือเพื่อเริ่มลำดับในโหมดอัตโนมัติ

ลำดับเริ่มต้นด้วยการทดสอบความเข้าใจคำสั่งด้วยเสียง

| VisioWin<br>🌚 💿 🚔                                                             | การสอบ                                                                |                                                                                                |                                                                |
|-------------------------------------------------------------------------------|-----------------------------------------------------------------------|------------------------------------------------------------------------------------------------|----------------------------------------------------------------|
| 1.3.0                                                                         |                                                                       | บหช่วยสอน กล้องสองตา โฟโตปิก ใกล                                                               | การตั้งค่าการสอบ                                               |
| ไม่ระบุชื่อ                                                                   | <ul> <li>ความชัดเจน ไกล</li> <li>๑๐</li> <li>กล้องสองตา 10</li> </ul> | Please look into the device. If you see a white dot at the centre of a grid, press the button. | กำลับ<br>FR-Travail sur écran ✓<br>โหมดอัตโนมัติหรือแมนนาล     |
| 🔔 ผู้ป่วย                                                                     | ชวา<br>ซ้าย                                                           |                                                                                                | การตรวจจับตำแหน้า                                              |
| 👁 การตรวจ                                                                     | <ul> <li>ABC</li> <li>ความชัดเจน สายตายาว</li> </ul>                  |                                                                                                | ดวามติดเห็น :                                                  |
| U User<br>FiM Medical                                                         | ุ ()<br>กล้องสองตา<br>ขาา<br>ข้าม                                     |                                                                                                | แก้ไข<br>การแก้ไขด้วยแสง<br>∨ +<br>ริศการแก้ไข้เหระหว่างการสอบ |
| <ul> <li>ผู้ผือการใช</li> <li>(************************************</li></ul> | <ul> <li>ABC</li> <li>ความชัดเจน ไกล มีโซปิก</li> <li>00</li> </ul>   |                                                                                                | การผ่าตัด<br>× +<br>เวิร์กสเตชัน                               |
| EU240014 50                                                                   | กส้องสองตา<br>ขวา                                                     | (ก่อนหน้า) ออก ก็ดไป                                                                           | บริษัท<br>😮 🕆 +                                                |

# การทดสอบยังสามารถเรียกใช้แบบเลือกได้ในโหมดอัตโนมัติ

| VisioWin<br>🎯 🤤 🚔           | การสอบ                                  |                                                                       | ×                                                            |
|-----------------------------|-----------------------------------------|-----------------------------------------------------------------------|--------------------------------------------------------------|
| 1.3.0                       |                                         | ความชัดเจน กล้องสองตา โฟโตปิก ไกล 🛛 🗙 ทั๊ก 🗏 รามงาน                   | การตั้งค่าการสอบ                                             |
| 1.:4-                       |                                         | 📀 เ อ่านหูกตัวอักษรบะบรรหัดที่เล็กที่สุด                              | <ul> <li>* ถ่าดับ</li> <li>FR-Travail sur écran ∨</li> </ul> |
| ั เมระบุชอ                  | 00                                      | เส้น ตรามข้อเจน                                                       |                                                              |
|                             | กล้องสองตา 10                           |                                                                       | 1/9<br>โหนดวัสโหน้ซินรีวนหมายว                               |
|                             | ขวา                                     | 2 VEZNZ 3.2                                                           |                                                              |
| 🚨 ผู้ป่วย                   | ส้าย                                    | <sup>ethu</sup> 3 RAFHA 🗹 4                                           | การตรวจจับด้านหน้า                                           |
| 🖸 การตรวจ                   | ф АВС                                   |                                                                       |                                                              |
|                             | ์ ๋ ๋ ํ ํ ํ ํ ํ ํ ํ ํ ํ ํ ํ ํ ํ ํ ํ ํ ํ |                                                                       | ความคิดเห็น :                                                |
|                             | กล้องสองตา                              |                                                                       |                                                              |
|                             | ขวา                                     |                                                                       | แต้ได                                                        |
| User                        | ส้าย                                    | ซาม 9 NAHUC 10                                                        | การแก้ไดเด้าแแสง                                             |
| U FIM Medical<br>ออกจากระบบ |                                         | 10 VNFHZ 12.5                                                         | ···· · · · ·                                                 |
| ೆ ನಸಾಲಾಗಿನ                  | ж ABC                                   |                                                                       |                                                              |
|                             | 💿 ความชัดเจน ไกล มีโซปิก                | กา แต่กระบรรทดที่อ่านถูกต้องประกอบด้วยค่าตอบที่ถูกต้องอย่างน้อย 3 ข้อ | ไช่การแก้ไขในระหวางการสอบ<br>อาระเวตัด                       |
| 🏩 การตั้งค่า                | 00                                      | 00                                                                    |                                                              |
|                             | กก้องต่องตา                             | 🦳 โฟโตปิกต่ำ 🔄 แก้โข 🦳 ค้มเหลว 📃 แสดงการทดสอบ                         |                                                              |
| EU240014 50                 | ขาา                                     | ก่อนหน้า ออก กัดไป                                                    | เวิร์กสเตชัน<br>▼ บริษัท                                     |

้อ้างอิงตามวรรค0สำหรับรายละเอียดเพิ่มเติมเกี่ยวกับไอคอนโหมดอัตโนมัติ

หมายเหตุ: หากหูพึงหลุดออกโดยไม่ได้ตั้งใจ การตรวจจะหยุดชะงักและจะแจ้งให้ผู้ป่วยทราบ

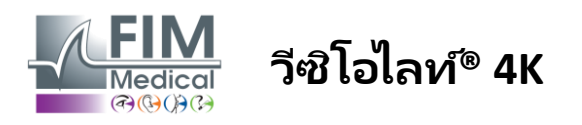

### 4.7. การดูผลสอบ

### 4.7.1. รายงานการตรวจสอบ

เมื่อทำการสอบเสร็จสิ้น ให้คลิกปุ่มบันทึกผลการสอบ ผลการสอบจะถูกบันทึกเป็นรูปแบบ PDF จากนั้นสามารถพิมพ์หรือส่งออกข้อสอบไปยังซอฟต์แวร์ของบุคคลที่สามได้

คลิกที่รายงานเพื่อเข้าถึงเครื่องมือดูรายงาน PDF

ซอฟต์แวร์เกตเวย์ช่วยให้คุณสามารถส่งออกผลลัพธ์ในรูปแบบ PDF ไปยังซอฟต์แวร์ของบริษัทอื่นส่วนใหญ่ได้

ติดต่อ FIM Medical เพื่อรับข้อมูลเพิ่มเติมเกี่ยวกับคุณลักษณะของซอฟต์แวร์ Gateway

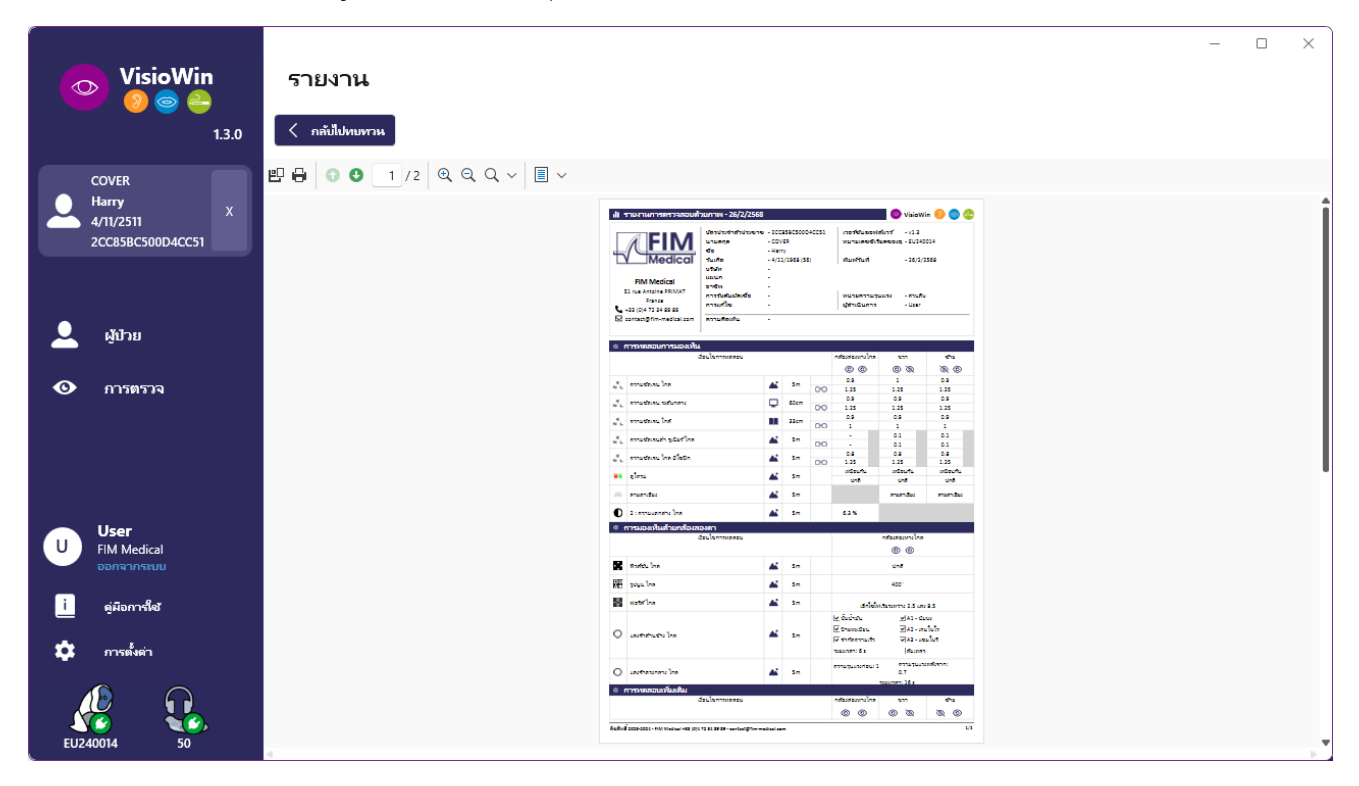

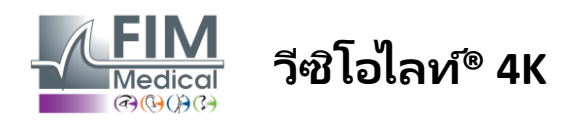

# 5. การใช้ Visiolite® 4K ที่ควบคุมระยะไกล

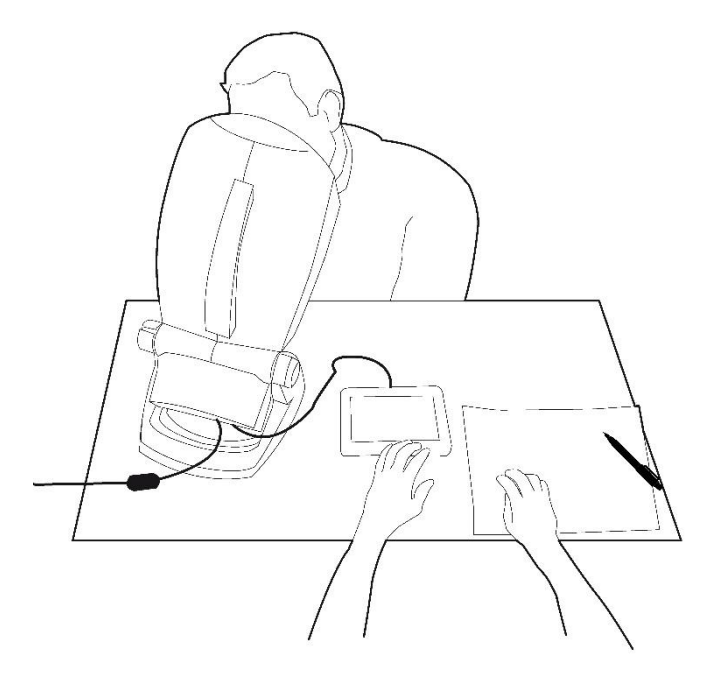

# 5.1. การทำการตรวจวินิจฉัยแบบควบคุมระยะไกล

## 5.1.1. การสตาร์ทด้วยรีโมทคอนโทรล

เชื่อมต่อ Visiolite® 4K กับแหล่งจ่ายไฟและเชื่อมต่อรีโมทคอนโทรลกับ Visiolite® 4K โดยใช้สาย USB ชนิด C

เปิด Visiolite® 4K ที่ควบคุมระยะไกลโดยใช้สวิตช์เปิด/ปิด

จากนั้นรีโมทคอนโทรลก็จะเปิดอัตโนมัติ หน้าจอเริ่มต้นจะแสดงขึ้นระหว่างการเริ่มต้นหน้าแรก

อินเทอร์เฟซสัมผัสของรีโมทคอนโทรลช่วยให้สามารถเข้าถึงพึงก์ชันต่าง ๆ ได้

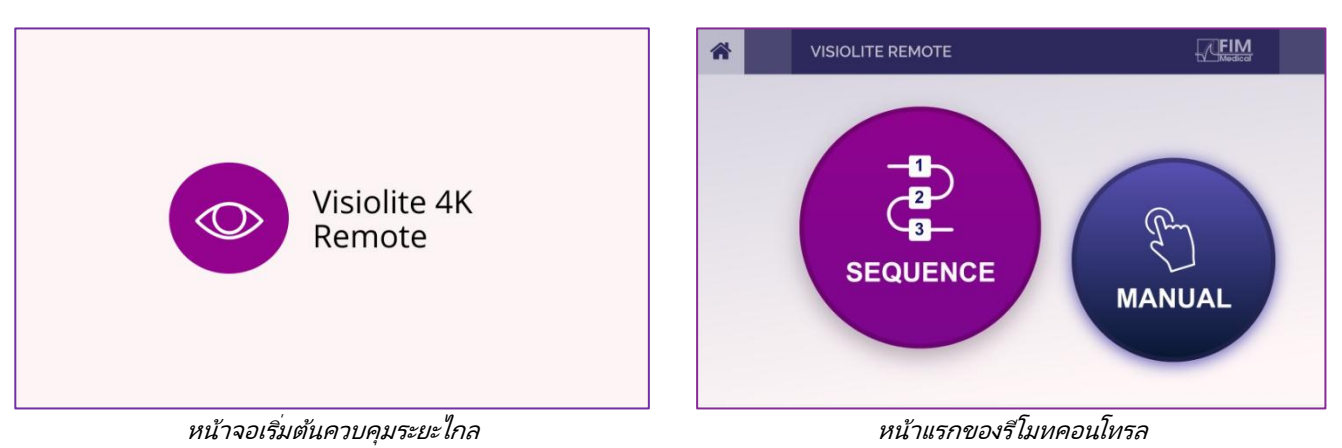

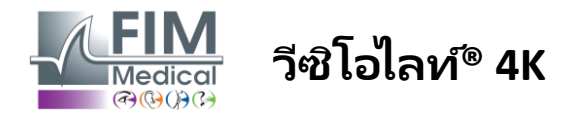

### 5.1.2. การใช้บล็อคการตอบสนอง

สามารถดาวน์โหลดบล็อกการตอบสนองได้จากลิงก์ที่อยู่ในแผ่นข้อมูลที่จัดมาพร้อมกับอุปกรณ์

้ผลลัพธ์ของการทดสอบต่างๆ ที่ดำเนินการด้วยตนเองหรือตามลำดับสามารถรายงานด้วยมือบนบล็อกคำตอบได้

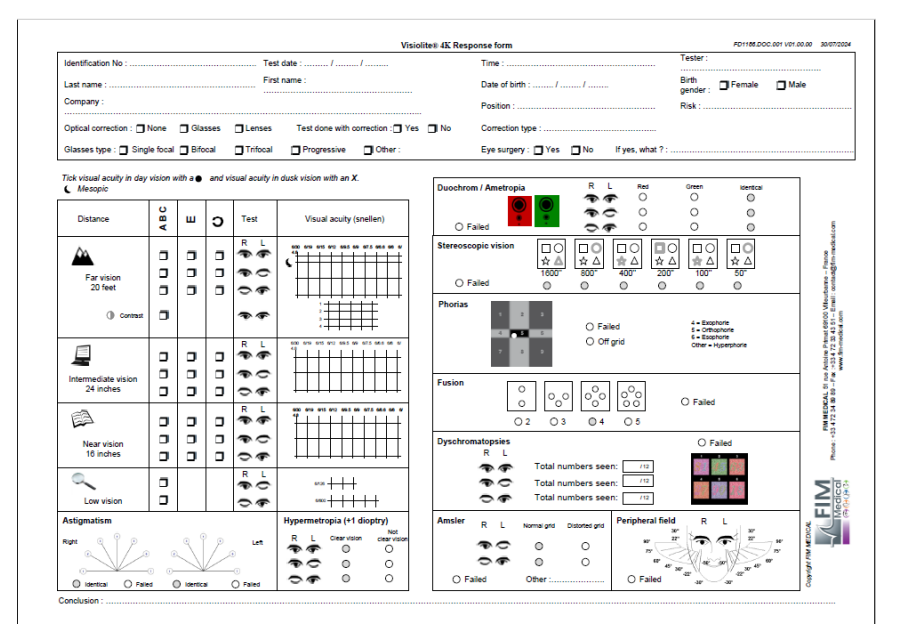

# 5.1. การใช้รีโมทคอนโทรลในโหมดแมนนวล

์โห่มดแมนนวลช่วยให้สามารถเข้าถึงการทดสอบทั้งหมดที่มีอยู่ในรีโมทคอนโทรลได้

เลือกการทดสอบและเงื่อนไขการทดสอบผ่านอินเทอร์เฟซแบบสัมผัสเพื่อควบคุมสไลด์ที่จะแสดงให้ผู้ป่วยเห็น

คำแนะนำที่ต้องแจ้งแก่ผู้ป่วยยังปรากฏในหน้าทดสอบอีกด้วย

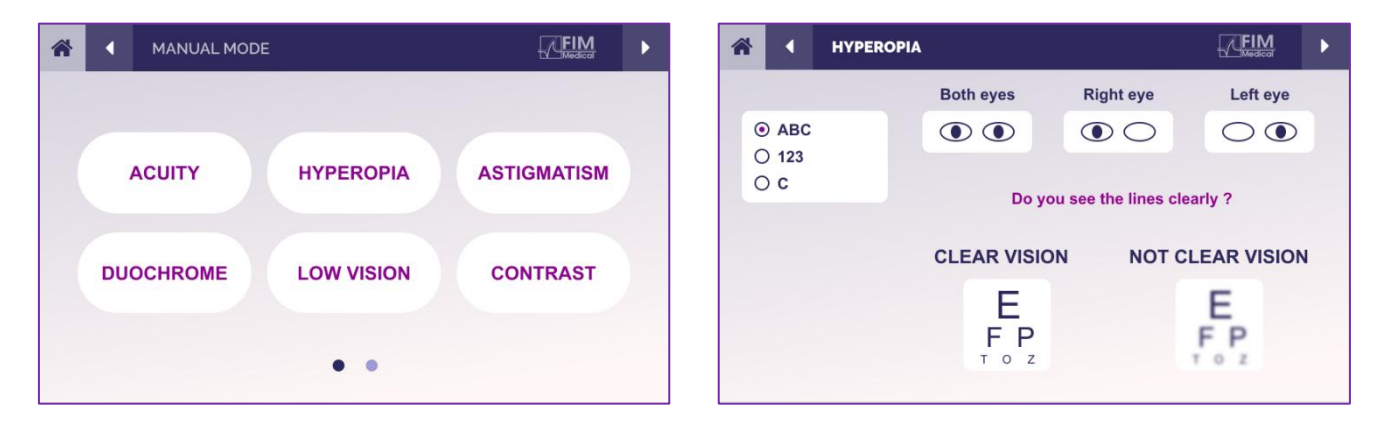

รายงานผลที่ผู้ป่วยรับรู้บนบล็อคการตอบสนอง

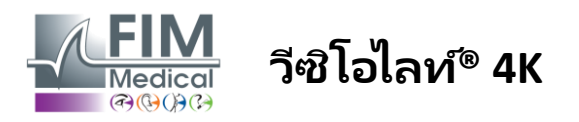

# 5.2. การใช้รีโมทคอนโทรลในโหมดลำดับ

์โหมดลำดับจะสามารถเข้าถึงลำดับทั้งหมดที่บันทึกไว้ล่วงหน้าบนรีโมทคอนโทรลได้

้คลิกที่ลูกศรถัดไป/ก่อนหน้าซึ่งอยู่ที่มุมบนของหน้าจอเพื่อเลื่อนไปข้างหน้าหรือข้างหลังผ่านลำดับการทดสอบ

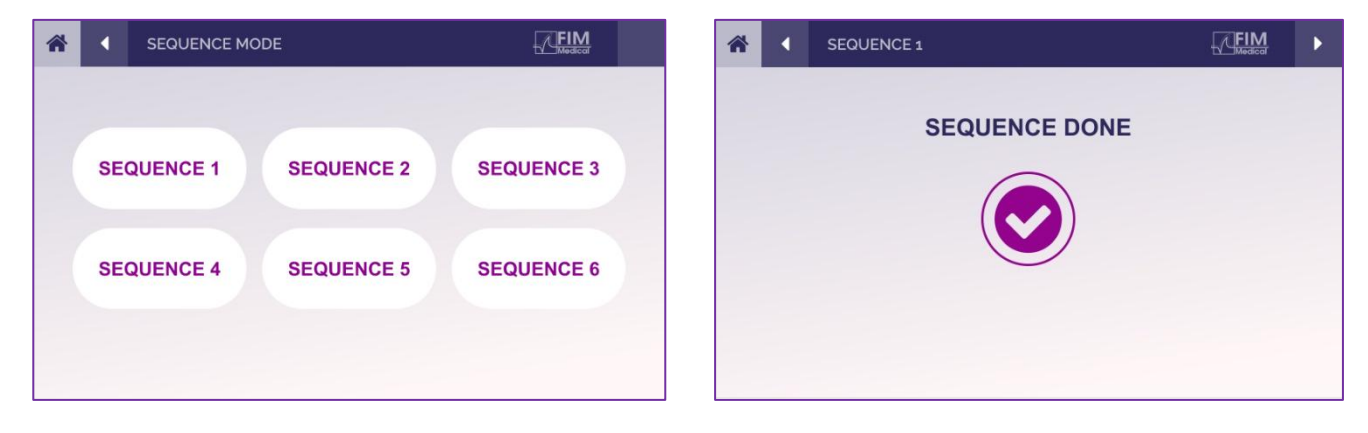

## 5.3. การตั้งค่าการเข้าถึง Wi-Fi ของเว็บแอป

เลือกเครือข่าย Wifi ที่ตั้งชื่อตามหมายเลขซีเรียลของรีโมทคอนโทรล

ป้อนรหัสผ่าน Wifi ที่อยู่ด้านหลังของอุปกรณ์

| ₽//。 | Visiolite_XXXXXX<br>Sécurisé |         |
|------|------------------------------|---------|
|      | Entrer la clé de sécurité    | réseau  |
|      |                              |         |
|      | Suivant                      | Annuler |

เมื่อเชื่อมต่อกับ Wi-Fi แล้ว คุณจะสามารถเข้าถึงอินเทอร์เฟซ Visiolite® Remote Webapp ได้ในเบราว์เซอร์อินเทอร์เน็ตของคุณ

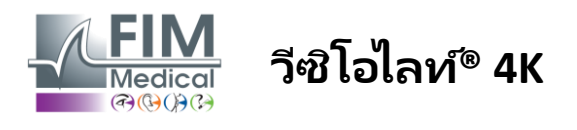

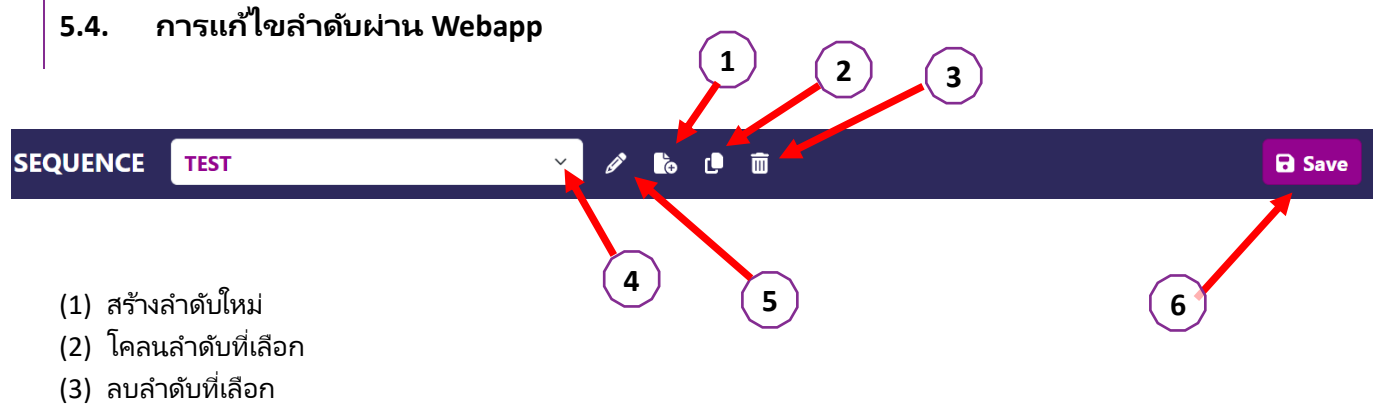

- (4) เลือกลำดับที่ต้องการจากรายการดร็อปดาวน์
- (5) เปลี่ยนชื่อลำดับที่เลือก
- (6) บันทึกการเปลี่ยนแปลงในลำดับ

| Tests            |            |          |        | Sequence                   |                 |                 |
|------------------|------------|----------|--------|----------------------------|-----------------|-----------------|
| Acuity           | Conditions | + Add    | ∧ Up   | Acuity<br>Both Eves        | Far             | ABC             |
| Astigmatism      |            | 🗴 Remove | ✓ Down |                            | distance        | motopic         |
| Duochrome        |            |          |        | Acuity<br>Left Eye         | Far<br>distance | ABC<br>Photopic |
| Contrast         |            |          |        | <b>Acuity</b><br>Right Eye | Far             | ABC<br>Photopic |
| Color Blindness  |            |          |        |                            | distance        |                 |
| Amsler           |            |          |        | Both Eyes                  | Intermediate    | Photopic        |
| Depth perception |            |          |        | Acuity                     |                 | ABC             |
| Phorias          |            |          |        | Left Eye                   | Intermediate    | Photopic        |
| Fusion           |            |          |        | Acuity<br>Right Eye        | Intermediate    | ABC<br>Photopic |
| Visual Field     |            |          |        | Acuity<br>Both Eyes        | Near vision     | ABC<br>Photopic |
|                  |            |          |        | Acuity<br>Left Eye         | Near vision     | ABC<br>Photopic |
|                  |            |          |        | Acuity                     |                 |                 |

้คลิกที่ปุ่มสร้างลำดับ เลือกการทดสอบแรกที่จะดำเนินการ วิสัยทัศน์ ระยะทาง และสภาพแสง จากนั้นตรวจสอบโดยคลิกที่ "เพิ่ม"

ทำซ้ำเพื่อเพิ่มการทดสอบเพิ่มเติม

้ลำดับการทดสอบสามารถเปลี่ยนแปลงได้โดยใช้ปุ่ม "เลื่อนขึ้น" และ "เลื่อนลง"

ใช้ปุ่ม "ลบ" เพื่อลบการทดสอบออกจากลำดับ

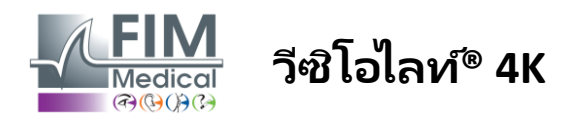

# 6. คำอธิบายการทดสอบ

# 6.1. ห้องสมุดทดสอบ

### Visiolite® 4K ได้รับการกำหนดค่าด้วยไลบรารีทดสอบ หรือเรียกอีกอย่างว่าแพ็คทดสอบ

ตารางที่1: การกำหนดค่าสำหรับชุดหดสอบความคมขัดของสายตา

| ชุดทดสอบ – การมองเห็นที่ชัดเจน                     | ฉบับยุโรป | ยุโรปพรีเมียม | ฉบับสหรัฐอเมริกา | พรีเมี่ยมสหรัฐอเมริ | ของ <b>ฉบ้บ</b> | จากพรีเมี่ยม | ฉบับอังกฤษ | พรีเมี่ยมอังกฤษ | છાછત્ર સુાપૈદાર્જ | จากจูเนียร์ | กรมยานยนต์ |
|----------------------------------------------------|-----------|---------------|------------------|---------------------|-----------------|--------------|------------|-----------------|-------------------|-------------|------------|
| ความคมชัด – ABC                                    | •         | •             | •                | •                   |                 | •            | •          | •               |                   | •           |            |
| ความเฉียบคม – จดหมาย SLOAN                         |           |               |                  |                     |                 |              |            |                 | •                 |             |            |
| ความคมชัด – ABC (แสดงตัวอักษรทีละตัว)              |           |               |                  |                     |                 |              |            |                 |                   | •           |            |
| ความเฉียบคม – ตัวอักษร SLOAN (แสดงทีละตัว)         |           |               |                  |                     |                 |              |            |                 | •                 |             |            |
| ความคมชัด – Iso-acuity Letters                     |           |               |                  |                     |                 |              |            |                 |                   |             | •          |
| ความคมขัด – 123                                    | •         | •             |                  | •                   | •               | •            |            | •               | •                 |             | •          |
| ความเฉียบคม – Raskin's E                           |           |               |                  |                     | •               | •            | •          | •               |                   | •           |            |
| ความเฉียบคม – Raskin's E (แสดงทีละภาพ)             |           |               |                  |                     |                 |              |            |                 |                   | •           |            |
| ความคมชัด – แลนโดลท์ (4 ตำแหน่ง)                   | •         | •             | •                | •                   |                 |              | •          | •               |                   |             | •          |
| ความคมชัด – แลนโดลท์ (8 ตำแหน่ง)                   |           |               |                  |                     | •               | •            |            |                 |                   | •           |            |
| ความคมชัด – แลนโดลต์ (8 ตำแหน่ง) (แสดงทีละตำแหน่ง) |           |               |                  |                     |                 |              |            |                 |                   | •           |            |
| ความคมชัด – สัญลักษณ์                              |           |               |                  |                     |                 |              |            |                 | •                 | •           |            |
| ความคมชัด – สัญลักษณ์ (แสดงทีละรายการ)             |           |               |                  |                     |                 |              |            |                 | •                 | •           |            |
| อัมสเลอร์                                          | •         | •             | •                | •                   | •               | •            | •          | •               |                   |             |            |
| สายตาเอียง                                         | •         | •             | •                | •                   | •               | •            | •          | •               | •                 | •           |            |
| สายตาเลือนราง – ABC (ตาข้างเดียว)                  | •         | •             | •                | •                   |                 |              | •          | •               |                   | •           | •          |
| การมองเห็นต่ำ – แลนโดลต์ (8 ตำแหน่ง) (ตาข้างเดียว) |           |               |                  |                     | •               | •            |            |                 |                   |             |            |
| สายตาเลือนราง – ABC (กล้องสองตา)                   |           |               |                  |                     |                 |              |            |                 |                   | •           |            |
| สายตาเลือนราง – จดหมาย SLOAN                       |           |               |                  |                     |                 |              |            |                 | •                 |             |            |
| การมองเห็นต่ำ – สัญลักษณ์                          |           |               |                  |                     |                 |              |            |                 | •                 | •           |            |
| สายตายาวแบบ ABC <b>+1δ</b>                         | •         | •             | •                | •                   |                 |              | •          | •               | •                 | •           | •          |
| สายตายาวแบบ ABC ⁺ <sup>1</sup> δ (แสดงทีละรายการ)  |           |               |                  |                     |                 |              |            |                 | •                 | •           |            |
| สายตายาว อี +1δ                                    |           |               |                  |                     |                 |              | •          | •               |                   |             |            |
| สายตายาวแลนโดลต์ (4 ตำแหน่ง) <b>+1δ</b>            |           |               |                  |                     |                 |              | •          | •               |                   |             |            |
| เมโสปิก                                            | •         | •             | •                | •                   | •               | •            | •          | •               |                   |             | •          |
| แลนโดลต์ เมโสปิค (8 ตำแหน่ง)                       |           |               |                  |                     | •               | •            |            |                 |                   |             |            |

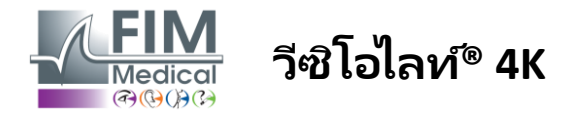

### ตารางที่2: การกำหนดค่าสำหรับชุดทดสอบพิเศษ

| แพ็คทดสอบ – การทดสอบพิเศษ                          | ណិរបនុក្រប<br>ព | ยุโรปพรีเมียม | ฉบับสหรัฐอเมริกา | พรีเมียมสหรัฐอเมริกา | ของ <b>ฉบับ</b> | จากพรีเมียม | ฉบับอังกฤษ | พรีเมี่ยมอังกฤษ | មូខេត ទូជើមร័ | จากจูเนียร์ | กรมยานยนต์ |
|----------------------------------------------------|-----------------|---------------|------------------|----------------------|-----------------|-------------|------------|-----------------|---------------|-------------|------------|
| ขอบเขตการมองเห็นที่กว้างใกล                        | •               | •             | •                | •                    | •               | •           | •          | •               | •             | •           | •          |
| สองสี แดง/เขียว                                    | •               | •             |                  |                      | •               | •           | •          | •               |               |             |            |
| การควบรวมกิจการ                                    | •               | •             | •                | •                    | •               | •           | •          | •               | •             | •           | •          |
| สายตายาวแบบ ABC + <b>1δ</b>                        | •               | •             | •                | •                    |                 |             | •          | •               | •             | •           | •          |
| สายตายาวแบบ ABC + <sup>1</sup> อิ (แสดงทีละรายการ) |                 |               |                  |                      |                 |             |            |                 | •             | •           |            |
| สายตายาว อี <b>+1δ</b>                             |                 |               |                  |                      |                 |             | •          | •               |               |             |            |
| สายตายาวแลนโดลต์ (4 ตำแหน่ง)  +1 <b>δ</b>          |                 |               |                  |                      |                 |             | •          | •               |               |             |            |
| เมโสปิก                                            | •               | •             | •                | •                    | •               | •           | •          | •               |               |             | •          |
| แลนโดลต์ เมโสปิค (8 ตำแหน่ง)                       |                 |               |                  |                      | •               | •           |            |                 |               |             |            |
| โฟเรียส                                            | •               | •             | •                | •                    | •               | •           | •          | •               |               | •           | •          |
| โฟเรียสในวัยเด็ก                                   |                 |               |                  |                      |                 |             |            |                 | •             | •           |            |
| การรับรู้สีมาตรฐาน                                 | •               | •             | •                | •                    | •               | •           | •          | •               |               |             | •          |
| การรับรู้สีของเด็กๆ                                |                 |               |                  |                      |                 |             |            |                 | •             | •           |            |
| การรับรู้สัญญาณไฟจราจร                             |                 |               |                  |                      |                 |             |            |                 |               |             | •          |
| การบรรเทาทุกข์                                     | •               | •             | •                | •                    | •               | •           | •          | •               |               |             | •          |
| การบรรเทาทุกข์เด็ก                                 |                 |               |                  |                      |                 |             |            |                 | •             | •           |            |
| ความต้านทานต่อแสงสะห้อน                            |                 | •             |                  | •                    |                 | •           |            | •               |               |             | •          |
| ความไวต่อแสงสะท้อน                                 |                 | •             |                  | •                    |                 | •           |            | •               |               |             | •          |
| ความไวต่อความคมชัด - ABC                           | •               | •             | •                | •                    |                 |             | •          | •               |               |             | •          |
| ความไวต่อคอนทราสต์ – Landolt (x8)                  |                 |               |                  |                      | •               | •           |            |                 |               |             |            |

แพ็คทดสอบที่เปิดใช้งานในอุปกรณ์จะปรากฏในเมนูด้านข้างหลัก

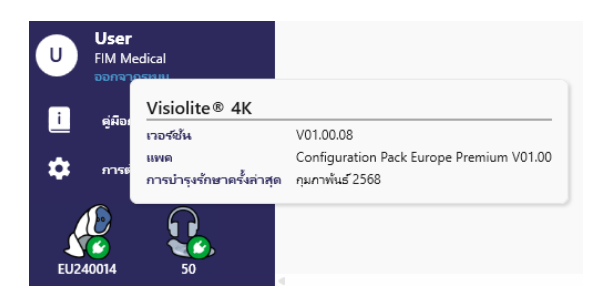

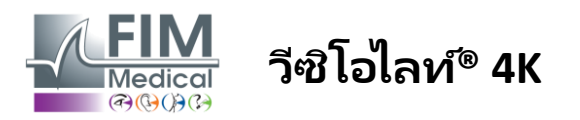

# 6.2. การทดสอบความคมชัดในการมองเห็น

### 6.2.1. จุดมุ่งหมายและการนำเสนอการทดสอบ

การทดสอบความคมชัดของการมองเห็นเป็นจุดเริ่มต้นของการตรวจตา

ช่วยให้แน่ใจว่าผู้ป่วยได้รับการแก้ไขที่ถูกต้องและประเมินความสามารถในการถอดรหัสข้อมูลจากชีวิตประจำวัน ในระหว่างการตรวจ เรามักจะตั้งเป้าให้มีสายตาที่ 10/10 หรืออาจถึง 12/10 ก็ได้ สิ่งนี้จะทำให้ผู้ทดลองสามารถถอดรหัสข้อมูลจากชีวิตประจำวันได้ เช่น ชื่อถนนบนแผ่นป้ายหรือบทความในหนังสือพิมพ์ การทดสอบจะดำเนินการในรูปแบบต่างๆ เช่น ด้วยตาข้างเดียว ด้วยตาสองข้าง ระยะไกล ระยะกลาง ใกล้ มีการชดเชย ไม่มีการชดเชย ในสภาพแวดล้อมที่มีแสงน้อยหรือแสงปานกลาง ความเฉียบแหลมที่แตกต่างกันเหล่านี้จะบอกเราเกี่ยวกับความสามารถในการมองเห็นของผัป่วย

จากการทดสอบเหล่านี้ เราพบสิ่งต่อไปนี้ใน Visiolite® 4K:

- 🗸 ความคมชัดในการมองเห็นระยะไกล
- 🗸 การมองเห็นระดับกลาง
- 🗸 ความสามารถในการมองเห็นใกล้
- ✔ นอกจากนี้

ยังสามารถทำให้สายตาของผู้ป่วยพร่ามัวลงหนึ่งไดออปเตอร์เพื่อประเมินแนวโน้มของภาวะสายตายาวได้อีกด้วย

- 🗸 ความคมชัดของการมองเห็นในระยะกลางเพื่อทดสอบการมองเห็นของผู้ป่วยในเวลาพลบค่ำ
- การมองเห็นต่ำเพื่อประเมินความสามารถในการขับรถของผู้ทดลองและทดสอบความคมชัดของการมองเห็นของตาข้างเ
   ดียวที่ 0.5/10 และ 1/10

การทดสอบต่างๆ ที่นำเสนอทำให้สามารถประเมินความคมชัดของการมองเห็นได้ 2 ประเภท คือ ความคมชัดในการจดจำ เรียกอีกอย่างว่า ความคมชัดทางสัณฐานวิทยา และความคมชัดในการแก้ปัญหา การทดสอบทั้งสองอย่างอาจมีประโยชน์เพื่อประเมินปัญหาเฉพาะเจาะจง ออปโตไทป์ที่ใช้มีดังนี้:

- ตัวอักษร
- 🗸 ตัวเลข
- ✓ แลนโดลท์ริงส์
- ✓ อีของราสกิน
- สัญลักษณ์

| 2  | UTZPEV      | 2  | 820346      | 2  |             | 1  | W 3 6 M   |
|----|-------------|----|-------------|----|-------------|----|-----------|
| 3  | CFATPR      | 3  | 054728      | 3  | 0 0 0 0 0 0 | 2  | ∈ ш m ш ≡ |
| 4  | ARPVFE      | 4  | 7 3 2 8 9 0 | 4  | 0 0 0 C 0 C | 3  | MEWEW     |
| 5  | CTLUPZ      | 5  | 946375      | 5  | 0 0 0 0 0   | 4  |           |
| 6  | HRPCAU      | 6  | 583204      | 6  |             | 5  |           |
| 7  | RZVPUC      | 7  | 250369      | 7  | 0 0 0 0 0   | 6  |           |
| 8  | P F I H K A | 8  |             | 8  |             | 7  |           |
| 9  | * * * * * * | 9  | 364307      | 9  |             | 8  |           |
| 10 |             | 10 |             | 10 |             | 9  |           |
| 12 |             | 12 |             | 12 |             | 10 |           |

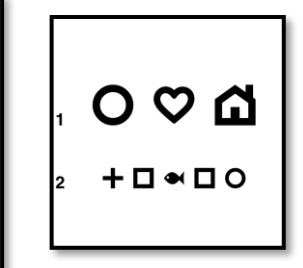

### 6.2.2. การดำเนินการทดสอบ

- ✓ เป็นเรื่องที่น่าสนใจที่จะเริ่มต้นด้วยการมองเห็นที่ชัดเจนของตาที่อ่อนแอกว่าเพื่อหลีกเลี่ยงปรากฏการณ์การจดจำใดๆ จากนั้นจึงติดตามความคมชัดของตาที่สองและความคมชัดของตาสองข้างได้
- การทดสอบนี้จะต้องดำเนินการในมุมมองระยะใกลก่อน จากนั้นจึงดำเนินการในมุมมองระยะใกล้ และอาจเป็นมุมมองระยะกลางก็ได้
- 🗸 จากนั้นคุณสามารถดำเนินการตามขั้นตอนเดียวกันเพื่อวัดความคมชัดที่ชดเชยของผู้ป่วยได้

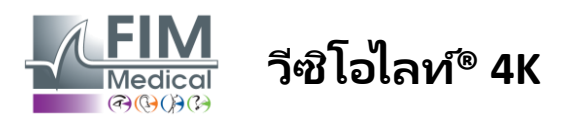

ความชัดเจน กล้องสองตา โฟโตปิก ระดับกลาง

Т

VEUP

н

E

NU

R

U

F

тик

Α

R

F

RL

1

2

З

4

5

6

7

8

9

10

อ่านทุกตัวอักษรบนบรรทัดที่เล็กที่สุด

нс

F

Ζ

R

н

F

С

กาแต่ละบรรทัดที่อ่านถูกต้อง บรรทัดที่อ่านถูกต้องประกอบด้วยค่าตอบที่ถูกต้องอย่างน้อย 3 ข้อ

R

N

### 6.2.3. คำอธิบายของอินเทอร์เฟซ VisioWin®

| 👁 ความช้                                                                 | ดเจน ไกล                                     |             |     | <ul> <li>Acuity</li> </ul>         | Near                                                       |                                                                    |                      |
|--------------------------------------------------------------------------|----------------------------------------------|-------------|-----|------------------------------------|------------------------------------------------------------|--------------------------------------------------------------------|----------------------|
|                                                                          |                                              | 00          |     |                                    |                                                            | 00                                                                 |                      |
| กล้องสองตา                                                               | 0.9                                          | 1.25        | -   | Binocular                          | 9                                                          | 12.5                                                               | 1                    |
| ขวา                                                                      | 1                                            | 1.25        | /   | Right                              | 10                                                         | 12.5                                                               | 1                    |
| เข้าย                                                                    | 0.9                                          | 1.25        | -   | Left                               | 9                                                          | 12.5                                                               |                      |
|                                                                          |                                              |             |     |                                    |                                                            |                                                                    |                      |
| 🔆 АВС                                                                    |                                              |             |     | XX 123                             |                                                            |                                                                    |                      |
|                                                                          |                                              |             |     |                                    |                                                            |                                                                    |                      |
| 🗢 ความช                                                                  | ัดเจน ระดับ                                  | กลาง        |     | 🛈 ความจ                            | รัดเจน ไก                                                  | ล มีโซปิก                                                          |                      |
| • ความช                                                                  | ัดเจน ระดับ                                  | อกลาง<br>00 |     | 💿 ความจ                            | รัดเจน ไก                                                  | ล มีโซปิก<br>00                                                    |                      |
| ความช<br>กล้องสองตา                                                      | ัดเจน ระดับ<br>สํมเหลว                       | กลาง<br>00  | ,   | ดาวามจ<br>กล้องสองตา               | รัดเจน ไก<br><u>6</u><br>7.5                               | ล มีโซปิก<br>000<br><u>6</u><br>4.8                                | ,                    |
| • ความช<br>กล้องสองตา<br>ขวา                                             | ัดเจน ระดับ<br>สํมเหลว<br>สํมเหลว            | ี<br>00     | 1   | • ความข<br>กล้องสองตา<br>ขวา       | <mark>6 6 7.5 6 6 6 6 6 6 6 6 6 6 6 6 6 6 6 6 6 6 6</mark> | ล มีโซปก<br>000<br><u>6</u><br>4.8<br><u>6</u><br>4.8              | <i>i</i><br><i>i</i> |
| <ul> <li>ความช</li> <li>กล้องสองตา</li> <li>ขวา</li> <li>ข้าย</li> </ul> | (ดเจน ระดับ<br>สัมเหลว<br>สัมเหลว<br>สัมเหลว | 00          | 111 | ดวามข<br>กล้องสองตา<br>ขวา<br>ข้าย | <u>6</u><br>7.5<br><u>6</u><br>6.6<br><u>6</u>             | ล มีโซปิก<br><u>6</u><br>4.8<br><u>6</u><br>4.8<br><u>6</u><br>4.8 | 1                    |

การทดสอบความคมชัดของการมองเห็นจะแยกออ กเป็นหลายสถานการณ์ เช่น ระยะไกล (ใกล้ กลาง ใกล) และแสงสว่าง (โฟโตปิก/เมโสปิก) ที่ต้องทดสอบ

คลิกที่สัญลักษณ์ทางด้านล่างซ้ายของภาพขนาดย่ อเพื่อเปลี่ยนแปลงเงื่อนไขการทดสอบ: มี/ไม่มีการแก้ไข โมเดลออปโตไทปี (ABC/123/C/E/สัญลักษณ์)

ในหน้าต่างรายการการตอบสนอง คลิกที่กล่องทางด้านขวาของบรรทัดเพื่อตรวจสอบ ความคมชัด

หากคนไข้สามารถจดจำออปโตไทป์ได้สำเร็จอย่าง น้อย 3 รายการ

ยังสามารถตรวจสอบหรือตรวจสอบการรับรู้ของออ ปโตไทป์ได้ด้วยการคลิกซ้ายหรือขวาบนออปโตไท ป์ตามลำดับ

จากนั้นออปโต่ไทป์ที่รับรู้จะถูกระบายสีเป็นสีเขียว ส่วนออปโต่ไทป์ที่ไม่ถูกจดจำจะถูกระบายสีเป็นสีแด ง

ไม่จำเป็นต้องตรวจสอบออปโตไทป์ทั้งหมดอ ย่างเป็นอิสระ

การตรวจสอบออปโตไทปีที่มีความคมชัดต่ำ ที่สุดจะตรวจสอบออปโตไทปีก่อนหน้าทั้งหมด โดยอัตโนมัติ

หน่วยของผลลัพธ์จะต้องกำหนดไว้ในพารามิเตอร์ หั่วไป (ดูย่อหน้า4.4.1-

### 6.2.4. คำอธิบายอินเทอร์เฟซการควบคุมระยะไกล

| * |                   | VISUA            | LACUITY |             |          |            |               |                |
|---|-------------------|------------------|---------|-------------|----------|------------|---------------|----------------|
| ۲ | ABC               |                  | Both    | eyes        | Right    | t eye      | Le            | ft eye         |
| 0 | 123<br>C          |                  | 0       | 0           | ۲        | $\bigcirc$ | C             | $>$ $\bigcirc$ |
| 0 | E                 |                  |         | Can you rea | d the sm | allest p   | oossible line | 2              |
| ۲ | Photo             | pic              | 1       | UTZPEV      | 20/100   | 6          | UTZPEV        | 20/35          |
| 0 | Ph. se            | nsitive          | 2       | UTZPEV      | 20/85    | 7          | UTZPEV        | 20/30          |
| 0 | Meso              | ыс               | 3       | UTZPEV      | 20/70    | 8          | UTZPEV        | 20/25          |
| • | Near v            | ision            | 4       | UTZPEV      | 20/50    | 9          | UTZPEV        | 20/22          |
| 0 | Interm<br>Far dis | ediate<br>stance | 5       | UTZPEV      | 20/40    | 10         | UTZPEV        | 20/20          |

อินเทอร์เฟซการควบคุมระยะไกลช่วยให้คุณสามารถดูเงื่อนไขการทดสอบปัจจุบันได้: - ประเภทออปโตไทป์ที่แสดง

×

- บวะเงไทยออบไหแทบทแลหเง
- ระดับความสว่างของจอภาพ
- ระยะการมองเห็น

มุมมองของผู้ป่วย

- โหมดการรับชมที่ร้องขอ
- คำถามที่จะถาม
- ออปโตไทป์ที่แสดง

ระบุคำถามและบันทึกผลลัพธ์ที่รับรู้จากแบบฟอร์มตอบกลับ

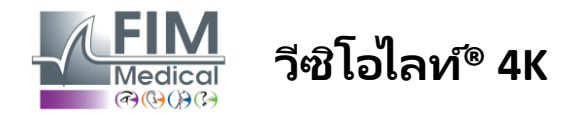

### 6.2.5. ข้อแนะนำในการแจ้งผู้ป่วย

ถามคำถามต่อไปนี้ ขึ้นอยู่กับประเภทของออปโตไทป์ที่เลือก:

- จดหมาย: "อ่านจดหมายทั้งหมดให้สั้นที่สุดเท่าที่จะทำได้"
- ตัวเลข: "อ่านตัวเลขทั้งหมดในบรรทัดที่เล็กที่สุดเท่าที่จะทำได้"
- แลนโดลต์: "ให้เขียนเส้นที่เล็กที่สุดเท่าที่จะทำได้ โดยบอกว่าช่องเปิดของวงแหวนอยู่ด้านไหน"
- E ของ Raskin: "บนเส้นที่เล็กที่สุดเท่าที่จะเป็นไปได้ ให้บอกว่าตัวอักษร E หันไปในทิศทางใด"
- สัญลักษณ์: "ระบุสัญลักษณ์บนเส้นที่เล็กที่สุดเท่าที่จะทำได้"

## 6.3. การทดสอบความไวต่อความคมชัด

### 6.3.1. จุดมุ่งหมายและการนำเสนอการทดสอบ

การทดสอบนี้สามารถเน้นถึงการลดลงของความไวต่อความคมชัด

ซึ่งอาจบ่งชี้ถึงความเสียหายต่อจอประสาทตาอันเนื่องมาจากโรคต่างๆ เช่น ต้อกระจก ต้อหินเรื้อรัง หรือโรคจอประสาทตาเบาหวาน ความไวต่อความคมชัดที่ลดลงยังสามารถเกิดขึ้นได้หลังการผ่าตัดแก้ไขดวงตา

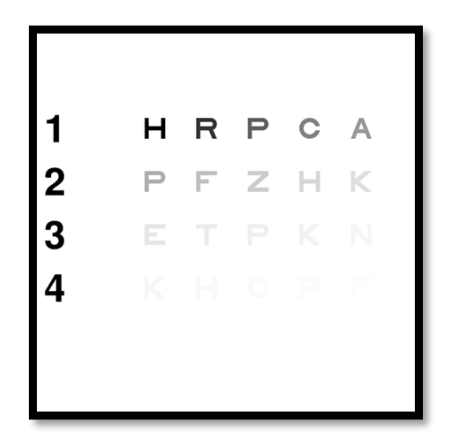

การทดสอบนี้อิงตามการทดสอบความไวต่อความคมชัดของ MARS การทดสอบนี้มีระดับความคมชัดที่แตกต่างกัน 20 ระดับ ซึ่งจะลดลงตามการกระจายด้านล่าง ความไวต่อความคมชัดจะแสดงเป็นเปอร์เซ็นต์ โดย 100% คือความคมชัดสูงสุด และ 1.2% คือความคมชัดต่ำสุด เพื่อไม่ให้เกิดการแบ่งแยกระหว่างวัตถุ การนำเสนอออปโตไทป์จึงทำที่ระดับความคมชัด 2/10 ตารางด้านล่างแสดงความแตกต่างต่าง ๆ ที่ใช้ในการทดสอบ ซึ่งแสดงเป็นเปอร์เซ็นต์

| 1 | ชม | อาร์ | พี | ฑี | มี   | 1 | 100 | 80  | 63  | 50  | 40   |
|---|----|------|----|----|------|---|-----|-----|-----|-----|------|
| 2 | พี | เอฟ  | ซี | ชม | เค   | 2 | 32  | 25  | 20  | 16  | 12.5 |
| 3 | อี | ที   | พี | เค | เอ็น | 3 | 10  | 8   | 6.3 | 5   | 4    |
| 4 | เค | ชม   | ซี | พี | เอฟ  | 4 | 3.2 | 2.5 | 2   | 1.6 | 1.2  |

### 6.3.2. การดำเนินการทดสอบ

- ✔ การทดสอบนี้จะกระทำโดยการใช้กล้องสองตา
- การทดสอบนี้แนะนำสำหรับการมองเห็นระยะใกล
- การทดสอบนี้ควรดำเนินการโดยมีการชดเซยให้กับผู้ป่วย
- 🗸 การทดสอบนี้แนะนำสำหรับแสงที่มีความเข้มสูงแต่ก็สามารถทำสำหรับแสงที่มีความเข้มต่ำได้เช่นกัน
- ✓ ผู้ป่วยจะต้องมีความสามารถในการมองเห็นอย่างน้อย 2/10

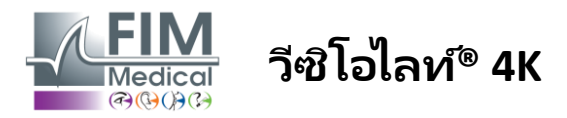

### 6.3.3. คำอธิบายของอินเทอร์เฟซ VisioWin®

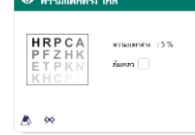

ภาพขนาดย่อแสดงการไล่ระดับความคมชัดตามที่ผู้ป่วยเห็นและผลการตรวจเป็นเปอร์เซ็นต์

ระยะการมองสามารถเปลี่ยนแปลงได้

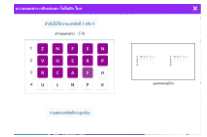

ในหน้าต่างรายการตอบกลับ ให้คลิกที่ออปโตไทป์ที่คนไข้รู้จักอย่างถูกต้อง

้จากนั้นความไวต่อความคมชัดจะถูกคำนวณอย่างต่อเนื่องตามที่ได้รับคำตอบและถ่ายทอดลงในภาพขนาดย่ อของการทดสอบในพื้นหลัง

้ไม่จำเป็นต้องตรวจสอบตัวอักษรทั้งหมดอย่างอิสระ การตรวจสอบออปโตไทป์ที่มีคอนทราสต์ต่ำที่สุดจะตรวจสอบตัวอักษรก่อนหน้าทั้งหมดโดยอัตโ นมัติ

### 6.3.4. คำอธิบายอินเทอร์เฟซการควบคุมระยะไกล

:

| <ul><li>Pho</li><li>Dim</li></ul>                  | otopic                           | If | possib                 | le, can you                          | read li | nes 3 or 4? |  |
|----------------------------------------------------|----------------------------------|----|------------------------|--------------------------------------|---------|-------------|--|
| <ul> <li>Nea</li> <li>Inte</li> <li>Far</li> </ul> | r vision<br>rmediate<br>distance |    | 1  <br>2  <br>3  <br>4 | JTZPEV<br>JTZPEV<br>JTZPEV<br>JTZPEV |         |             |  |
|                                                    |                                  |    |                        |                                      |         |             |  |

อินเทอร์เฟซการควบคุมระยะไกลช่วยให้คุณสามารถดูเงื่อนไขการทดสอบปัจจุบันได้

- ระดับความสว่างของจอภาพ
- ระยะการมองเห็น
- คำถามที่จะถาม
- ออปโตไทป์ที่แสดง

ระบุคำถามและบันทึกผลลัพธ์ที่รับรู้จากแบบฟอร์มตอบกลับ

### 6.3.5. ข้อแนะนำในการแจ้งผู้ป่วย

ถามคำถามต่อไปนี้: "อ่านตัวอักษรสุดท้ายที่คุณเห็นในบรรทัดที่ 4 หรือ 3"

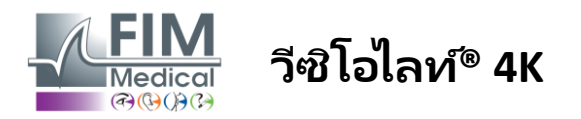

#### 6.4. การทดสอบสายตาเอียง

#### จุดมุ่งหมายและการนำเสนอการทดสอบ 6.4.1.

การทดสอบนี้ใช้เพื่อตรวจหาภาวะสายตาเอียงในผู้ป่วย

ภาวะสายตาเอียงเกิดจากความไม่สมดุลระหว่างกำลังของดวงตาและความยาวของดวงตา

การมองเห็นของสายตาเอียงจะเกิดการบิดเบือนไปในทิศทางใดทิศทางหนึ่ง

หากมีสายตาเอียงมากเกินไป

30°

้ผ้ป่วยจะมองเห็นไม่ชัดในทกระยะ ข้อบกพร่องประเภทนี้สามารถชดเชยได้ด้วยการใช้แว่นสายตาเอียง

การทดสอบนี้ประกอบด้วยเส้นเมอริเดียน โดยแต่ละเส้นมีระยะห่างกัน เส้น 7 แต่ละแกนแสดงโดยใช้เส้นสามเส้นเพื่อเพิ่มความไวของการทดสอบ ตัวเลขที่แสดงที่นั่นเป็นการนำเสนอที่ระดับ 2/10

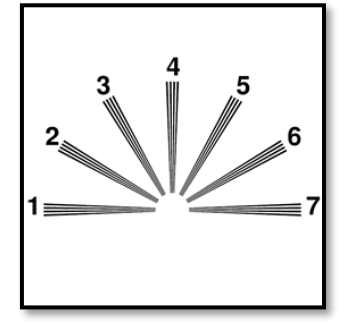

### 6.4.2. การดำเนินการทดสอบ

- การทดสอบนี้จะดำเนินการโดยใช้ตาข้างเดียว
- ควรทำการทดสอบนี้ในระยะไกลเพื่อจำกัดการรองรับสายตา  $\checkmark$
- คนใข้จะสวมหรือไม่สวมชุดชุดเชยก็ได้ ขึ้นอยู่กับสิ่งที่คุณต้องการทดสอบ ✓
- การทดสอบนี้โดยปกติจะทำในสภาพแวดล้อมที่มีการถ่ายภาพ ✓

#### ดำอธิบายของอินเทอร์เฟซ VisioWin® 6.4.3.

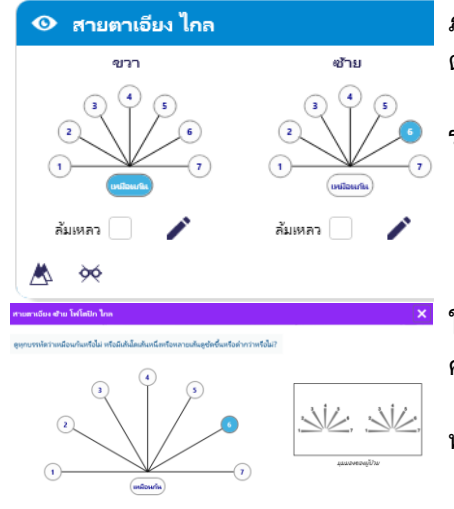

ภาพขนาดย่อแสดงแกนเส้นเมอริเดียนของดวงตาแต่ละข้างพร้อมด้วยตัวเลขสำหรับแ ต่ละแกน

ระยะการมองสามารถเปลี่ยนแปลงได้

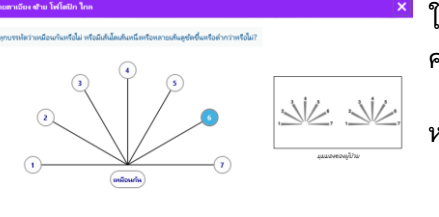

ในหน้าต่างรายการการตอบกลับ ให้คลิกที่เส้นที่คนไข้รับรู้ได้ชัดเจนที่สด คลิกที่เหมือนกันหากผู้ป่วยไม่สามารถแยกความแตกต่างได้

หมายเลขบรรทัดที่ป้อนจะเปลี่ยนเป็นสีน้ำเงิน

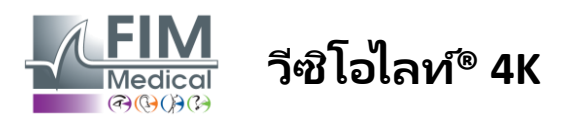

### 6.4.4. คำอธิบายอินเทอร์เฟซการควบคุมระยะไกล

|                 | Right eye              | Left eye            |  |
|-----------------|------------------------|---------------------|--|
| Photopic        | $\odot \bigcirc$       | $\odot$             |  |
| O Ph. sensitive |                        |                     |  |
|                 | Are all lines identica | I? Are some sharper |  |
| Near vision     | or da                  | rker?               |  |
| O Intermediate  | 4                      | k                   |  |
| O Far distance  | 3                      | 5                   |  |
|                 | 2                      | / 6                 |  |
|                 | - \ \                  | 1/                  |  |

อินเทอร์เฟซการควบคุมระยะไกลช่วยให้คุณสามารถดูเงื่อนไขการทดสอบปัจจุบัน ได้:

- ระดับความสว่างของจอภาพ
- ระยะการมองเห็น
- โหมดการรับชมที่ร้องขอ
- คำถามที่จะถาม
- ออปโตไทป์ที่แสดง

ระบุคำถามและบันทึกผลลัพธ์ที่รับรู้จากแบบฟอร์มตอบกลับ

# 6.4.5. ข้อแนะนำในการแจ้งผู้ป่วย

ถามคำถามต่อไปนี้ "ลองดูทุกเส้นสิ ว่ามันเหมือนกันหรือเปล่า?" -

ถ้าคำตอบคือไม่: "มีเส้นใดเส้นหนึ่งดูคมชัดหรือเข้มกว่าสำหรับคุณ" -

"ถ้าใช่ เป็นอย่างไรบ้าง?" -

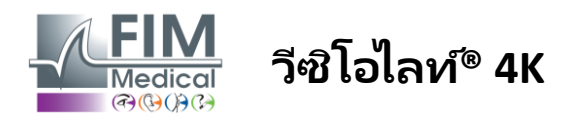

กุมภาพันธ์ 2025

### 6.5. การทดสอบลานสายตาแบบเต็ม

### 6.5.1. จุดมุ่งหมายและการนำเสนอการทดสอบ

้สนามการมองเห็นสามารถเน้นย้ำความผิดปกติทางการมองเห็นต่างๆ ได้ มีความจำเป็นเพื่อวินิจฉัยรูการมองเห็นที่เกิดจากภาวะ ความเสียหายของเส้นประสาทตาหรือโดยตรงที่ระดับเปลือกสมอง scotoma ตารางด้านล่างแสดงให้เราเห็นขอบเขตของระยะการมองเห็นที่สามารถวัดได้โดย Visiolite® 4К ค่าไม่สมมาตรโดยเฉพาะอย่างยิ่งเนื่องมาจากการยกตัวของจมูก ในระดับกล้องสองตา จะเพิ่มฟิลด์แนวนอนเข้าไปเพื่อให้ได้พื้นที่ร่วมสำหรับดวงตาทั้งสองข้างที่ ล้อมรอบด้วยพระจันทร์เสี้ยว 120° 2 ดวงที่เป็นการมองเห็นทางเดียวที่ เรียกว่าฟิลด์พระจันทร์ครึ่งเสี้ยว 30° ้ดังนั้นระยะการมองเห็นกล้องสองตาแนวนอนรวมที่ทดสอบจึงเท่ากับ 180°

การทดสอบลานสายตาสามารถแบ่งออกได้เป็น 2 ส่วน คือ การวิเคราะห์ลานสายตาส่วนกลาง

และการวิเคราะห์ลานสายตาส่วนรอบข้าง แบบแรกจะช่วยในการทดสอบการมองเห็นส่วนกลาง 30°

ในขณะที่แบบที่สองจะทดสอบการมองเห็นส่วนที่เหลือของสนามการมองเห็น

ู้สนามรอบนอกจะได้รับการประเมินตามขั้นตอนที่คล้ายกับการทดสอบ Goldman แบบคงที่

ในขณะที่สนามกลางจะถูกควบคุมโดยใช้กริด Esterman

| ตาข้างเดียว | ชายหาด | กล้องส่องทางไกล | ชายหาด |
|-------------|--------|-----------------|--------|
| ຈມູກ        | 50°    | แนวนอน          | 180°   |
| กาลเวลา     | 90°    | แนวตั้ง         | 60°    |
| เหนือกว่า   | 30°    |                 |        |
| ต่ำกว่า     | 30°    |                 |        |

ขอบเขตการมองเห็นได้รับการทดสอบโดย Visiolite® 4K

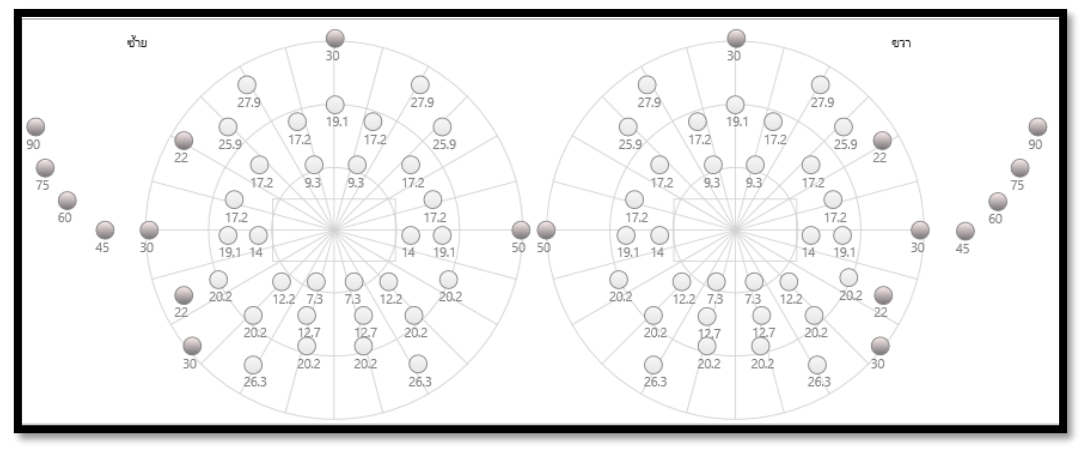

ทดสอบสนามรอบนอกโดยใช้แสงกระตุ้น 20 ดวง (แสดงด้วยจุดสีเข้มที่นี่)

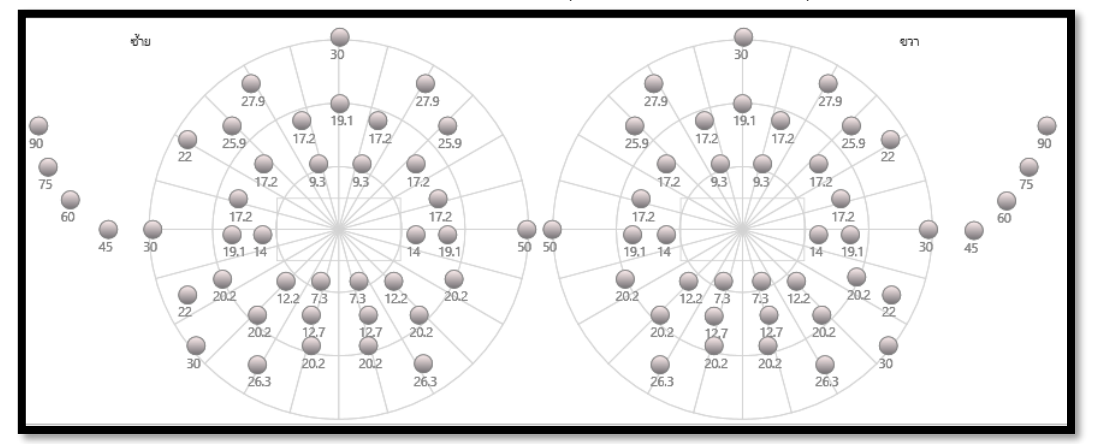

ทดสอบสนามกลางโดยใช้แสงกระตุ้น 64 ดวง (แสดงด้วยจุดสีเข้มที่นี่)

การทดสอบภาคสนามกลางไม่สามารถทำได้ด้วยเวอร์ชันควบคุมระยะไกล

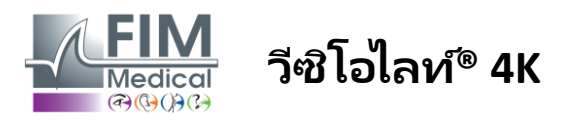

ทดสอบสนามรอบข้างโดยใช้ไดโอด 10 ตัวต่อตาหนึ่งข้าง โดยมีการจัดเรียงดังนี้:

- ✔ ຈມູก: 50°
- ✓ กาลเวลา: 30°, 45°, 60°, 75°, 90°
- ✔ สูง: 22°, 30°
- 🗸 ຕໍ່າ: 22°, 30°

สนามกลางจะทดสอบการมองเห็น 30° ตรงกลางโดยใช้ไดโอด 32 ตัวต่อตาหนึ่งข้าง พวกมันถูกจัดเรียงในลักษณะกริดเอสเตอร์แมน ซึ่งจะให้ความสำคัญมากขึ้นกับการมองเห็นที่ต่ำ รวมทั้งเส้นขอบฟ้าด้วย

การตรวจวัดรอบเส้นประสาทจะดำเนินการในโหมดคงที่ ซึ่งหมายความว่าสิ่งกระตุ้นจะถูกเปิดใช้งานในช่วงเวลาสั้นๆ ซึ่งผู้ป่วยต้องสามารถมองเห็นมันได้ ระยะเวลาการกระตุ้นแสงอยู่ที่ประมาณ 200 มิลลิวินาที

### 6.5.2. การดำเนินการทดสอบ

- ✔ การทดสอบนี้จะดำเนินการโดยใช้ตาข้างเดียว
- ✔ คนใช้ไม่ได้ใส่เครื่องมือแก้ไข

### 6.5.3. คำอธิบายของอินเทอร์เฟซ VisioWin®

| 💿 ลานส          | ายตา ไกล |         | ภา    |
|-----------------|----------|---------|-------|
| ภายนอก สูน      | ย์กลาง   | สมบูรณ์ | ์ แท็ |
| ะ<br>แนวตั้งชวา | 44°      |         |       |
| แนวตั้งซ้าย     | 44°      |         |       |
| 843454054       | 75°      |         |       |
| แนวนอนซ้ำย      | 75°      |         |       |
| визнан          | 150°     |         |       |
|                 |          |         |       |

ภาพย่อของสนามภาพจะถูกแบ่งออกเป็น 3 แท็บเพื่อทดสอบสนามรอบนอกและสนามส่วนกลางอย่างแยกกันหรือร่วมกัน:

- แท็บแรกที่อุทิศให้กับสนามรอบนอกที่แสดงขอบเขตของสนามรอบนอกที่วัดได้ในระ
   หว่างการทดสอบ:
   แกนแนวตั้งและแนวนอนของตาแต่ละข้าง
- แท็บที่สองที่ใช้สำหรับฟิลด์ส่วนกลาง
   โดยระบุจำนวนไดโอดที่รับรู้สำหรับแต่ละตาตามขอบเขตเชิงมุม
- แท็บที่สามสำหรับเปิดการทดสอบแบบสมบูรณ์ที่รวมฟิลด์รอบข้างและฟิลด์กลาง

| 🛈 ลา        | นสา        | ยตา  | ไกล  |      |     |     |       |
|-------------|------------|------|------|------|-----|-----|-------|
| ภายนอก      | ศูนย์เ     | กลาง |      |      |     | สม  | บูรณ์ |
|             |            |      | ซ้าย |      |     | ขวา |       |
|             |            | 10°  | 20°  | 30°  | 10° | 20° | 30°   |
| 5           | ะ<br>1งหมด | 4    | 19   | 36   | 4   | 19  | 36    |
| ม่านการทดสะ | อบแล้ว     | 172  | 817  | 1552 | 172 | 817 | 1551  |
|             | ໃມ່ຮັບຮູ້  | 0    | 0    | 132  | 0   | 0   | 132   |

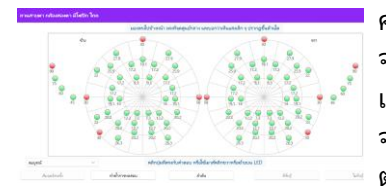

หน้าต่างอินพตจะแมปจดทดสอบทั้งหมด

คุณสามารถด่ำเนินการทดสอบด้วยตนเองได้โดยการคลิกเลือกจุดที่ต้องการทดสอบ จากนั้นคลิกปุ่มเมาส์ซ้ายเพื่อตรวจสอบการรับรู้การกระตุ้นแสง และคลิกปุ่มเมาส์ขวาเพื่อยกเลิก จุดต่างๆ จะถูกระบายเป็นสีเขียวหรือสีแดงตามลำดับ จุดทดสอบสามารถปฏิบัติตามลำดับการแสดงผลที่กำหนดไว้ล่วงหน้าได้โดยการคลิกที่ลำดับ ตรวจสอบหรือยกเลิกการรับรู้สิ่งเร้าโดยใช้ปุ่มรับรู้และไม่รับรู้ นอกจากนี้ยังสามารถอยู่จุดหนึ่งและเริ่มการทดสอบใหม่ได้

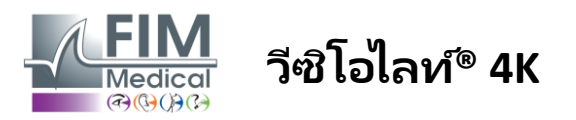

### 6.5.4. คำอธิบายอินเทอร์เฟซการควบคุมระยะไกล

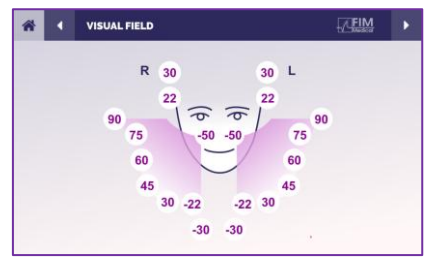

อินเทอร์เฟซการควบคุมระยะไกลช่วยให้คุณสามารถดูไดโอดต่างๆ ในสนามรอบข้างรวมไปถึงมุมที่สอดคล้องกัน

กดวงกลมต่างๆ เพื่อทำให้ไดโอดที่เกี่ยวข้องสว่างขึ้น และจดบันทึกบนแบบฟอร์มการตอบสนองว่าผู้ป่วยรับรู้ถึงแสงที่ไดโอดปล่อยออกมาหรื อไม่

การทดสอบสนามรอบนอกส่วนกลางไม่สามารถใช้ได้ในเวอร์ชันควบคุมระยะไกล

### 6.5.5. ข้อแนะนำในการแจ้งผู้ป่วย

ถามคำถามต่อไปนี้: "มองตรงไปข้างหน้าและจ้องไปที่จุดศูนย์กลาง คุณมองเห็นแสงเล็กๆ ที่ปรากฏขึ้นมาจากด้านไหน? -

### 6.6. การทดสอบดูโอโครม

### 6.6.1. จุดมุ่งหมายและการนำเสนอการทดสอบ

การทดสอบนี้เรียกอีกอย่างว่าการทดสอบไบโครมหรือการทดสอบสีแดง-เซียว ใช้เพื่อยืนยันภาวะสายตายาวของผู้ป่วย มันขึ้นอยู่กับการกระจายสีของดวงตา เนื่องจากเป็นระบบออปติคัล จึงสลายแสงเหมือนปริซึม ความยาวคลื่นสีเขียวจึงถูกเบี่ยงเบนมากกว่าสีแดง การมองเห็นภาวะสายตาผิดปกติของผู้ป่วยทำได้โดยการอ่านง่ายบนพื้นหลังสีแดงหรือสีเขียว หากผู้ป่วยมีสายตาสั้น ความยาวคลื่นสีเขียวจะอยู่ใกล้กับจอประสาทตา ในขณะหี่หากผู้ป่วยมีสายตาสั้น ความยาวคลื่นสีแดงจะอยู่ใกล้กับจอประสาทตามากกว่า อย่างไรก็ตาม การทดสอบนี้อาจบิดเบือนได้จากที่พักของผู้ป่วย ดังนั้นจึงมักใช้เพื่อตรวจหาภาวะสายตายาว

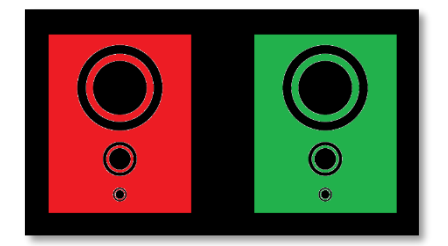

การทดสอบนี้ใช้ค่าสูงสุดของการส่งผ่านของดวงตาภายในความยาวคลื่นสีแดงและสีเขียว โดยเป็น 620 นาโนเมตรสำหรับสีแดง และ 535 นาโนเมตรสำหรับสีเขียว นี่คือความยาวคลื่นที่เราใช้สำหรับสีในการทดสอบนี้ ดังนั้นช่วงใดออปตริกระหว่างค่าทั้งสองนี้คือ 0.5 δ รูปร่างวงกลมบนการทดสอบช่วยให้ผู้ป่วยสามารถเปรียบเทียบการมองเห็นของตนบนพื้นหลังสีแดงและพื้นหลังสีเขียวได้

### 6.6.2. การดำเนินการทดสอบ

- ✓ การทดสอบนี้จะทำโดยมองข้างเดียวแล้วจึงมองสองตา
- การทดสอบนี้สามารถทำได้โดยมีหรือไม่มีการชดเชย
   ภาวะสายตาผิดปกติในผู้ป่วยหรือการตรวจสอบการชดเชย
- 🗸 การทดสอบนี้จะดำเนินการโดยใช้การถ่ายภาพ
- 🗸 การทดสอบนี้แนะนำสำหรับการมองเห็นระยะไกลเพื่อจำกัดที่พักที่ผู้ป่วยใช้ให้มากที่สุด

ขึ้นอยู่กับสิ่งที่คุณต้องการ:

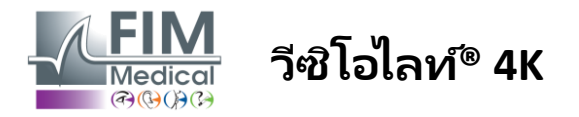

### 6.6.3. คำอธิบายของอินเทอร์เฟซ VisioWin®

| 🛛 ดูโครม ไกล                                                                                                    | ภาพประกอบจะแสดงสีที่ผู้ป่วยรับรู้ได้ดีที่สุดและแนวโน้มของภาวะสายตายาวหรือสา<br>ยตาสั้น                          |
|----------------------------------------------------------------------------------------------------|----------------------------------------------------------------------------------------------------|
| กล้องสองตา <mark>สีนดง</mark> (สายตาสั้น) 🌶<br>ขวา <mark>สีแดง</mark> (สายตาสั้น) 🌶                                                                                                    | ระยะการมองสามารถเปลี่ยนแปลงใด้                                                                                  |
| Image: Second Second | ในหน้าต่างป้อนคำตอบ ให้คลิกที่สีที่คุณรับรู้ได้ดีที่สุด<br>คลิกที่เหมือนกันหากผู้ป่วยไม่สามารถแยกความแตกต่างได้ |

### 6.6.4. คำอธิบายอินเทอร์เฟซการควบคุมระยะไกล

|                                                         | DUOCHR                           | DME              |                                          | FIM                   | • |
|---------------------------------------------------------|----------------------------------|------------------|------------------------------------------|-----------------------|---|
|                                                         |                                  | Both eyes        | Right eye                                | Left eye              |   |
| Phot Ph. s                                              | topic<br>sensitive               |                  | $\odot \bigcirc$                         | $\odot$               |   |
| <ul> <li>Near</li> <li>Inter</li> <li>Far of</li> </ul> | r vision<br>rmediate<br>distance | Do you see<br>ai | the circles the sar<br>ad green backgrou | ne way on red<br>nds? |   |

อินเทอร์เฟซการควบคุมระยะไกลช่วยให้คุณสามารถดูเงื่อนไขการทดสอบปัจจุบันได้:

- ระดับความสว่างของจอภาพ
- ระยะการมองเห็น
- โหมดการรับชมที่ร้องขอ
- คำถามที่จะถาม

ระบุคำถามและบันทึกผลลัพธ์ที่รับรู้จากแบบฟอร์มตอบกลับ

### 6.6.5. ข้อแนะนำในการแจ้งผู้ป่วย

ถามคำถามต่อไปนี้ "คุณมองเห็นวงกลมในลักษณะเดียวกันในรูปสีแดงและรูปสีเขียวหรือไม่? -

ถ้าคำตอบคือไม่: "สีใดสีหนึ่งคมชัดกว่าหรือเข้มกว่ากัน?" -

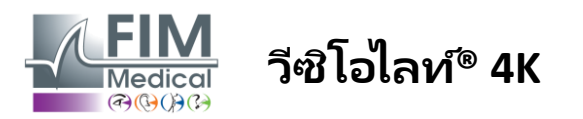

# 6.7. การทดสอบความโล่งใจ – สเตอริโอสโคปี

### 6.7.1. จุดมุ่งหมายและการนำเสนอการทดสอบ

การทดสอบนี้มีประโยชน์ในการตรวจสอบคุณภาพของการมองเห็นแบบสามมิติซึ่งเป็นสิ่งสำคัญสำหรับการมองเห็นแบบสองตาที่ดี ความคมชัดนี้เองที่ช่วยให้มองเห็นภาพสามมิติและเปรียบเทียบระยะห่างของวัตถุระหว่างกันได้

ปัญหาของการมองภาพสามมิติอาจเผยให้เห็นความผิดปกติบางอย่าง เช่น สายตาไม่เท่ากัน ตาซี้เกียจ ตาเหล่ หรือปัญหาการปิดกั้นการมองเห็น เกณฑ์สเตอริโอสโคปิกเฉลี่ยของประชากรอยู่ที่ประมาณ 40 วินาทีส่วนโค้ง ('') และความคมชัดใดๆ ที่สูงกว่า 60'' อาจบ่งซี้ถึงปัญหาการมองเห็นแบบสองตา

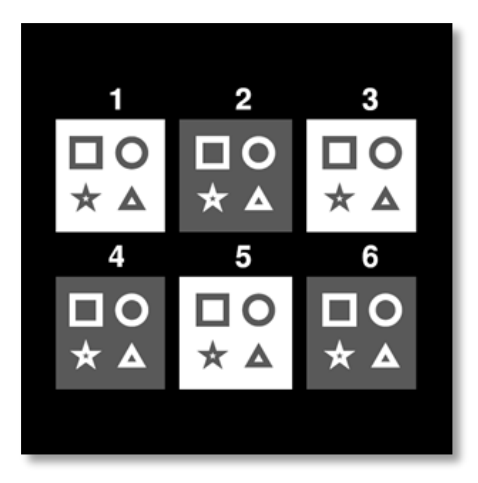

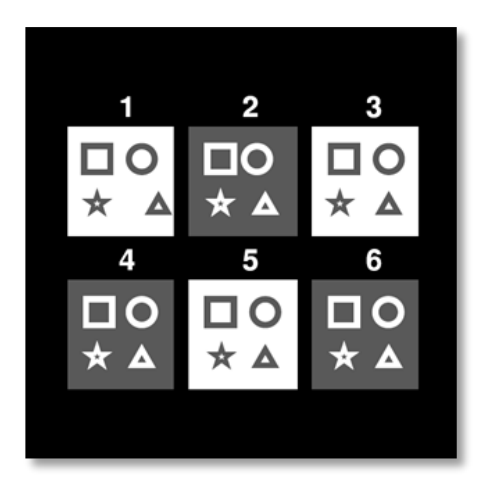

ภาพที่มองเห็นด้วยตาข้างซ้าย

ภาพที่มองเห็นด้วยตาขวา

การทดสอบนี้ประกอบด้วยภาพขนาดเล็ก 6 ภาพ โดยแต่ละภาพมีรูปร่าง 4 รูป ในภาพขนาดย่อแต่ละภาพ มีรูปร่างหนึ่งรูปที่เลื่อนไปที่ดวงตาเพียงข้างเดียวเท่านั้น ผลก็คือ รูปร่างที่เลื่อนออกไปดังกล่าวจะดูเด่นชัดขึ้นสำหรับตัวแบบ นั่นเป็นเพราะสมองจะพยายามรวมภาพสองภาพที่แทบจะเหมือนกันนี้เข้าด้วยกัน ยิ่งตำแหน่งของรูปร่างบนตาขวาและตาซ้ายแตกต่างกันมากเท่าใด ความรู้สึกโล่งใจก็จะมีมากขึ้นเท่านั้น

้ความแตกต่างของการตรึงแสดงเป็นวินาทีส่วนโค้ง ('') ซึ่งเทียบเท่ากับ 1/3600 ขององศา ในการทดสอบนี้มีดังต่อไปนี้:

- ✓ รูปย่อที่ 1: ระยะห่างของตำแหน่งสามเหลี่ยมระหว่างตาขวาและตาซ้ายคือ 1,600 นิ้ว
- ภาพประกอบ 2: ระยะห่างระหว่างตาขวาและตาซ้ายของวงกลมคือ 800 นิ้ว
- ✓ ภาพย่อที่ 3: ระยะห่างระหว่างตาขวาและตาซ้ายของดาวคือ 400 นิ้ว
- ✓ ภาพที่ 4: ระยะห่างระหว่างตาขวาและตาซ้ายคือ 200 นิ้ว
- ✓ ภาพขนาดเล็กที่ 5: ระยะห่างระหว่างตาขวาและตาซ้ายของดาวคือ 100 นิ้ว
- 🗸 ภาพประกอบ 6: ระยะห่างระหว่างตาขวาและตาซ้ายของวงกลมคือ 50 นิ้ว

### 6.7.2. การดำเนินการทดสอบ

- ✓ การทดสอบนี้จะกระทำโดยการใช้กล้องสองตา
- 🗸 การทดสอบนี้แนะนำสำหรับการมองระยะไกลและระยะใกล้
- การทดสอบนี้ควรดำเนินการโดยมีการชดเซยให้กับผู้ป่วย
- ✓ การทดสอบนี้จะดำเนินการโดยใช้การถ่ายภาพ

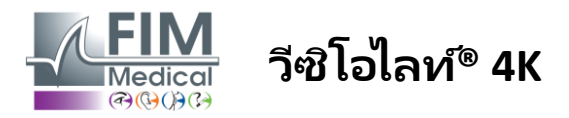

FD1160.DOC.016 V02.01.00 กมภาพันธ์ 2025

### 6.7.3. คำอธิบายของอินเทอร์เฟซ VisioWin®

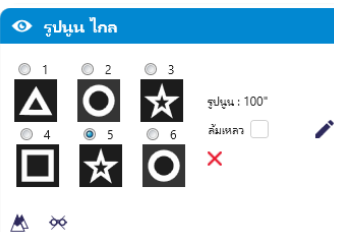

ภาพขนาดย่อแสดงให้เห็นรูปทรงเรขาคณิตในลักษณะนูนที่ผู้ป่วยรับรู้ และระดับการเปลี่ยนแปลงที่สอดคล้องกันเป็นวินาทีส่วนโค้ง ('')

ระยะการมองสามารถเปลี่ยนแปลงได้

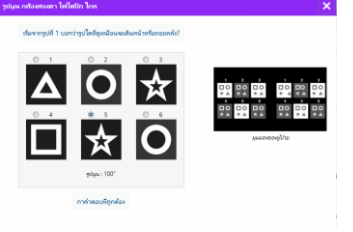

ในหน้าต่างรายการการตอบกลับ "แบบโล่งอก" โดยผู้ป่วย ให้คลิกที่รูปทรงเรขาคณิตที่รับรู้เป็นการชดเชย

ไม่จำเป็นต้องทำเครื่องหมายในช่องทั้งหมดอย่างเป็นอิสระ การตรวจสอบรูปร่างด้วยการเน้นที่ต่ำที่สุดจะตรวจสอบกล่องก่อนหน้าทั้งหมดโดย อัตโนมัติ

### 6.7.4. คำอธิบายอินเทอร์เฟซการควบคุมระยะไกล

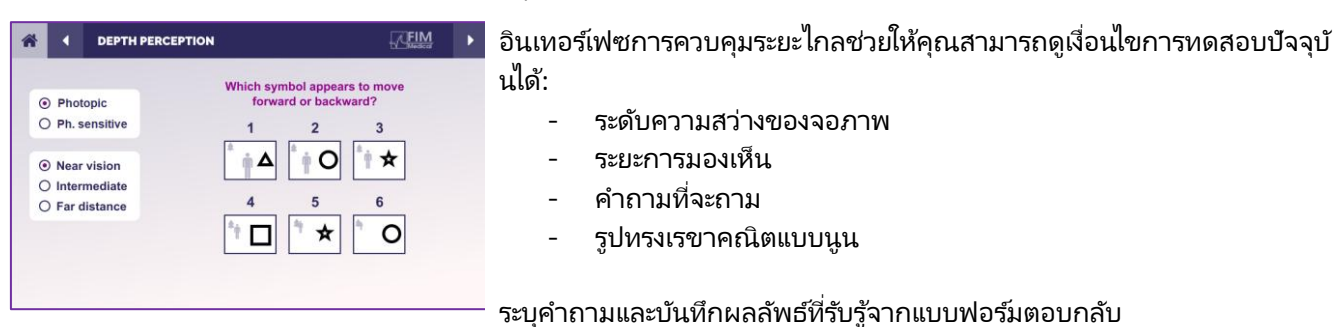

### 6.7.5. ข้อแนะนำในการแจ้งผู้ป่วย

ถามคำถามต่อไปนี้: "เริ่มจากรูปที่ 1 รูปใดที่ดูเหมือนจะเคลื่อนไปข้างหน้าหรือข้างหลังเมื่อเทียบกับรูปอื่นๆ" -

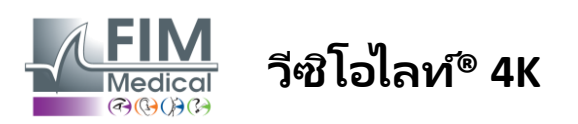

ในความเป็นจริง

เห็นภาพซ้อน

# 6.8. ทดสอบโฟเรีย

### 6.8.1. จุดมุ่งหมายและการนำเสนอการทดสอบ

การทดสอบโฟเรียเน้นย้ำถึงแนวโน้มของดวงตาที่จะเบี่ยงเบนไปจากตำแหน่งการจ้องแบบสองตาเมื่อไม่มีสิ่งกระตุ้นการผสานภาพ เรายังพูดถึงเฮเทอโรโฟเรียหรือโฟเรียแบบแยกส่วน ซึ่งวัดเป็นไดออปเตอร์ปริซึม (Δ) อีกด้วย มีหลายรูปแบบ:

- 🖌 เอโซโฟเรีย หมายถึงการข้ามกันของแกนภาพด้านหน้าของวัตถุที่คงที่
- Exophoria ทำให้แกนเหล่านี้ไขว้กันด้านหลังวัตถุนี้
- ✓ อาการตาเหล่แบบ D/L หรือ L/R เมื่อตาข้างหนึ่งเบี่ยงออกจากกันในแนวตั้งเมื่อเทียบกับอีกข้างหนึ่ง
- 🗸 ภาวะตาเหล่ข้างเดียวหรือตาข้างเดียวมีแนวโน้มที่จะหันเข้าหาตัวเองเล็กน้อยตามแนวแกนหน้า-หลัง

อย่างไรก็ตาม การที่บุคคลจะไม่อยู่ในกลุ่มออร์โธฟอร์ก็ไม่ใช่เรื่องผิดปกติ มีหมวดหม่ที่ประชากรส่วนใหญ่พบว่าสิ่งนี้ไม่เป็นปัญหาสำหรับพวกเขาเลย

- ผู้ทดลองส่วนใหญ่มีภาวะการมองเห็นใกลออกนอกวัตถุระหว่าง 0 Δ ถึง 2 Δ
- 🗸 ผู้ทดลองส่วนใหญ่จะมีอาการมองเห็นไม่ชัดในระยะใกล้ระหว่าง 0 Δ ถึง 6 Δ
- การมองเห็นไม่ชัดที่ชดเชยไม่ดีอาจทำให้เกิดอาการเมื่อยล้าทางสายตา หรืออาจถึงขั้นทำให้มองเห็นไม่ชัดในตาข้างเดียวได้

การทดสอบนี้ช่วยให้สามารถแยกดวงตาทั้งสองข้างออกจากกันได้โดยสมบูรณ์โดยไม่มีการล็อกการเชื่อมกันระหว่างดวงตาทั้งสอง ข้าง

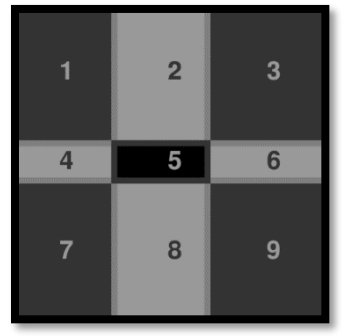

ภาพที่มองเห็นด้วยตาข้างซ้าย

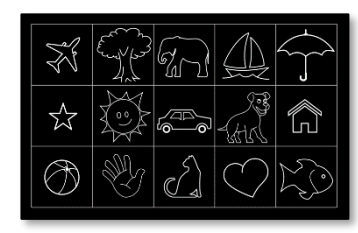

ภาพที่มองเห็นด้วยตาข้างซ้าย

(แบบที่เป็นมิตรกับเด็ก)

•

ภาพที่มองเห็นด้วยตาขวา

การทดสอบนี้ช่วยให้สามารถประเมินความผิดปกติทางบุคลิกภาพแบบสองบุคลิกของผู้ป่วยได้ โดยประกอบด้วยรูปภาพ 2 รูป รูปแรกแสดงตารางเก้าช่อง ในขณะที่รูปที่สองประกอบด้วยจุดเพียงจุดเดียว กริดนี้จะช่วยให้เราสามารถกำหนดกรอบค่าของ phorias ได้ในลักษณะต่อไปนี้:

- 🗸 แนวนอน:
  - ο โฟเรียที่มากกว่า 9 ∆.
  - ο โฟเรียสระหว่าง 3 Δ และ 9 Δ
  - ο โฟเรียสมีค่าน้อยกว่า 3 ∆.
- ✓ แนวตั้ง:
  - ο โฟเรียที่มากกว่า 9 ∆.
  - $\circ$  โฟเรียสระหว่าง 1  $\Delta$  และ 9  $\Delta$
  - ο โฟเรียสมีค่าน้อยกว่า 1 ∆.

### 6.8.2. การดำเนินการทดสอบ

- 🗸 การทดสอบนี้จะกระทำโดยการใช้กล้องสองตา
- 🗸 การทดสอบนี้ควรดำเนินการโดยมีการชดเชยให้กับผู้ป่วย
- ✓ การทดสอบนี้สามารถทำได้ทั้งแบบถ่ายภาพด้วยแสงและแบบถ่ายภาพด้วยแสงปานกลาง
- ✓ ควรดำเนินการทดสอบนี้เมื่อความคมชัดของตาข้างเดียวใกล้เคียงกัน การทดสอบนี้จะไม่มีค่าในการวินิจฉัย

หากความแตกต่างมากเกินไป

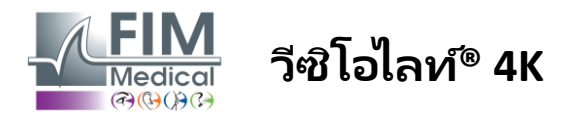

### 6.8.3. คำอธิบายของอินเทอร์เฟซ VisioWin®

| <ul> <li>ฟอรีส์ ไกล</li> <li>1 2 3</li> <li>4 - แนาโน้มเอ็กซ์โซโฟเรีย</li> <li>5 - ออโธโฟเรีย</li> <li>4 5 6</li> <li>6 - แนาโน้มเอกโซโฟเรีย</li> <li>5 1 - แนาโน้มโอเปอร์โฟเรีย</li> <li>7 8 9</li> <li>นอกตาราง</li> <li>ล้มเหลว</li> </ul>                                                                                                    | ี่ ภาพขนาดย่อแสดงตารางจำนวนเก้ากล่องที่แสดงให้ผู้ป่วยเห็นและแนวโน้มที่เกี่ยวข้องกับ<br>ผลลัพธ์ที่ป้อนเข้าไป<br>ระยะการมองสามารถเปลี่ยนแปลงได้                                                  |
|----------------------------------------------------------------------------------------------------|----------------------------------------------------------------------------------------------------|
| Image: Second Second | ในหน้าต่างรายการตอบกลับ ให้คลิกที่กล่องที่ผู้ป่วยเห็นจุดสีขาว<br>แนวโน้มที่เกี่ยวข้องกับผลลัพธ์สามารถมองเห็นได้ด้านบนของกริดอินพุต<br>ทำเครื่องหมายในช่อง Off-grid หากผู้ป่วยไม่รับรู้จุดสีขาว |

### 6.8.4. คำอธิบายอินเทอร์เฟซการควบคุมระยะไกล

| * | •       | PHORIA    |                                       | M. |  |
|---|---------|-----------|---------------------------------------|----|--|
|   |         |           | In which hay do you see the white dat | 2  |  |
| 0 | Pho     | topic     | in which box do you see the write dot |    |  |
| C | ) Ph.   | sensitive |                                       |    |  |
|   |         |           | 0 2 3                                 |    |  |
| 0 | ) Near  | vision    |                                       |    |  |
| C | ) Inter | mediate   | 4 5 6                                 |    |  |
| C | ) Far ( | distance  | 0 0 0                                 |    |  |
|   |         |           |                                       |    |  |
|   |         |           |                                       |    |  |
|   |         |           |                                       |    |  |
|   |         |           |                                       |    |  |

อินเทอร์เฟซการควบคุมระยะไกลช่วยให้คุณสามารถดูเงื่อนไขการทดสอบปัจจุบันได้:

- ระดับความสว่างของจอภาพ
- ระยะการมองเห็น
- คำถามที่จะถาม

ระบุคำถามและบันทึกผลลัพธ์ที่รับรู้จากแบบฟอร์มตอบกลับ

### 6.8.5. ข้อแนะนำในการแจ้งผู้ป่วย

ถามคำถามต่อไปนี้: "คุณเห็นจุดสีขาวในกล่องใด" -

การเคลื่อนที่ของจุดมักจะเกิดขึ้นชั่วขณะหรือไม่เกิดขึ้นเลย (orthophoria) การซักถามต้องเตรียมคนใช้ให้พร้อมที่จะระบุตำแหน่งของจุดในขณะที่จุดนั้นปรากฏขึ้น

เพื่อให้การทดสอบนี้มีความไวมากขึ้น Visiolite® 4K จะนำเสนอตารางและจุดตามลำดับโดยมีความล่าช้าเล็กน้อย

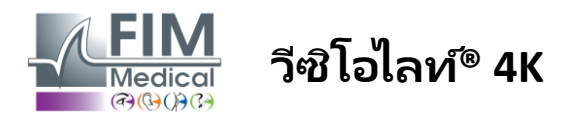

FD1160.DOC.016 V02.01.00 กุมภาพันธ์ 2025

### 6.9. ทดสอบการหลอมรวม

### 6.9.1. จุดมุ่งหมายและการนำเสนอการทดสอบ

้ วัตถุประสงค์ของการทดสอบนี้คือเพื่อตรวจสอบการมองเห็นแบบสองตาของผู้ป่วย เป็นที่รู้จักในชื่อการทดสอบความคุ้มค่า มันจะช่วยให้เราทราบว่าสมองของผู้ป่วยสามารถผสานภาพจากตาขวาเข้ากับภาพจากตาซ้ายได้หรือไม่

การผ่าตัดฟิวชั่นต้องอาศัยความคมชัดในการมองเห็นที่ดีในแต่ละข้าง

ความผิดปกติของการรวมภาพอาจเกิดขึ้นในระดับมากหรือน้อย

ตั้งแต่การตรึงที่ไม่สมดุลไปจนถึงการระงับภาพใดภาพหนึ่งจากสองภาพอย่างสมบูรณ์

นอกจากนี้สายตาของพวกเขายังมักทำให้เกิดอาการเมื่อยล้าทางสายตาเมื่อทำงานอยู่หน้าจออีกด้วย

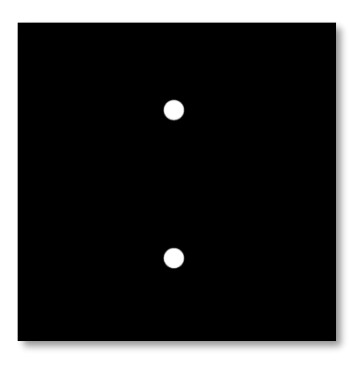

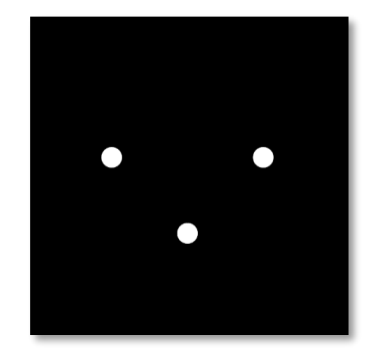

ภาพที่มองเห็นด้วยตาข้างซ้าย

ภาพที่มองเห็นด้วยตาขวา

การทดสอบนี้ประกอบด้วยภาพสองภาพที่แตกต่างกัน จุดสำหรับตาซ้ายมีจุดสองจุด ในขณะที่จุดสำหรับตาขวามีเพียงสามจุด การฟิวชั่นจะต้องทำโดยใช้จุดล่างที่เป็นจุดร่วมของทั้งสองภาพ

### 6.9.2. การดำเนินการทดสอบ

- การทดสอบนี้จะกระทำโดยการใช้กล้องสองตา
- ✔ การทดสอบนี้ควรดำเนินการโดยมีการชดเซยให้กับผู้ป่วย
- ✓ การทดสอบนี้จะต้องทำแบบถ่ายภาพเท่านั้น

### 6.9.3. คำอธิบายของอินเทอร์เฟซ VisioWin®

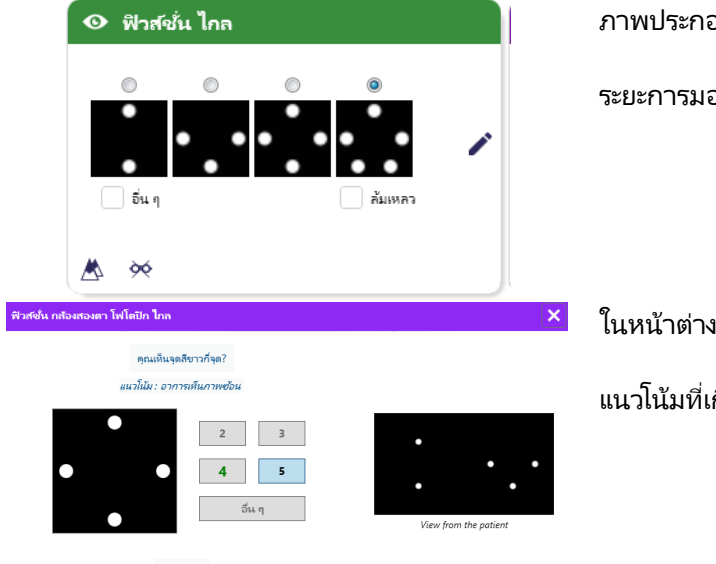

ภาพประกอบนี้แสดงให้เห็นผลลัพธ์ 4 ประการที่คนไข้สามารถรับรู้ได้

ระยะการมองสามารถเปลี่ยนแปลงได้

ในหน้าต่างรายการตอบกลับ ให้คลิกที่จำนวนคะแนนที่คนไข้ได้รับ

แนวโน้มที่เกี่ยวข้องกับผลลัพธ์จะมองเห็นได้ด้านบนของช่องป้อนข้อมูล

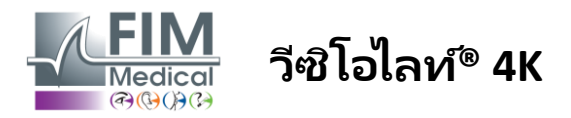

### 6.9.4. คำอธิบายอินเทอร์เฟซการควบคุมระยะไกล

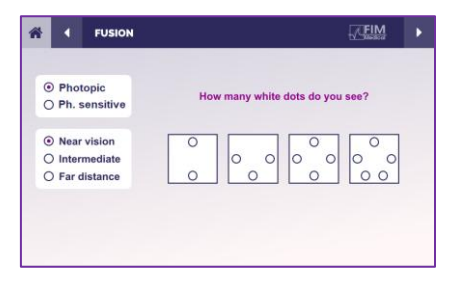

### อินเทอร์เฟซการควบคุมระยะไกลช่วยให้คุณสามารถดูเงื่อนไขการทดสอบปัจจุบันได้:

- ระดับความสว่างของจอภาพ
- ระยะการมองเห็น
- คำถามที่จะถาม

ระบุคำถามและบันทึกผลลัพธ์ที่รับรู้จากแบบฟอร์มตอบกลับ

### 6.9.5. ข้อแนะนำในการแจ้งผู้ป่วย

ถามคำถามต่อไปนี้: "คุณเห็นจุดสีขาวกี่จุด? -

### 6.10. การทดสอบตาราง Amsler

### 6.10.1. จุดมุ่งหมายและการนำเสนอการทดสอบ

กริดอัมสเลอร์เป็นการทดสอบที่สามารถเน้นย้ำถึงความผิดปกติของการมองเห็นที่เกี่ยวข้องกับปัญหาจอประสาทตา และโดยเฉพาะอย่างยิ่งกับความเสียหายของจุดรับภาพ การทดสอบนี้มีวัตถุประสงค์เพื่อควบคุมบริเวณกลาง 20° ของเรตินา มีการใช้โดยเฉพาะเพื่อเน้นถึงโรคจอประสาทตาเสื่อมที่เกี่ยวข้องกับอายุ (AMD) ซึ่งเป็นโรคที่มักเกิดขึ้นกับผู้ที่มีอายุมากกว่า 50 ปีขึ้นไป การทดสอบนี้มีความจำเป็นเนื่องจากช่วยให้สามารถตรวจพบโรคต่อไปนี้ได้:

- โรคต้อหิน
- ✓ สโคโตม่า
- 🗸 ความเสียหายต่อเส้นประสาทตา
- ✔ เอเอ็มดี
- 🗸 อาการเมตามอร์โฟเปีย
- 🗸 การสูญเสียของสนามรอบนอกหรือสนามกลาง

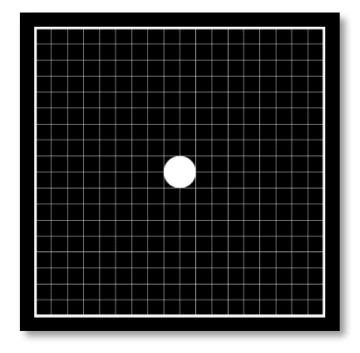

การทดสอบนี้ได้รับการพัฒนาโดยจักษุแพทย์ชาวสวิสชื่อ Marc Amsler ปรากฏเป็นตารางสี่เหลี่ยมเมื่อมองเป็นมุม 20° แต่ละแถวและแต่ละคอลัมน์ประกอบด้วยกระเบื้อง 20 ชิ้น และมีจุดยึดอยู่ตรงกลางตาราง วิธีหลังนี้จะช่วยให้ผู้ป่วยสามารถจ้องตาได้เพื่อควบคุมลานการมองเห็นได้ เราเลือกตารางสีขาวบนพื้นหลังสีดำ แต่มีหลายเวอร์ชัน

### 6.10.2. การดำเนินการทดสอบ

- 🗸 การทดสอบนี้จะกระทำโดยใช้ตาข้างเดียว
- 🗸 การทดสอบนี้ควรดำเนินการโดยมีการชดเชยให้กับผู้ป่วย
- 🗸 การทดสอบนี้จะต้องทำโดยการถ่ายภาพ

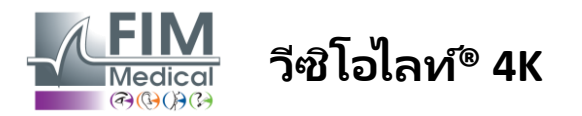

### 6.10.3. คำอธิบายของอินเทอร์เฟซ VisioWin®

|                        | 👁 Amsler ไกล                             |            |
|------------------------|------------------------------------------|------------|
|                        | ขวา ตารางปกติ<br>เข้าม ตารางที่บิดเบี้ยว | 1          |
| Amsler สาม โฟโตปิก ใกล | ▲ ≫                                      |            |
| เห็นจุดสูนบั           | กลางขัดเจนหรือไม่? ตารางขัดเจนหรือไม่?   |            |
|                        | ตารางปกติ<br><b>()</b> ตารางที่บิดเบี้ยว | ликонемфли |
|                        | กาศำคอบ                                  |            |

### 6.10.4. คำอธิบายอินเทอร์เฟซการควบคุมระยะไกล

|                                                                                                    |                         | AMSLER G                      | RID                                           | FIM                                            |  |
|----------------------------------------------------------------------------------------------------|-------------------------|-------------------------------|-----------------------------------------------|------------------------------------------------|--|
|                                                                                                    |                         | _                             | Right eye                                     | Left eye                                       |  |
| 0                                                                                                    | Phot<br>Ph. s           | opic<br>ensitive              | $\odot \bigcirc$                              | $\bigcirc$ $$                                  |  |
| <ul> <li>● 1</li> <li>● 1</li></ul> | Near<br>Interi<br>Far d | vision<br>mediate<br>listance | Can you see th<br>clearly? the<br>NORMAL GRID | he central point<br>grid sharply?<br>DISTORDED |  |

อินเทอร์เฟซการควบคุมระยะไกลช่วยให้คุณสามารถดูเงื่อนไขการทดสอบปัจจุบันได้:

- ระดับความสว่างของจอภาพ
- โหมดการรับชมที่ร้องขอ
- ระยะการมองเห็น
- คำถามที่จะถาม

ระบุคำถามและบันทึกผลลัพธ์ที่รับรู้จากแบบฟอร์มตอบกลับ

### 6.10.5. ข้อแนะนำในการแจ้งผู้ป่วย

ถามคำถามต่อไปนี้ "คุณมองเห็นจุดศูนย์กลางได้ชัดเจนหรือไม่?" ตารางชัดเจนมั้ย? -

ระยะการมองสามารถเปลี่ยนแปลงได้

้ในหน้าต่างรายการการตอบสนอง ให้ตรวจสอบว่าผู้ป่วยรับรู้กริดเป็นปกติหรือบิดเบือน

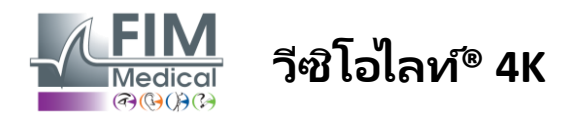

# 6.11. การทดสอบการรับรู้สี

### 6.11.1. จุดมุ่งหมายและการนำเสนอการทดสอบ

การทดสอบการรับรู้สีนี้ประกอบด้วยแผ่น pseudo-isochromatic จำนวนหนึ่ง ทำให้สามารถตรวจจับความผิดปกติของการมองเห็นสีได้ โดยเฉพาะอาการ dyschromatopsis ประเภท Protan, Deutan และ Tritan การอ่านตัวเลขบนกระดานทั้งหมดช่วยให้เราทราบถึงสถานะการรับรู้สีของบุคคล และอาจเผยให้เห็นถึงความยากลำบากในการจดจำตัวเลขบางตัว และด้วยเหตุนี้จึงจดจำสีบางสีได้ด้วย

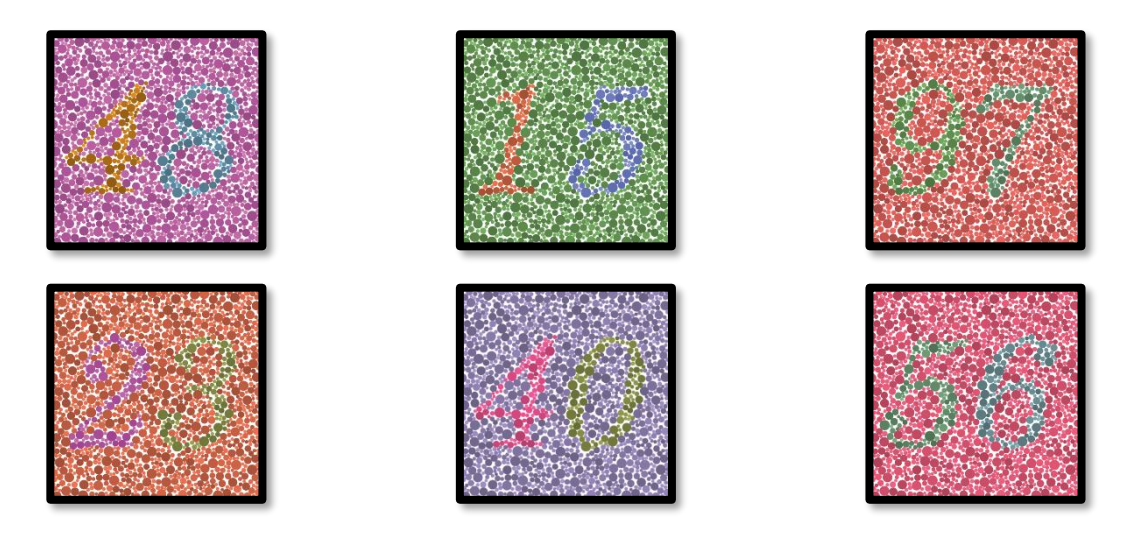

การทดสอบการรับรู้สีนั้นอาศัยการมองเห็นของจานแบบกึ่งไอโซโครมาติก (PIC) การทดสอบประกอบด้วยกระดานตัวเลข 6 แผ่นโดยใช้หลักการของเส้นความสับสนของสีในแผนภาพ CIE-xy ("Commission Internationale de l'Eclairage")

เฉดสีของพื้นหลังและลวดลายได้รับการเลือกอย่างมีกลยุทธ์โดยวางแนวความสับสนไว้ ดังนั้นลวดลายจึงมองเห็นได้โดยวัตถุทั่วไป แต่จะไม่เห็นโดยวัตถุที่มีข้อบกพร่องด้านสี การทดสอบทั้งหมดนี้ทำให้เราสามารถทำให้เกิดความสับสนของสีได้ 12 เส้นใน 3 แกน ได้แก่ โปรแทน ดิวแทน และไทรทัน

การทดสอบแต่ละครั้งประกอบด้วยภาพโมเสกของจุดต่างๆ ที่มีสี เฉดสี และขนาดที่แตกต่างกัน

แต่ละกระดานมี 3 เฉดสีที่แตกต่างกัน (หนึ่งเฉดสีสำหรับพื้นหลัง หนึ่งเฉดสีสำหรับตัวเลขที่ 1 และอีกหนึ่งเฉดสีสำหรับตัวเลขที่ 2)

แต่ละเฉดสีก็ประกอบไปด้วยเฉดสีต่างๆ มากมาย

### 6.11.2. การดำเนินการทดสอบ

- 🖌 การทดสอบนี้ทำได้โดยมองสองตา แต่ก็สามารถทำโดยมองข้างเดียวได้เช่นกัน
- การทดสอบนี้ควรดำเนินการโดยมีการชดเชยให้กับผู้ป่วย
- 🗸 การทดสอบนี้จะต้องทำแบบถ่ายภาพเท่านั้น

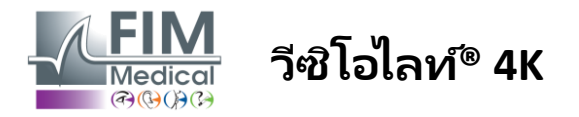

### 6.11.3. คำอธิบายของอินเทอร์เฟซ VisioWin®

| <ul> <li>              й ไกล             4 8 15 9 7 2 3 4 0 5 6            กล้องสองตา           2         2           ชาา           2         2           ช้าย           2         2           4           2         2           2         2           2         2           2         2           2         2           2         2           2         2           2         2           2         2           2         2           2         2           2         2           2         2           3         3           3         3           2         3           2         3           2         3           3         3</li></ul>                                                                                                    | ภาพขนาดย่อแสดงหมายเลขสีที่ผู้ป่วยต้องระบุสำหรับโหมดการมองเห็นแต่ละโหม<br>ด<br>ช่องกาเครื่องหมายแสดงตัวเลขที่ผู้ป่วยรับรู้หรือไม่เข้าใจ<br>ระยะการมองสามารถเปลี่ยนแปลงได้                                                                                                    |
|----------------------------------------------------------------------------------------------------|----------------------------------------------------------------------------------------------------|
| Image: status       Image: status         Image: status       Image: status         Image: status | ในหน้าต่างรายการการตอบกลับ<br>ให้ทำเครื่องหมายในช่องที่สอดคล้องกับตัวเลขที่คนไข้รับรู้ได้อย่างถูกต้อง<br>ทำเครื่องหมายที่ช่องทั้งหมดหากผู้ป่วยจดจำตัวเลขทั้งหมดได้ถูกต้อง<br>มิฉะนั้นจำเป็นต้องทำเครื่องหมายในช่องทั้งหมดด้วยตนเอง<br>แนวโน้มที่เกี่ยวข้องกับผลลัพธ์สามารถมองเห็นได้ด้านบนของกริดอินพุต |

### 6.11.4. คำอธิบายอินเทอร์เฟซการควบคุมระยะไกล

|              | Both e                                                                   | yes                                                                                 | Right eye                                                                       | Left eye                                                                                                    |
|--------------|--------------------------------------------------------------------------|-------------------------------------------------------------------------------------|---------------------------------------------------------------------------------|----------------------------------------------------------------------------------------------------|
| Photopic     | •                                                                        | D                                                                                   | $\odot \bigcirc$                                                                | $\odot$                                                                                                    |
| h. sensitive | Ca                                                                       | n you rea                                                                           | d the numbers i                                                                 | n the dots?                                                                                                    |
| lear vision  |                                                                          |                                                                                     |                                                                                 |                                                                                                    |
| ntermediate  | 1                                                                        | 2                                                                                   | 3                                                                               |                                                                                                    |
| ar distance  | 8 1                                                                      | 4 5                                                                                 | 6 3                                                                             | 1 Alan                                                                                                    |
|              | 4                                                                        | 5                                                                                   | 6                                                                               |                                                                                                    |
|              | 2 7                                                                      | 9 0                                                                                 | 18                                                                              |                                                                                                    |
|              | Photopic<br>Ph. sensitive<br>Near vision<br>Intermediate<br>Far distance | Photopic<br>Ph. sensitive<br>lear vision<br>ntermediate<br>Far distance<br>4<br>2 7 | hotopic<br>h. sensitive<br>tear vision<br>ntermediate<br>ar distance<br>2 7 9 0 | hteropic<br>hear vision<br>ntermediate<br>ar distance<br>2 7 9 0 1 8<br>hear vision<br>1 2 3<br>Can you read the numbers i<br>Can you read the numbers i<br>Can |

อินเทอร์เฟซการควบคุมระยะไกลช่วยให้คุณสามารถดูเงื่อนไขการทดสอบปัจจุบันได้:

- ระดับความสว่างของจอภาพ
- โหมดการรับชมที่ร้องขอ
- ระยะการมองเห็น
- คำถามที่จะถาม

ระบุคำถามและบันทึกผลลัพธ์ที่รับรู้จากแบบฟอร์มตอบกลับ

### 6.11.5. ข้อแนะนำในการแจ้งผู้ป่วย

ถามคำถามต่อไปนี้ "เริ่มจากรูปที่ 1 อ่านตัวเลขในจุด"

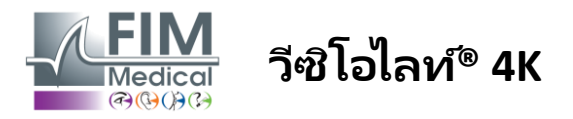

### 6.12. การทดสอบความต้านทานต่อแสงสะท้อน

้ไม่ควรทำการทดสอบแสงสะท้อน Visiolite® 4K กับผู้ป่วยที่มีความไวต่อแสงที่เพิ่งรับประทานยาที่เพิ่มความไวต่อแสง ข้อห้ามทางการแพทย์โนการทำการทดสอบนี้มีรายละเอียดอยู่ในย่อหน้า1.4

การทดสอบนี้ไม่สามารถทำได้กับเวอร์ชันรีโมทคอนโทรล

### 6.12.1. จุดมุ่งหมายและการนำเสนอการทดสอบ

การทดสอบแสงสะท้อนจากใจกลางใช้เพื่อตรวจสอบระยะเวลาในการฟื้นตัวของการมองเห็นตรงกลางของบุคคลหลังจากแสงสะท้อ นจ้า พยาธิสภาพบางอย่างใช้เวลานานขึ้น ดังนั้น การทดสอบนี้จึงสามารถตรวจพบภาวะพร่องจอประสาทตาบางชนิดในผู้ป่วยได้ จะมีความจำเป็นอย่างยิ่งที่จะต้องตรวจสอบข้อห้ามทั้งหมดของการทดสอบนี้อย่างละเอียดเพื่อไม่ให้เกิดอาการไม่พึงประสงค์ในผู้ป่ว ย การเตือนผู้ป่วยเกี่ยวกับความเข้มแสงที่ค่อนข้างสูงก็ถือเป็นสิ่งสำคัญด้วย

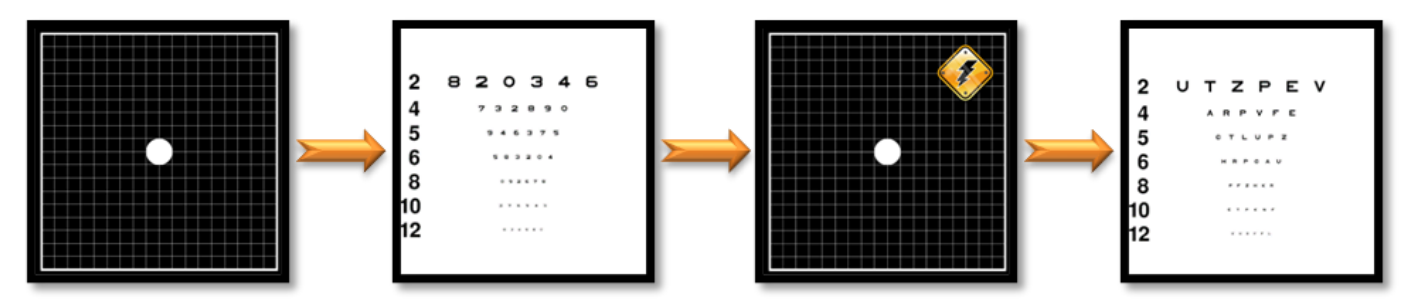

การทดสอบนี้ใช้การทดสอบอื่นๆ จาก Visiolite® 4K ประกอบไปด้วย 4 ขั้นตอน ดังนี้

- Etape 1. นำเสนอกริด Amsler ให้กับผู้ป่วยภายใต้การส่องสว่างระดับเมโสปิก (3 cd/m²)
- Etape 2. จากนั้นการทดสอบความคมชัดด้วยตัวเลขจะถูกนำเสนอในสภาพแวดล้อมระดับกลาง
- Etape 3. จากนั้นจะฉายแสงที่ทำให้ตาผู้ป่วยสว่างถึง 3 ลักซ์
- Etape 4. การทดสอบความเฉียบแหลมด้วยตัวอักษรได้รับการนำเสนอในที่สุดในสภาพแวดล้อมระดับกลาง

### 6.12.2. การดำเนินการทดสอบ

- ✓ การทดสอบนี้จะกระทำโดยการใช้กล้องสองตา
- การทดสอบนี้ดำเนินการในการมองเห็นระยะใกล
- 🗸 การทดสอบนี้ควรดำเนินการโดยมีการชดเชยให้กับผู้ป่วย
- การทดสอบนี้จะต้องทำแบบ mesoptical

### 6.12.3. คำอธิบายของอินเทอร์เฟซ VisioWin®

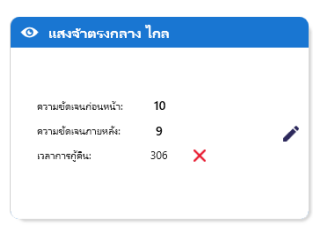

ภาพประกอบจะแสดงผลความคมชัดก่อนและหลังการจ้องมอง รวมถึงระยะเวลาการพักฟื้นที่ผู้ป่วยต้องใช้ในการอ่านเส้นออปโตไทป์ที่เล็กที่สุดหลังจากจ้องมอง

ไม่สามารถเปลี่ยนแปลงมุมมอง ระยะทาง หรือสภาพแสงสำหรับการทดสอบนี้ได้

หน้าต่างการป้อนผลความคมชัดมีคำอธิบายพร้อมคำแนะนำการทดสอบด้านล่างนี้

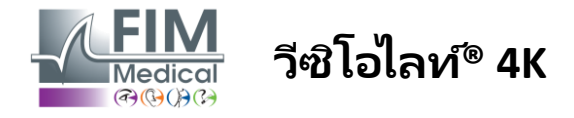

### 6.12.4. ข้อแนะนำในการแจ้งผู้ป่วย

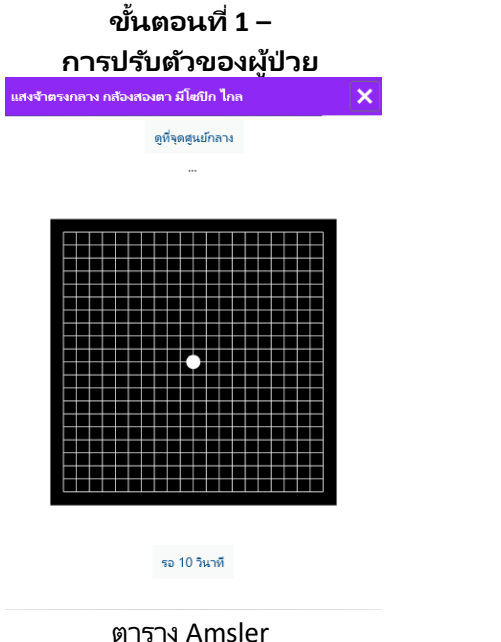

#### ขั้นตอนที่ 2 – ความคมชัดก่อนแสงจ้า สงจ้าตรงกลาง กล้องสองตา มีโซปิก ไกล × อ่านทุกตัวอักษรบนบรรทัดที่เล็กที่สุด ความชัดเจน : 10 THCN R F U Ρ E F N Κ P 11 ν Ζ R 1 т F CR HF E Α PUH R CELEN ENUCR

ขอให้คนใช้อ่านออปโตไทป์จากเส้นที่เล็กที่สุดเท่าที่จะเป็นไปได้

กาแต่ละบรรทัดที่อ่านถกต้อง

Valider

จะแสดงด้วยความสว่างระดับเมโซปิ กเป็นเวลา 10 วินาที

ิตรวจสอบเส้นเพื่อตรวจสอบความคมชัดหากสามารถจดจำออปโตไทป์ได้อย่างน้อย 3 อัน

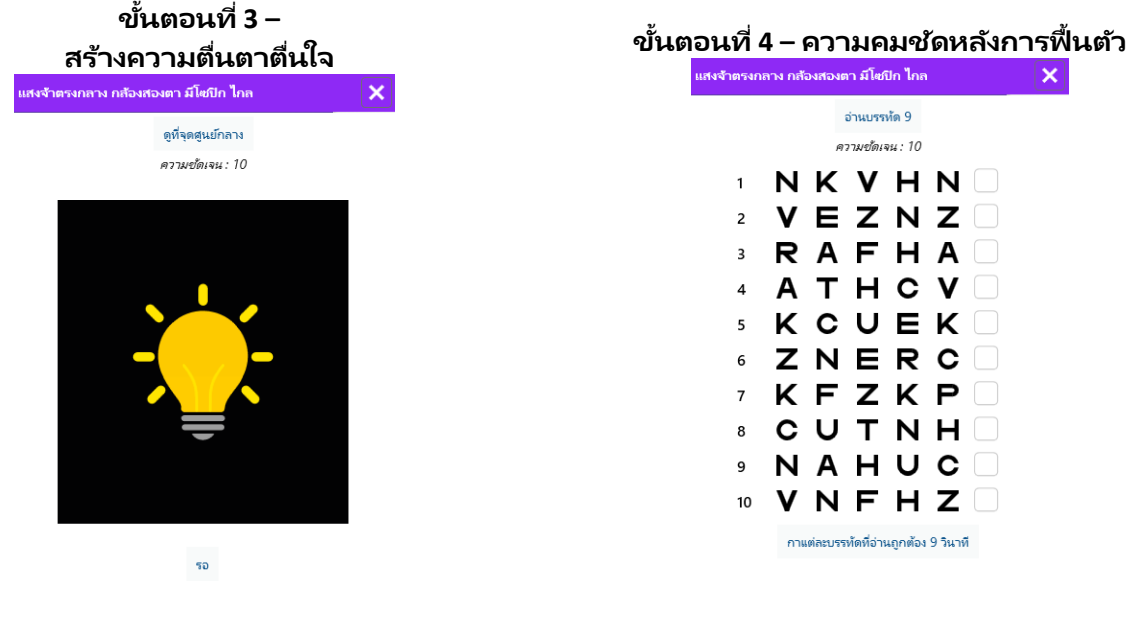

รงกลาง

ตาราง Amsler จะปรากฏตลอดระยะเวลาการจ้องม อง 10 วินาที

จุดมุ่งหมายของขั้นตอนนี้คือเพื่อ ทำให้เกิด scotoma

้ขอให้คนใข้เพ่งสายตาไปที่จุดแสงต ขอให้คนไข้อ่านออปโตไทป์ในบรรทัดที่เล็กที่สุดเท่าที่จะทำได้ทันทีที่ความสามารถในการรั บรู้การมองเห็นกลับคืนมา การนับถอยหลังวัดระยะเวลาการฟื้นตัว

> ิตรวจสอบเส้นเพื่อตรวจสอบความคมชัดหากสามารถจดจำออปโตไทป์ได้อย่างน้อย 3 อัน ้ออปโตไทป์ที่แสดงนั้นต่างจากขั้นตอนที่ 2 เพื่อป้องกันไม่ให้ผู้ป่วยจดจำ

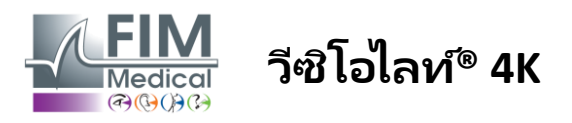

### 6.13. การทดสอบความไวต่อแสงสะท้อน

้ไม่ควรทำการทดสอบแสงสะท้อน Visiolite® 4K กับผู้ป่วยที่มีความไวต่อแสงที่เพิ่งรับประทานยาที่เพิ่มความไวต่อแสง ข้อห้ามทางการแพทย์โนการทำการทดสอบนี้มีรายละเอียดอยู่ในย่อหน้า1.4

การทดสอบนี้ไม่สามารถใช้ได้ในเวอร์ชันควบคุมระยะไกลหรืออัตโนมัติด้วย VisioClick®

### 6.13.1. จุดมุ่งหมายและการนำเสนอการทดสอบ

แสงสะท้อนจะเกิดขึ้นเมื่อมีแสงมากเกินไปจนดวงตาไม่สามารถทนได้ ปรากฏการณ์ดังกล่าวลดความสะดวกสบายและประสิทธิภาพการมองเห็นของวัตถุ และอาจเกิดขึ้นต่อเนื่องในระยะยาว แม้ว่าแสงสะท้อนจะหยุดลงแล้วก็ตาม

จุดมุ่งหมายของการทดสอบนี้คือเพื่อเปิดเผยปัญหาเรื่องความไวต่อแสงโดยการแสดงสถานการณ์การขับรถตอนกลางคืน ซึ่งผู้ป่วยจะต้องถอดรหัสข้อมูลให้ได้มากที่สุดเท่าที่จะเป็นไปได้ ยิ่งคนไข้มีความไวต่อแสงมากเท่าใด แสงก็จะดูกระจายมากขึ้นเท่านั้น และจะอ่านข้อมูลที่อยู่ใกล้กับแหล่งกำเนิดแสงได้ยากมากขึ้นเท่านั้น การทดสอบนี้จะช่วยให้เราสามารถเน้นย้ำถึงความสามารถในการมองเห็นของวัตถุที่มองเห็นไม่ชัดได้ จะมีความจำเป็นอย่างยิ่งที่จะต้องตรวจสอบข้อห้ามทั้งหมดของการทดสอบนี้อย่างละเอียดเพื่อไม่ให้เกิดอาการไม่พึงประสงค์ในผู้ป่ว ย การเตือนผู้ป่วยเกี่ยวกับความเข้มแสงที่ค่อนข้างสูงก็ถือเป็นสิ่งสำคัญด้วย

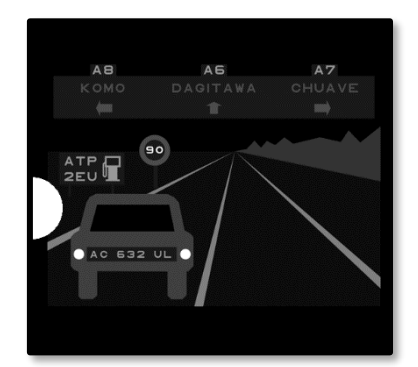

การทดสอบนี้แสดงสถานการณ์การขับรถตอนกลางคืนทั่วไป ประกอบด้วยวัตถุ 6 ชิ้นที่คนไข้จะต้องถอดรหัส เราพบว่า:

- ✔ ป้ายทะเบียนรถ
- 🗸 แผงข้อมูล
- 🗸 ป้ายจำกัดความเร็ว
- 🗸 ป้ายบอกทาง 3 แบบ

ออปโต่ไทป์ที่แตกต่างกันของฉากนั้นประกอบด้วยตัวอักษรและตัวเลขสุ่ม มีการนำเสนอด้วยความคมชัดทางสายตาระหว่าง 3/10 ถึง 4/10 ระดับความคมชัดจะมีความหลากหลาย และวัตถุต่างๆ จะถูกวางตำแหน่งในลักษณะที่จะสร้างสถานการณ์ที่อาจมีความเป็นจริงได้

แหล่งกำเนิดแสงจ้าเกิดจากไดโอดแสงที่วางอยู่ทางด้านซ้าย

### 6.13.2. การดำเนินการทดสอบ

- ✓ การทดสอบนี้จะกระทำโดยการใช้กล้องสองตา
- การทดสอบนี้ดำเนินการในการมองเห็นระยะไกล
- การทดสอบนี้ควรดำเนินการโดยมีการชดเชยให้กับผู้ป่วย
- การทดสอบนี้ดำเนินการแบบ mesopically
- 🗸 🛛 คนไข้จะต้องมีสายตาอย่างน้อย 4/10 จึงจะสามารถอ่านข้อมูลต่างๆ ได้

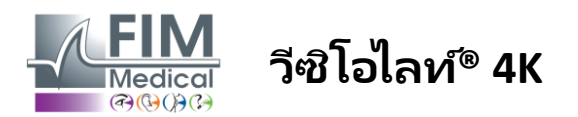

### 6.13.3. คำอธิบายของอินเทอร์เฟซ VisioWin®

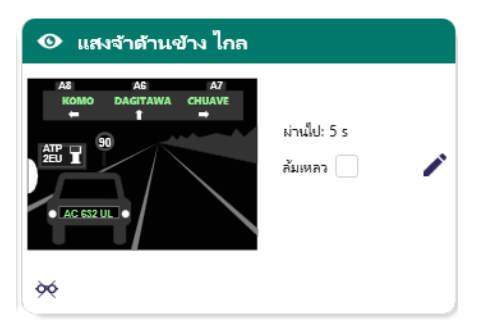

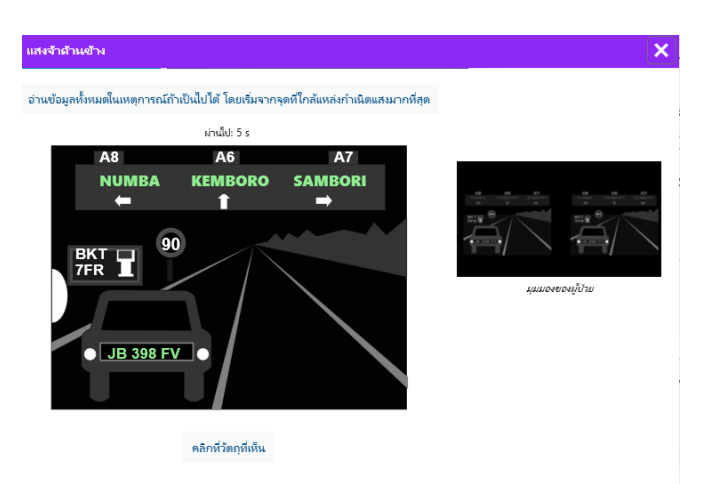

ภาพขนาดย่อแสดงสถานการณ์การขับชี่ที่แสดงให้ผู้ป่วยเห็น โดยองค์ประกอบภาพที่รับรู้จะมีสีเขียว

เวลาเสร็จสิ้นการทดสอบยังสามารถมองเห็นได้ด้วย

ไม่สามารถเปลี่ยนแปลงมุมมอง หรือสภาพแสงสำหรับการทดสอบนี้ได้

ระยะทาง

ในหน้าต่างรายการการตอบกลับ ให้คลิกซ้ายบนองค์ประกอบที่ผู้ป่วยรับรู้ หากคุณพิมพ์ผิด ให้คลิกรายการนั้นอีกครั้งเพื่อปิดการใช้งาน

องค์ประกอบที่เปิดใช้งานจะมีสีเขียว

สามารถคลิกทุกรายการที่มีตัวอักษรหรือตัวเลขได้

### 6.13.4. ข้อแนะนำในการแจ้งผู้ป่วย

ถามคำถามต่อไปนี้: "อ่านข้อมูลทั้งหมดในฉาก หากเป็นไปได้ โดยเริ่มจากอันที่ใกล้กับแหล่งกำเนิดแสงที่สุด" -

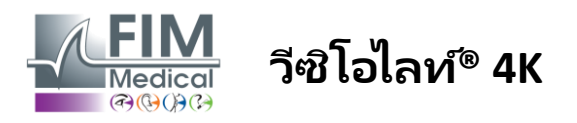

# 7. การบำรุงรักษา Visiolite® 4K

### 7.1. การทำความสะอาด

### 7.1.1. การฆ่าเชื้อส่วนรองรับด้านหน้าและพลาสติก

ต้องทำความสะอาดส่วนรองรับหน้าผากแบบถอดออกได้และชิ้นส่วนพลาสติกของ Visiolite® 4K หลังการใช้งานแต่ละครั้งด้วยผ้าเนื้อนุ่มชุบแอลกอฮอล์ไอโซโพรพิล 70% หรือผ้าเซ็ดฆ่าเชื้อแบคทีเรีย/ไวรัสจากเอกสารอ้างอิงต่อไปนี้ที่ได้รับการอนุมัติจาก FIM Medical:

> ผ้าเซ็ดทำความสะอาดฆ่าเชื้อ Bactinyl® มีกลิ่นหอม น้ำยาฟอกขาว Clorox® Healthcare น้ำยาฟอกขาว Sani-Cloth® / พลัส / HB / AF3 ซุปเปอร์ซานิโคลธ® ฟอร์มูล่า 409® ไวเร็กซ์® พลัส ผ้าเซ็ดทำความสะอาด Mikrozid® AF ผ้าเซ็ดทำความสะอาด Mikrozid® Universal ระดับพรีเมียม ผ้าเซ็ดทำความสะอาด Oxivir Excel®

ไม่ควรจุ่มหรือฉีด Visiolite® 4K ด้วยของเหลว

ไม่ควรทำความสะอาดเลนส์สายตาด้วยผ้าเช็ดทำความสะอาดเปียกหรือน้ำยาฆ่าเชื้ออื่นๆ

### 7.1.2. การทำความสะอาดเลนส์

เลนส์ออปติกที่ด้านหน้าของ Visiolite® 4K จะต้องได้รับการทำความสะอาดเป็นประจำโดยใช้ผ้าไมโครไฟเบอร์ที่มาพร้อมอุปกรณ์ (ดูย่อหน้า2.1-

การใช้ผ้าไมโครไฟเบอร์เป็นประจำจะไม่ส่งผลต่อการเคลือบป้องกันแสงสะท้อน ห้ามใช้แรงกดมากเกินไปกับเลนส์ระหว่างการดำเนินการนี้

# 7.2. การบำรุงรักษาตามระยะเวลา

ขอ<sup>์</sup>แนะนำให้บำรุงรักษา Visiolite® 4K เป็นประจำทุกปีสำหรับการตรวจสอบและการปรับเทียบหน้าจอแสดงผลและไฟ LED ลดแสงสะท้อน

เฉพาะ FIM Medical และตัวแทนจำหน่ายที่ได้รับอนุญาตเท่านั้นที่ได้รับอนุญาตให้ดำเนินการบำรุงรักษา

# 7.3. ความช่วยเหลือจากซอฟต์แวร์ Visiowin

้จากเมนูข้างคลิกที่ไอคอน<sup>(2)</sup>ความช่วยเหลือในการเข้าถึงข้อมูลการบำรุงรักษาสำหรับซอฟต์แวร์ VisioWin® หรือ Visiolite® 4K จากแท็บข้อมูล จะมีข้อมูลระบบดังต่อไปนี้:

- ข้อมูลจำเพาะฮาร์ดแวร์คอมพิวเตอร์
- คุณสมบัติระบบปฏิบัติการ Windows
- ข้อมูลเกี่ยวกับระดับสิทธิ์ของบัญชีผู้ใช้ Windows
- คุณสมบัติฐานข้อมูล
- เวอร์ชันเฟิร์มแวร์ซอฟต์แวร์ VisioWin® และ Visiolite® 4K (Visioclick®)

ในกรณีที่ประสบปัญหาทางเทคนิค

เพจนี้จะช่วยให้คุณรวบรวมข้อมูลที่จำเป็นเพื่อให้การสนับสนุนที่มีประสิทธิภาพและรวดเร็วจากทีมสนับสนุน FIM Medical หรือตัวแทนจำหน่ายที่ได้รับอนุญาตของคุณ

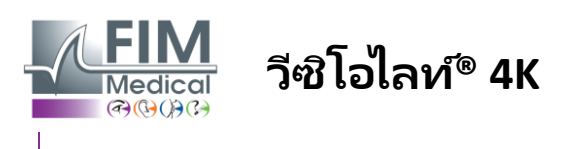

Medical

# 7.4. การกำจัด

ิตามซ้อกำหนด WEEE อุปกรณ์อิเล็กทรอนิกส์ที่ใช้แล้วจะต้องได้รับการจัดการแยกจากขยะในครัวเรือน อุปกรณ์จะต้องฝากไว้ในจุดรวบรวมเฉพาะ (ศูนย์กำจัดขยะ) หากต้องการข้อมูลเพิ่มเติม โปรดติดต่อ FIM Medical หรือตัวแทนจำหน่ายที่ได้รับอนุญาต

# 7.5. รับประกัน

ภายใต้การรับประกันตามสัญญา ครอบคลุมเฉพาะการซ่อมแซมเท่านั้น การรับประกันจะมีผลใช้ได้เฉพาะในกรณีที่ปฏิบัติตามเงื่อนไขการใช้งานอุปกรณ์ปกติเท่านั้น ระหว่างการบำรุงรักษาประจำปี จะมีการดำเนินการป้องกันจำนวนหนึ่งเกิดขึ้น

การแก้ไขไม่สามารถถือเป็นการรับประกันการรองรับการเสียหายที่อาจเกิดขึ้นหลังจากการแก้ไขนี้ได้

อุปกรณ์รับประกัน 2 ปี

# 7.6. ตลอดอายุการใช้งาน

FIM Medical ประเมินอายุการใช้งานของ Visiolite® 4K ไว้หี่ 10 ปี ขึ้นอยู่กับการปฏิบัติตามเงื่อนไขการทำความสะอาดอย่างถูกต้อง (ย่อหน้า7.1), การบำรุงรักษา (ย่อหน้า7.2) และสิ่งแวดล้อม (วรรค2.3.1-

FIM

จะไม่รับผิดชอบต่อการทำงานที่ไม่เต็มประสิทธิภาพของอุปกรณ์ในกรณีที่ผู้ใช้ไม่ปฏิบัติตามคำแนะนำในการบำรุงรักษาและเงื่อนไ ขการใช้งาน

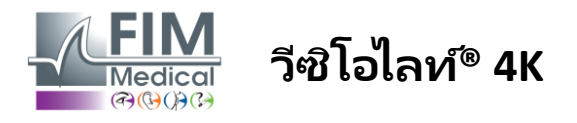

# 7.7. การแก้ไขปัญหา

| ปัญหา                                                                                                    | สาเหตุที่เป็นไปได้                                                                                                    | สารละลาย                                                                                                    |
|----------------------------------------------------------------------------------------------------|----------------------------------------------------------------------------------------------------|----------------------------------------------------------------------------------------------------|
| Visiolite® 4K ไม่เปิด                                                                                                    | แหล่งจ่ายไฟขัดข้อง                                                                                                    | ตรวจสอบการเชื่อมต่อไฟฟ้าที่ถูกต้องของ Visiolite®<br>4K<br>ไฟแสดงสถานะสีเขียวควรจะมองเห็นได้บนแหล่งจ่ายไฟ<br>หากใช้ปลั๊กไฟ<br>ให้เสียบแหล่งจ่ายไฟเข้ากับเต้าเสียบที่ผนังโดยตรง |
| อินเทอร์เฟซซอฟต์แวร์<br>Visiowin® ไม่แสดงอย่างถูกต้อง                                                                               | ระดับการซูมสูงเกินไป                                                                                                    | ตั้งค่าการซูมสูงสุด 125%                                                                                                    |
| Visiolite® 4K<br>แสดงว่าออฟไลน์ใน VisioWin                                                                                          | Visiolite® 4K<br>ไม่ถูกตรวจพบหรือรับรู้โดยพีซี                                                                                       | ปิด Visiolite® 4K ย้ายสายเชื่อมต่อ USB<br>ไปที่พอร์ตอื่นที่พร้อมใช้งานบนพีซี                                                                                                  |
| การทดสอบที่ผู้ป่วยเห็นนั้นแตกต่า<br>งจากการทดสอบที่แสดงใน<br>VisioWin®<br>การแสดงผลการทดสอบมีการบิดเ<br>บือนหรือไม่สม่ำเสมอ         | ความสมบูรณ์ของข้อมูลที่จัดเก็บไว้ในหน่ว<br>ยความจำภายในของอุปกรณ์ลดลง                                                                | ปิด Visiolite® 4K ถอดปลั๊กแหล่งจ่ายไฟ<br>เชื่อมต่อแหล่งจ่ายไฟอีกครั้งและรีสตาร์ห Visiolite® 4K                                                                                |
| มีรอยเปื้อนปรากฏให้เห็นบนการท<br>ดสอบ<br>จอทดสอบมีการกระพริบ<br>สีของการทดสอบปรากฏผิดปกติ<br>ความสว่างไม่สม่ำเสมอหรือน้อยเกิ<br>นไป | หน้าจอแสดงผลเสียหาย.                                                                                                    | ปิด Visiolite® 4K ถอดปล <sup>ั</sup> กแหล่งจ่ายไฟ<br>ปล่อยให้ Visiolite® 4K<br>พักไว้หลายชั่วโมงก่อนหี่จะเสียบปลั๊กกลับเข้าไป                                                 |
| การทดสอบปรากฏไม่ชัดเจน                                                                                                    | เลนส์มีหมอก                                                                                                    | ทำความสะอาดเลนส์ของหน้ากากด้วยผ้าไมโครไฟเบอร์                                                                                                    |
| ข้อความแสดงข้อผิดพลาดจะปรา<br>กฏขึ้นเมื่อเริ่มต้น VisioWin®                                                                         | ไดเร็กทอรี Windows<br>ที่ใช้จัดเก็บข้อมูลซอฟต์แวร์นั้นไม่สามารถ<br>อ่านหรือเขียนได้<br>ฐานข้อมูลไม่สามารถเข้าถึงการอ่าน/เขียนไ<br>ด้ | ตรวจสอบกับผู้ดูแลระบบเครือข่ายของคุณสำหรับสิทธิ์<br>ด้านความปลอดภัยที่กำหนดให้กับบัญชีผู้ใช้<br>Windows                                                                       |

หากปัญหายังคงมีอยู่หรือมีปัญหาอื่นใด โปรดติดต่อ FIM Medical หรือตัวแทนจำหน่ายที่ได้รับอนุญาต

สำหรับการแก้ไขปัญหาอย่างรวดเร็ว จะเป็นประโยชน์หากให้ข้อมูลระบบหรือบันทึกเหตุการณ์ที่สามารถเข้าถึงได้จากหน้าวิธีใช้ VisioWin® (ดูย่อหน้า7.3-